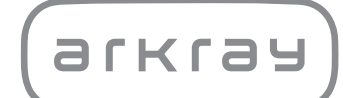

# System för elektrolytmätning SPOTCHEM<sup>TM</sup> EL SE-1520 | Driftsmanual

arkray,Inc.

Tack för att du köpte vårt elektrolytmätsystem SPOTCHEM EL SE-1520.

Denna bruksanvisning innehåller viktig information om funktionen av SPOTCHEM EL SE-1520.

Instrumentet SPOTCHEM EL (SE-1520) är avsett för kvalitativ och automatiserad mätning av natrium- (Na), kalilum- (K) och kloridjoner (Cl) i helblod, serum och plasma. Instrumentet är avsett att användas med SPOTCHEM E-Plate elektrolytplattor. Elektrolytmätningar (Na, K, Cl) används för screening och övervakning samt som hjälpmedel vid diagnos av elektrolyt-, vätske- eller pH-obalans (acidos eller alkalos) i allmänna screeningpopulationer och för patienter som har diagnostiserats med eller misstänks ha dessa tillstånd. För *in vitro* diagnostisk användning och endast för professionellt bruk.

Denna bruksanvisning är utgiven av: ARKRAY, Inc. Läs den noggrant innan du startar enheten. Vi rekommenderar att du sparar bruksanvisningen för framtida användning.

Denna produkt uppfyller kraven i EMC-standarden IEC61326-2-6:2012 (EN61326-2-6:2013). Utsläppsklass: CISPR 11 Klass A Detta instrument är ett IVD medicinskt instrument.

# CE

Denna produkt uppfyller kraven i EU-förordning 2017/746.

OBS! Detta instrument har testats och uppfyller gränsvärdena för en digital enhet i Klass A, enligt del 15 av FCC-reglerna. Dessa gränsvärden har utformats för att ge rimligt skydd mot skadliga störningar när instrumentet används i en kommersiell miljö. Instrumentet genererar, använder och kan utstråla radiofrekvent energi som kan orsaka skadliga störningar för radiokommunikationer om den inte installeras och används enligt bruksanvisningen.

Användning av detta instrument i ett bostadsområde orsakar sannolikt skadliga störningar som innebär att användaren måste korrigera störningarna på egen bekostnad.

Den elektromagnetiska miljön ska utvärderas innan enheten tas i bruk. Använd inte denna enhet i närheten av kraftiga elektromagnetiska strålningskällor eftersom dessa kan förhindra att enheten fungerar ordentligt. Läs bruksanvisningen noggrant innan du använder SE-1520.

Bruksanvisningen innehåller riktlinjer, instruktioner för användning, underhåll och drift för SPOTCHEM EL SE-1520.

Följ instruktionerna i bruksanvisningen och var noga att inte kringgå instrumentets skyddsfunktioner.

Spara bruksanvisningen för framtida referens.

Information om köp av reagenser, förbrukningsartiklar eller andra tillbehör finns i listan med reservdelar och tillbehör som medföljer instrumentet. Du kan även kontakta din distributör.

En beskrivning av prestandaegenskaper, inklusive analytisk och klinisk prestanda, referensintervaller, varningar och begränsningar som är specifika för ett visst reagens finns i reagensproduktens bipackssedel.

Om du har varit med om eller hade kunnat vara med om ett allvarligt tillbud i samband med enheten ska detta rapporteras direkt till tillverkaren eller via det auktoriserade representanten och till den lokala tillsynsmyndigheten.

Om du vill skaffa information som finns i bruksanvisningen på något annat språk än engelska ska du kontakta din distributör.

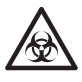

- Var alltid försiktig när du hanterar blodprover. Felaktig eller inexakt användning kan leda till exponering för patogena mikrober.
- Detta system får endast användas av personer som har fått utbildning om lämpliga förfaranden för kliniska tester och hantering av farligt avfall. Läs denna bruksanvisning ordentligt innan användning.
- Användaren ansvarar för att utföra lämplig sanering om blodprover spills.
- Rör aldrig vid E-Plate, pipettspetsen eller andra platser där det kan finnas rester av prover med bara händer. Bär alltid <u>skyddshandskar</u> när du utför underhåll för att förhindra exponering för patogena mikrober.
- Sortera förbrukade prover, E-Plate, pipettspetsar och rengöringsutrustning från vanligt avfall och kassera dem som biologiskt riskavfall enligt lokala bestämmelser.
- Systemet kan bli smittsamt under användning. Kassera produkten i enlighet med lokala bestämmelser för biologiskt riskavfall.

Innan du använder några andra rengörings- eller saneringsprodukter förutom de som rekommenderas av tillverkaren ska användaren kontrollera med tillverkaren att den föreslagna metoden inte kommer att skada instrumentet.

Med ensamrätt. Reproduktion av denna bruksanvisning är förbjudet. Innehållet i bruksanvisningen kan ändras utan föregående meddelande.

Vi vidtar alla nödvändiga åtgärder för att säkerställa att innehållet i bruksanvisningen stämmer, men

kontakta gärna vår distributör om du har några frågor eller hittar några fel eller utelämnanden. ©2021 ARKRAY, Inc. Följande symboler används i denna bruksanvisning och på dekaler på instrumentet för att rikta din uppmärksamhet mot specifika saker. Se broschyren som medföljer i förpackningen för betydelsen av symboler som indikeras på dekalerna (inklusive på fraktlådan) som inte beskrivs nedan.

#### ■ Gällande olyckor som leder till personskada eller dödsfall

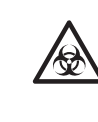

Följ instruktionerna för att förhindra exponering för patogena mikrober.

Följ instruktionerna för att förhindra personskada och skador på egendom.

#### Skador och produkternas prestanda

| VIKTIGT | Följ instruktionerna för att få korrekta resultat.                                                  |
|---------|----------------------------------------------------------------------------------------------------|
| OBS!    | Ytterligare förklaringar och anmärkningar i<br>bruksanvisningen hjälper dig att förhindra skador på |
|         | instrumentet och hjälper dig att använda<br>instrumentets funktioner på bästa sätt.                 |
| ►       | Innehåller referensinformation om drift, ytterligare<br>förklaringar och relaterade funktioner.     |

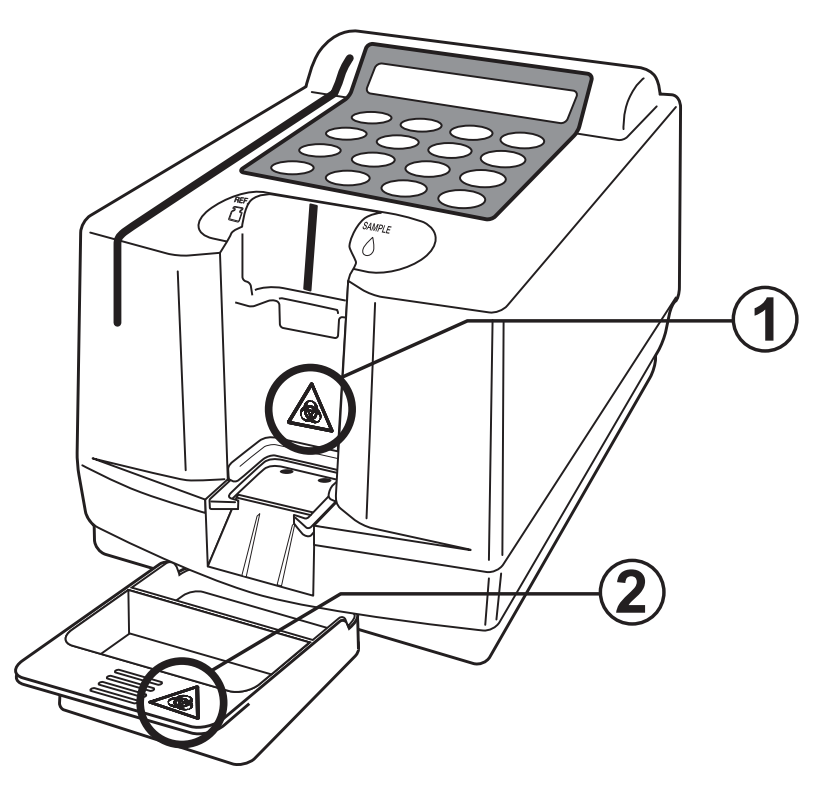

#### **①**Placeringsposition för platta

Rör inte vid placeringspositionen för plattan med bara händer. När du placerar reagenser eller rengör området ska du bära skyddshandskar för att förhindra exponering för patogena mikrober.

#### 2 Plattbricka

När du kasserar reagenser eller rengör plattbrickan ska du bära skyddshandskar för att förhindra exponering för patogena mikrober.

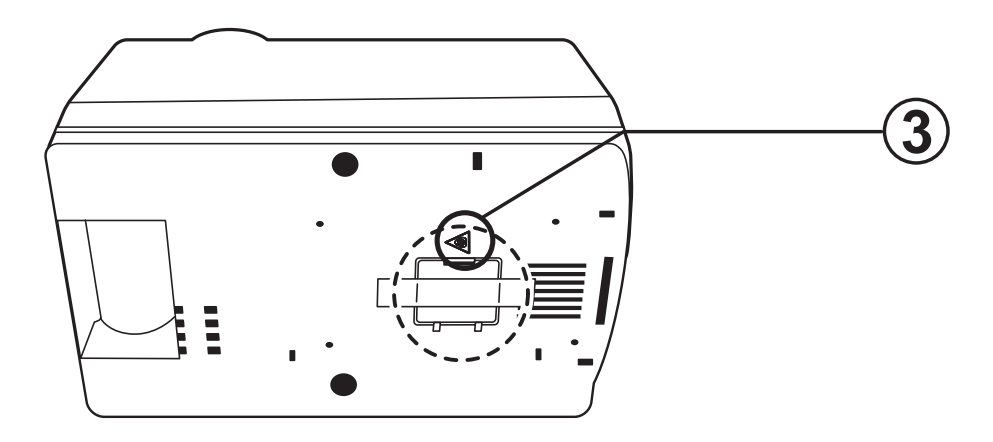

3 Sondnål

Rör inte vid sondnålen med bara händer. När du rengör sondnålen ska du bära <u>skyddshandskar</u> och använda bomullspinnar för att förhindra exponering för patogena mikrober.

### Bruksanvisning till system för elektrolytmätning SE-1520

|              | Inlee<br>Intro<br>Ann<br>Förs<br>Inne | Inledning<br>Introduktion<br>Anmärkning<br>Försiktighetsdekaler<br>Innehåll |                                                 | 1<br>3<br>4<br>5<br>6 |
|--------------|---------------------------------------|-----------------------------------------------------------------------------|-------------------------------------------------|-----------------------|
| Kapitel 1    | 1-1                                   | Över                                                                        | sikt                                            |                       |
| Introduktion |                                       | 1-1-1                                                                       | Funktioner                                      | 1-2                   |
|              |                                       | 1-1-2                                                                       | Typer av mätningar                              | 1-3                   |
|              |                                       | 1-1-3                                                                       | Mätprinciper                                    | 1-3                   |
|              |                                       | 1-1-4                                                                       | Specificationer                                 | 1-4                   |
|              | 1-2                                   | Frakt                                                                       | låda                                            | 1-5                   |
|              |                                       | 1-2-1                                                                       | Fraktlåda (analysator och tillbehör)            | 1-5                   |
|              | 1-3                                   | Delar                                                                       | rnas beskrivning och funktion                   | 1-7                   |
|              |                                       | 1-3-1                                                                       | Analysatorns framsida                           | 1-7                   |
|              |                                       | 1-3-2                                                                       | Operatörspanel                                  | 1-8                   |
|              |                                       | 1-3-3                                                                       | Analysatorns baksida                            | 1-9                   |
|              |                                       | 1-3-4                                                                       | Tvillingpipett                                  | 1-10                  |
|              | 1-4                                   | Insta                                                                       | llation                                         | 1-11                  |
|              |                                       | 1-4-1                                                                       | Försiktighetsåtgärder                           | 1-11                  |
|              |                                       | 1-4-2                                                                       | Installation                                    | 1-13                  |
|              |                                       | 1-4-3                                                                       | Första användning efter installation            | 1-15                  |
|              |                                       | 1-4-4                                                                       | Försiktighetsåtgärder vid flytt av instrumentet | 1-16                  |
| Kapitel 2    | 2-1                                   | Över                                                                        | sikt                                            | 2-2                   |
| Mätning      |                                       | 2-1-1                                                                       | Driftprocedurer                                 | 2-2                   |
| -            |                                       | 2-1-2                                                                       | Exklusiv E-Plate                                | 2-3                   |
|              |                                       | 2-1-3                                                                       | Mätning                                         | 2-3                   |
|              |                                       | 2-1-4                                                                       | Kalibrering                                     | 2-4                   |
|              | 2-2                                   | Försi                                                                       | iktighetsåtgärder                               | 2-5                   |
|              |                                       | 2-2-1                                                                       | Försiktighetsåtgärder vid drift                 | 2-5                   |
|              |                                       | 2-2-2                                                                       | Hantera prover                                  | 2-6                   |
|              |                                       | 2-2-3                                                                       | Hantera exklusiv E-Plate                        | 2-6                   |
|              |                                       | 2-2-4                                                                       | Hantera det magnetiska kortet                   | 2-7                   |
|              |                                       | 2-2-5                                                                       | Hantera tvillingpipetten                        | 2-7                   |
|              |                                       | 2-2-6                                                                       | Hantera referenslösning                         | 2-9                   |
|              | 2-3                                   | Förb                                                                        | eredelse                                        | 2-10                  |
|              |                                       | 2-3-1                                                                       | Förberedelse                                    | 2-10                  |
|              |                                       | 2-3-2                                                                       | Start                                           | 2-11                  |
|              |                                       | 2-3-3                                                                       | Kontroller innan mätning                        | 2-12                  |
|              |                                       | 2-3-4                                                                       | Förberedelse av prover                          | 2-14                  |
|              |                                       | 2-3-5                                                                       | Suga upp referenslösning och prover             | 2-15                  |
|              | 2-4                                   | Mätn                                                                        | ing                                             | 2-17                  |
|              |                                       | 2-4-1                                                                       | Normal mätning                                  | 2-17                  |

|             | 2-5        | Kalibrering                           |      |
|-------------|------------|---------------------------------------|------|
|             |            | 2-5-1 Översikt                        |      |
|             |            | 2-5-2 Kalibrering med magnetiskt kort | 2-22 |
|             | 2-6        | Mätresultat                           | 2-24 |
|             |            | 2-6-1 Skriva ut normala mätresultat   | 2-24 |
| Kapitel 3   | 3-1        | Översikt                              |      |
| Undermenver |            | 3-1-1 Innehåll i varje meny           |      |
| ,           | 3-2        | Mätresultatmenv                       |      |
|             | -          | 3-2-1 Skriv ut mätresultat            |      |
|             |            | 3-2-2 Överföra mätresultat            |      |
|             |            | 3-2-3 Ta bort mätresultat             |      |
|             |            | 3-2-4 Jokertecken                     |      |
|             | 3-3        | Parametermeny                         |      |
|             |            | 3-3-1 Skriva ut parametrar            |      |
|             |            | 3-3-2 Mata in parametrar              |      |
|             |            | 3-3-3 Återställ parametrar            |      |
|             | 3-4        | Underhållsmenv                        |      |
|             |            | 3-4-1 Rengöra sonden                  |      |
|             |            | 3-4-2 Rengör bordet                   |      |
|             |            | 3-4-3 Kontrollmätning                 |      |
|             | 3-5        | Lägesmenv                             |      |
|             | •••        | 3-5-1 Granskning/kvalitetskontroll    |      |
|             | 3-6        | Justera den inbyggda klockan          |      |
| Kapitel 4   | 4-1        | Översikt                              | 4-2  |
| Underhåll   | • •        | 4-1-1 Underhållsfrekvens              |      |
|             | 4-2        | Dagligt underhåll                     | 4-3  |
|             | • -        | 4-2-1 Rengöra plattbrickan            | 4-3  |
|             |            | 4-2-2 Rengöra plattans överföringsdel | 4-3  |
|             | 4-3        | Periodiskt underhåll                  | 4-4  |
|             | - <b>v</b> | 4-3-1 Desinfektion                    | 4-4  |
|             |            | 4-3-2 Evil på termiskt skrivarpapper  | 4-4  |
|             |            | 4-3-3 Rengöra sonden                  | 4-7  |
|             |            | 4-3-4 Byta ut munstyckets O-ring      |      |
| Kapitel 5   | 5-1        | Felmeddelanden                        |      |
| Felsökning  | 5-2        | Felmeddelanden                        | 5-5  |
| Kapitel 6   | 6-1        | Specifikationer för överföring        |      |
| Bilaga      |            | 6-1-1 Externt utmatningsformat        | 6-2  |
| -           |            | 6-1-2 Blockstruktur                   | 6-3  |
|             |            | 6-1-3 Format för mätresultat          | 6-4  |
|             | 6-2        | Service efter försäljning             | 6-5  |
|             | 6-3        | Index                                 | 6-6  |

# Kapitel 1 Introduktion

SPOTCHEM EL SE-1520 är ett system för elektrolytmätning som använder en exklusiv E-Plate.

Kapitel 1 innehåller beskrivningar av funktioner och mätprinciper för SE-1520.

### 1-1 Översikt

- 1-1-1 Funktioner
- 1-1-2 Typer av mätningar
- 1-1-3 Mätprinciper
- 1-1-4 Specificationer

#### 1-2 Fraktlåda

1-2-1 Fraktlåda (analysator och tillbehör)

#### 1-3 Delarnas beskrivning och funktion

- 1-3-1 Analysatorns framsida
- 1-3-2 Operatörspanel
- 1-3-3 Analysatorns baksida
- 1-3-4 Tvillingpipett

#### 1-4 Installation

- 1-4-1 Försiktighetsåtgärder
- 1-4-2 Installation
- 1-4-3 Första användning efter installation
- 1-4-4 Försiktighetsåtgärder vid flytt av instrumentet

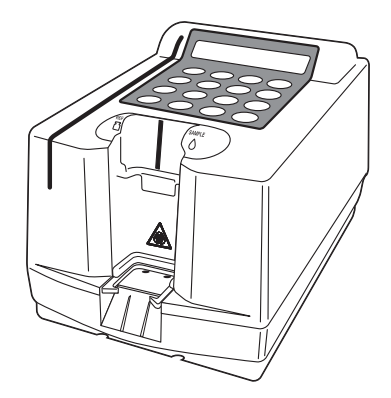

# 1-1 Översikt

### 1-1-1 Funktioner

Kompakt design

lagras.

En handhållen

användas.

streckkodsläsare kan

Upp till 50 mätresultat kan

| SPOTCHEM EL SE-1520 är ett system för elektrolytmätning som<br>använder en jonselektiv engångselektrod.<br>Instrumentet är lämpligt för omedelbara tester som utförs på kliniker<br>och små till stora sjukhus. |                                                                                                    |  |
|----------------------------------------------------------------------------------------------------|----------------------------------------------------------------------------------------------------|--|
| Enkla och snabba<br>inställningar i nödsituationer                                                                                                    | <ul> <li>Den jonselektiva elektroden möjliggör<br/>samtidig mätning av tre grundläggande<br/>elektrolyter (Na<sup>+</sup>, K<sup>+</sup>, och Cl<sup>-</sup>).</li> </ul> |  |
|                                                                                                    | <ul> <li>En stödstruktur för pipetter kan användas på<br/>analysatorn för att förenkla pipettering till<br/>engångselektroden (exklusiva plattan).</li> </ul>             |  |

- Autostart-funktion påbörjar mätning precis efter placering av den exklusiva plattan och pipettering med den dubbla pipetten.
- Analysatorns golvyta är lika stor som ett ark A5-papper. Den kompakta enheten innehåller diverse komponenter som display, skrivare, mätanordningar och ett USB-minne.
  - Högst 50 mätresultat kan lagras. Den äldsta datan tas normalt bort när lagrade data överskrider 50 prover.
  - En handhållen streckkodsläsare kan användas (tillval). Varje inläst streckkod tilldelas ett ID som mätresultat.

### 1-1-2 Typer av mätningar

| Normal mätning         | Ett (normalt) prov mäts. Mätresultatet identifieras av mätnumret,<br>som visas i formatet "No. XXXX", och uppdateras automatiskt.<br>När strömmen slås på ställs mätnumret in på "No. 0001" och<br>numret stiger för varje mätning tills strömmen stängs av. |
|------------------------|----------------------------------------------------------------------------------------------------|
| Kontrollera<br>mätning | Den anslutna kontrollplattan mäts för att bekräfta att systemets<br>mätfunktion fungerar normalt. Kör denna mätning när du får ett<br>falskt mätresultat.<br>Beroende på resultatet kan underhåll av enheten krävas.                                         |

#### 1-1-3 Mätprinciper

SPOTCHEM EL SE-1520 använder en potentiometrimetod med en jonselektiv membranelektrod som princip, vilket möjliggör mätningar för olika jonkoncentrationer i kroppsvätskor. Den jonselektiva elektroden som används för mätning av elektrolyter har följande konstruktion.

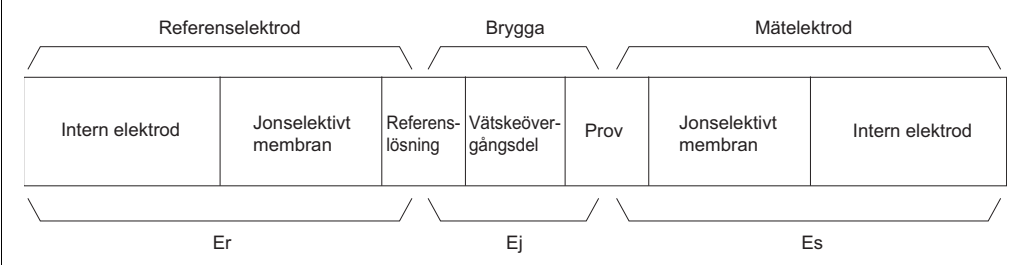

Identiska strukturer med jonselektiva elektroder används för både referenselektroden och mätelektroden. När referenslösning mäts med referenselektroden erhålls den elektriska potentialen för referenselektroden Er. När den önskade jonen i mätlösningen mäts med elektroden erhålls även den elektriska potentialen för mätningen Es. Genom att ställa in en vätskeövergångsdel mellan referens- och mätlösningarna erhålls elektrisk potential E mellan referenselektroden och mätelektroden. En Nernst-ekvation används för att beräkna förhållandet mellan genererad elektrisk potential och jonaktivitet (jonkoncentration). Jonkoncentrationen erhålls genom att mäta potentialskillnaden E.

$$\begin{split} \mathsf{E} &= \mathsf{E}\mathsf{s} - \mathsf{E}\mathsf{r} + \mathsf{E}\mathsf{j} \\ \mathsf{E} &= \frac{2,303\mathsf{R}\mathsf{T}}{Z\mathsf{F}} \quad \left(\log\left(\mathsf{a}\mathsf{s}\right) - \log\left(\mathsf{a}\mathsf{r}\right)\right) + \mathsf{E}\mathsf{j} \\ \mathsf{E} &= \frac{2,303\mathsf{R}\mathsf{T}}{Z\mathsf{F}} \quad \log\left(\mathsf{a}\mathsf{s}\right) + \mathsf{E}\mathsf{o} \\ \begin{bmatrix} \mathsf{Obs}! \end{bmatrix} \\ & \mathsf{E}\mathsf{s} : \mathsf{Potential} \text{ genererad av jonaktivitet i prov} \\ & \mathsf{E}\mathsf{r} : \mathsf{Potential} \text{ genererad av jonaktivitet i referenslösning (konstant)} \\ & \mathsf{E}\mathsf{j} : \mathsf{Potential} \text{ genererad av vätskeövergång (konstant)} \\ & \mathsf{E}\mathsf{o} : \mathsf{E}\mathsf{j} - \frac{2,303\mathsf{R}\mathsf{T}}{Z\mathsf{F}} \quad \log\left(\mathsf{a}\mathsf{r}\right) \quad (\mathsf{konstant}) \\ & \mathsf{a}\mathsf{s} : \mathsf{jonaktivitet i prov} \\ & \mathsf{a}\mathsf{r} : \mathsf{jonaktivitet i referenslösning (konstant)} \end{split}$$

# 1-1-4 Specificationer

| Prov                    | Helblod, serum, plasma                               |
|-------------------------|------------------------------------------------------|
| Mätobjekt               | Na⁺, K⁺, Cl⁻                                         |
| Mätprincip              | Potentiometrisk metod med jonselektiva elektroder    |
| Mätningstid             | Cirka 1 minut                                        |
| Konsumerad provmängd    | 22 µL                                                |
| Provtillförsel          | Manuell pipettering med tvillingpipett               |
| Display                 | LCD (20 tecken x 2 rader)                            |
| Inbyggd skrivare        | Termisk skrivare för 36 tecken (Pappersbredd: 58 mm) |
| Extern utgång           | RS-232C-gränssnitt (seriellt)                        |
| Överföringsmetod        | Envägs-/tvåvägsöverföring                            |
| Överföringshastighet    | 9 600 bps                                            |
| Minne                   | 50 mätningar                                         |
| Mätförhållanden         | Temperatur: 10-30 °C                                 |
|                         | Luftfuktighet: 20-80 % RH (icke-kondenserande)       |
| Miljöförhållanden under | Temperatur: -10-60 °C                                |
| transport               | Luftfuktighet: 20-80 % RH (icke-kondenserande)       |
| Lagringsmiljö           | Temperatur 1-30 °C                                   |
|                         | Luftfuktighet: 20-80 % RH (icke-kondenserande)       |
| Strömtillförsel         | AC100-240 V (nätströmmens spänningsvariation         |
|                         | måste vara inom ±10 %), 50/60 Hz                     |
| Strömförbrukning        | 40 VA                                                |
| Dimensioner och vikt    | Dimensioner: 135 (W) x 225 (D) x 138 (H)             |
|                         | Vikt: Cirka 1,5 kg (endast analysator)               |
| Ljudtrycksnivå          | Mindre än 80 dB                                      |
| Användningsplats        | Endast inomhusanvändning                             |
| Altitud                 | 2 000 m                                              |
| Föroreningsgrad         | 2                                                    |
| Överspänningskategori   | II                                                   |
| Förväntat bruksliv      | 5 år (enligt data från företaget) <sup>*1</sup>      |

\*1: Tillverkningsdatumet är inkluderat i serienumret som visas nedan.

• 2:a och 3:e siffrorna i serienumret: De sista 2 siffrorna av tillverkningsåret

• 4:e och 5:e siffrorna i serienumret: Tillverkningsmånaden

# 1-2 Fraktlåda

# 1-2-1 Fraktlåda (analysator och tillbehör)

OBS!

Följande artiklar medföljer inte med instrumentet:

tvillingpipett, E-Plate, kontroll, magnetiskt kort för kalibrering, gasväv, skyddshandskar och mjuk trasa

Observera att artiklar som inte medföljer i förpackningen är understrukna på följande sidor.

Följande artiklar inkluderas med instrumentet. Kontrollera att alla dessa artiklar medföljer. Kontakta din distributör om några av dessa artiklar saknas eller är defekta.

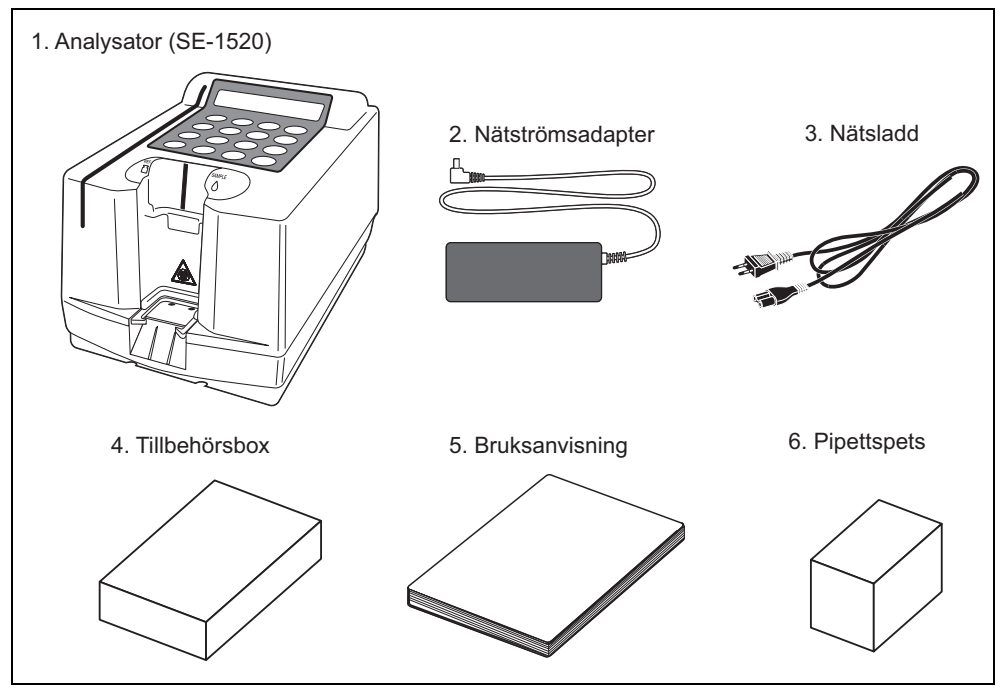

#### Analysator

| Nr. | Objekt           | Beskrivning                                                                                                    | Antal |
|-----|------------------|----------------------------------------------------------------------------------------------------|-------|
| 1   | Analysator       | SE-1520 (SPOTCHEM EL)                                                                                                    | 1 st  |
| 2   | Nätströmsadapter |                                                                                                    | 1 st  |
| 3   | Nätsladd         | Märkeffekt: 125 V 7 A (A-typ<br>kontakt) och 250 V 2,5 A (C-typ<br>kontakt)<br>Använd en lämplig nätsladd för<br>nätspänningen i ditt land. | 2 st  |
| 4   | Tillbehörsbox    |                                                                                                    | 1 box |
| 5   | Bruksanvisning   | Denna broschyr                                                                                                    | 1 st  |
| 6   | Pipettspets      | 100 st                                                                                                    | 1 box |

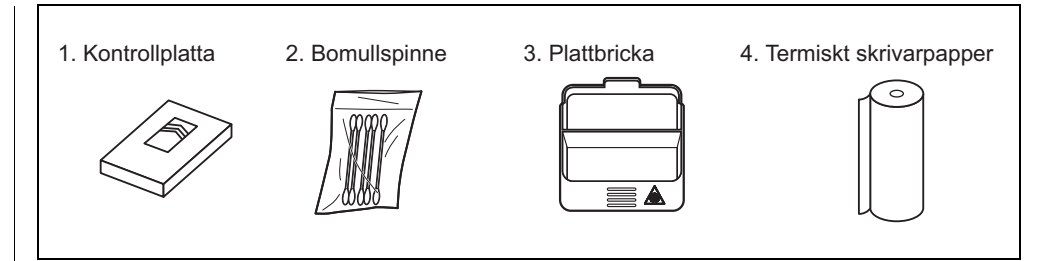

#### Tillbehörsbox

| Nr. | Objekt                 | Beskrivning | Antal         |
|-----|------------------------|-------------|---------------|
| 1   | Kontrollplatta         | 1 ark       | 1 st          |
| 2   | Bomullspinne           | 5 st        | 1 uppsättning |
| 3   | Plattbricka            |             | 1 st          |
| 4   | Termiskt skrivarpapper |             | 1 rulle       |

# 1-3 Delarnas beskrivning och funktion Kapitel 1 Introduktion

# 1-3-1 Analysatorns framsida

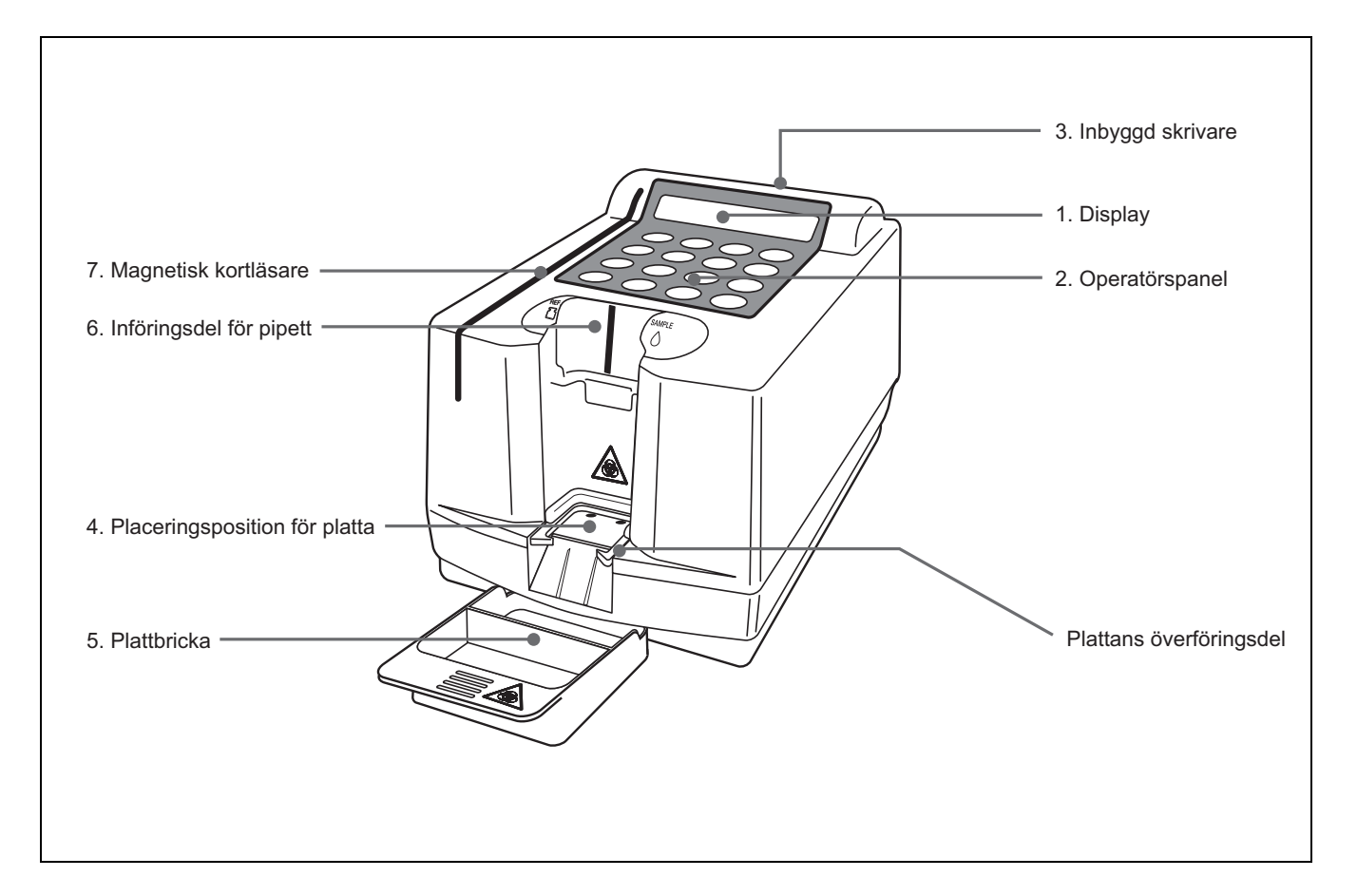

| Nr. | Objekt                  | Funktioner                                                                              |
|-----|-------------------------|-----------------------------------------------------------------------------------------|
| 1   | Display                 | Visar information som enhetens driftstatus och felmeddelanden.                          |
| 2   | Operatörspanel          | Starta eller stoppa mätningar och ange olika typer av värden.                           |
| 3   | Inbyggd skrivare        | Termisk linjeskrivare för utskrift av mätresultat och parameterinställningar.           |
| 4   | Placeringsposition för  | Placera exklusiv E-Plate.                                                               |
|     | platta                  |                                                                                         |
| 5   | Plattbricka             | Den förbrukade plattan kasseras.                                                        |
| 6   | Införingsdel för pipett | Införingsposition för pipettering av prover                                             |
| 7   | Magnetisk kortläsare    | För in ett magnetiskt kort om ett nytt objekt läggs till eller ett nytt satskort laddas |

# 1-3-2 Operatörspanel

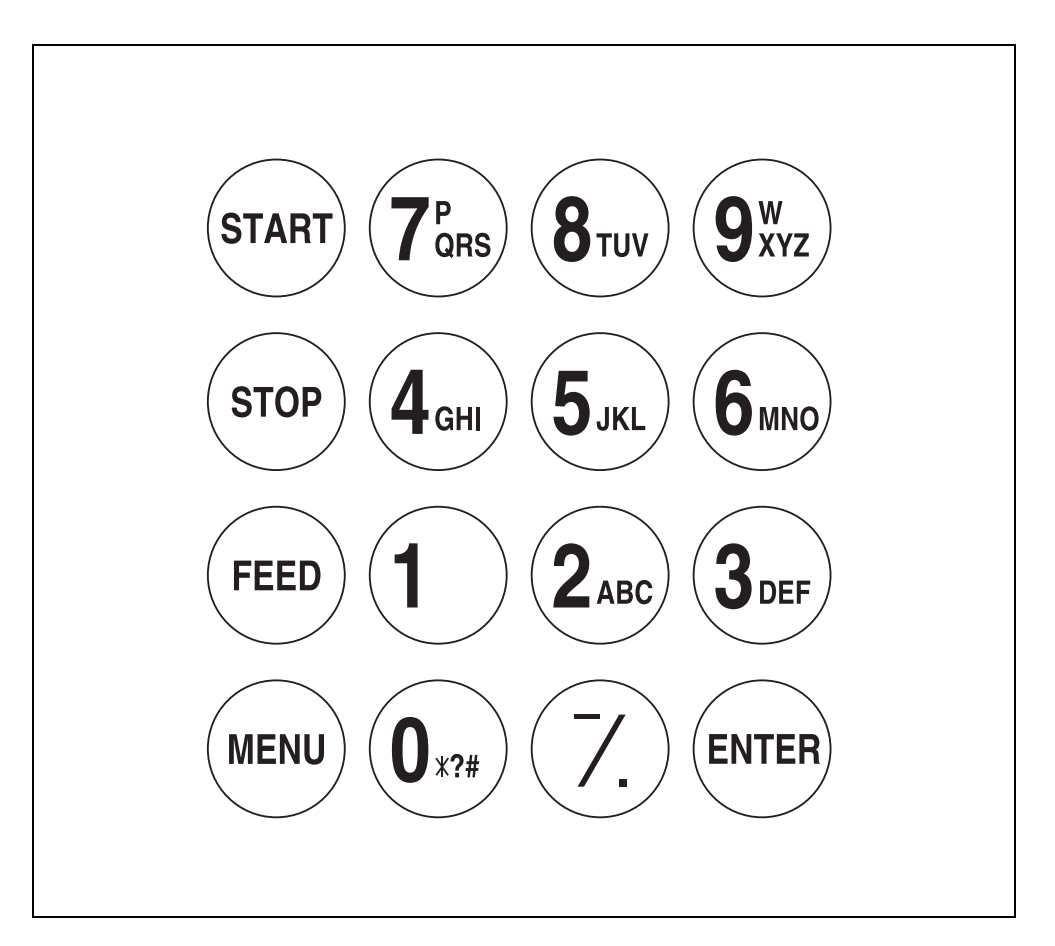

| Objekt              | Funktioner                                                                         |
|---------------------|------------------------------------------------------------------------------------|
| START               | Starta mätning. Välj "Ja" från alternativet Ja/Nej.                                |
| STOP                | Stoppa mätningen eller avbryt inmatningen. Välj "Nej" från<br>alternativet Ja/Nej. |
| FEED                | Mata in papper till den inbyggda skrivaren när knappen                             |
|                     | trycks.                                                                            |
| MENU                | Växla sidan på varje menydisplay.                                                  |
| 0-9 (nummerknappar) | Mata in alfanumeriska tecken och symboler.                                         |
| – / . (bindestreck/ | Välj objekt, flytta markören, växla sidor i displayen samt mata                    |
| punkt)              | in minustecken och decimalpunkt.                                                   |
| ENTER               | Bekräfta inmatningen. Kontrollera meddelandet och gå vidare                        |
|                     | till nästa handling.                                                               |

# 1-3-3 Analysatorns baksida

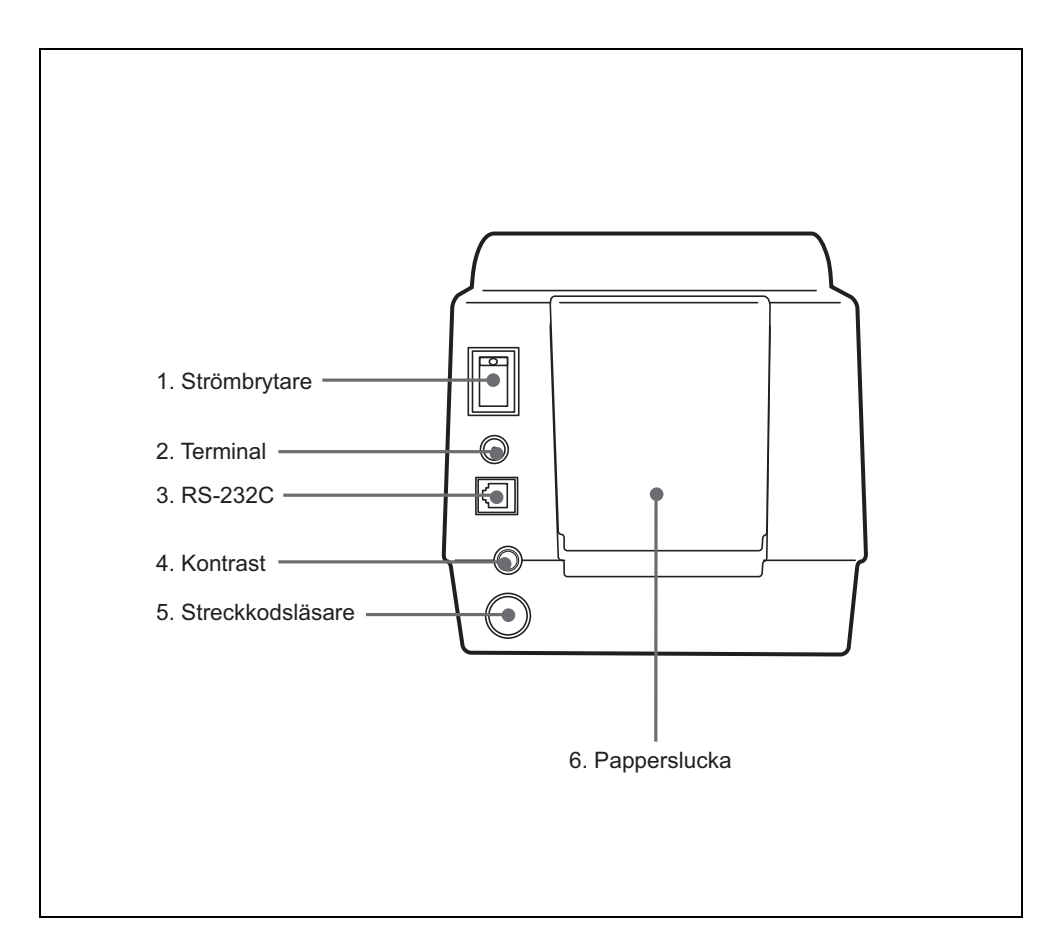

| Nr. | Objekt           | Funktioner                                                                                                    |
|-----|------------------|----------------------------------------------------------------------------------------------------|
| 1   | Strömbrytare     | Slå på/stäng av strömmen.                                                                                                    |
| 2   | Terminal         | Anslut med den medföljande nätadaptern.                                                                                                  |
| 3   | RS-232C          | Anslut med den externa enhetens kabel.                                                                                                   |
| 4   | Kontrast         | Justera kontrast på displayen. Förstärk kontrast<br>genom att vrida vredet medsols och dämpa kontrast<br>genom att vrida vredet motsols. |
| 5   | Streckkodsläsare | Anslut till en behändig streckkodsläsare. (tillval)                                                                                      |
| 6   | Papperslucka     | Öppna denna del för att byta termiskt papper.                                                                                            |

# 1-3-4 <u>Tvillingpipett</u>

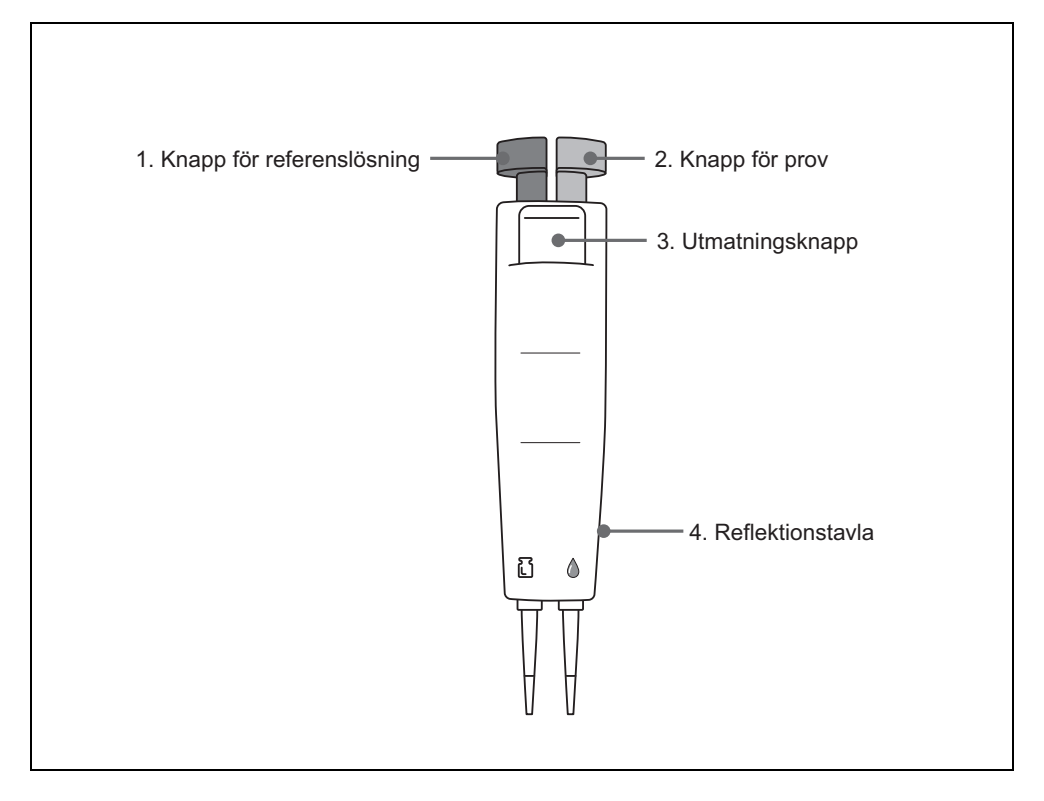

| Nr. | Objekt                    | Funktioner                                                         |
|-----|---------------------------|--------------------------------------------------------------------|
| 1   | Knapp för referenslösning | Uppsugning och tömning av referenslösning                          |
| 2   | Knapp för prov            | Uppsugning och tömning av prov                                     |
| 3   | Knapp för utmatning       | Ta loss pipettspetsen                                              |
| 4   | Reflektionstavla          | Informerar systemet om pipettfunktionens tillstånd vid provtagning |

# 1-4 Installation

# 1-4-1 Försiktighetsåtgärder

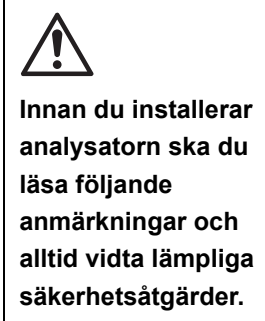

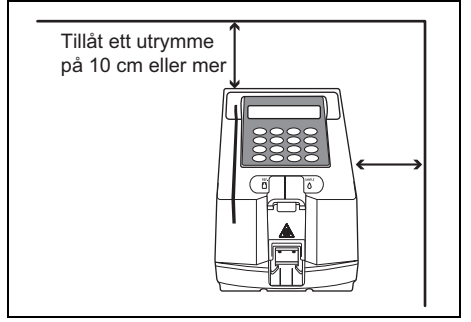

 Lämna ett utrymme på 10 cm eller mer mellan baksidan av analysatorn och väggen. Underlåtenhet att följa denna instruktion kan leda till överhettning. Kraftig belastning på kabelanslutningen kan leda till brand. Det kanske inte är möjligt att få korrekta mätresultat. Det kan även vara svårt att stänga av strömbrytaren och koppla bort anslutningar om fel eller problem inträffar.

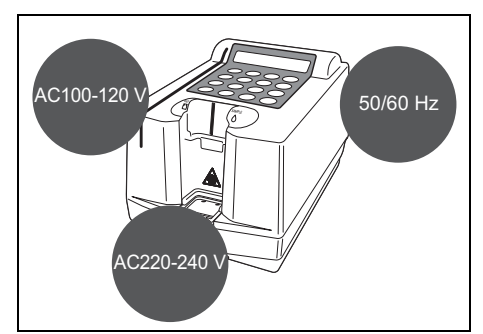

 Använd analysatorn med el som har rätt spänning och frekvens.
 I annat fall kan det orsaka brand eller skada analysatorn.

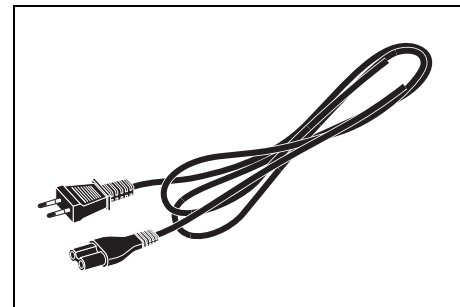

• Undvik elchock och/eller brand genom att endast använda den anslutna nätsladden för att ansluta till ett nätuttag.

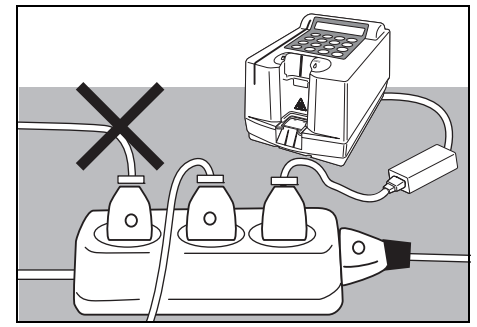

 Anslut strömkontakten direkt till ett nätuttag, inte via en förlängningssladd eller stegströmbrytare. Strömtillförseln för analysatorn är 40 VA.

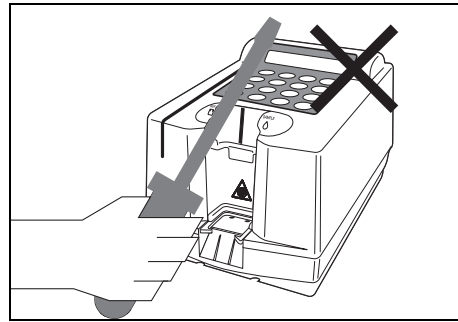

 Analysatorn får INTE demonteras eller modifieras i onödan. Sådana åtgärder kan leda till en risk att exponeras för patogena mikrober, brand eller skador.

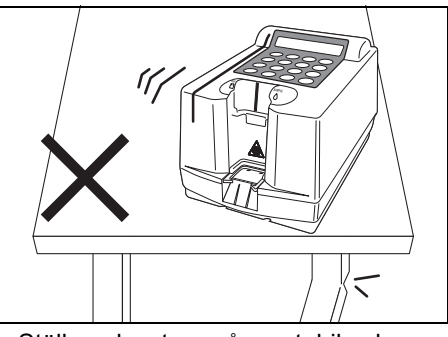

 Ställ analysatorn på en stabil och jämn yta som är fri från vibrationer. Om detta inte görs kan det leda till skador på analysatorn, felaktiga mätresultat eller personskador.

# $\wedge$

Innan du installerar analysatorn ska du läsa följande anmärkningar och alltid vidta lämpliga säkerhetsåtgärder.

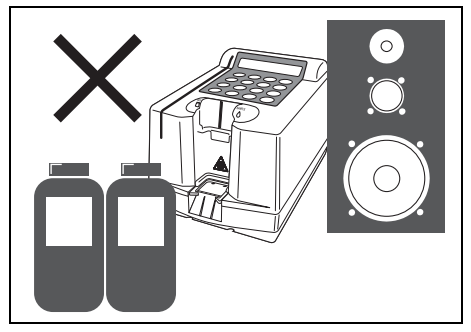

 Installera INTE analysatorn på en plats där kemikalier förvaras i närheten, eller där korrosiva gaser eller elektriska störningar genereras. Dessa kan skada analysatorn och fel och/eller personskador kan inträffa. Det kanske inte är möjligt att få korrekta mätresultat.

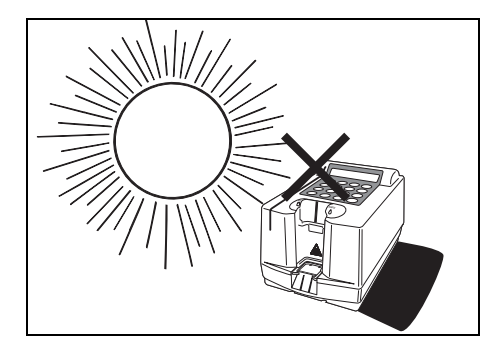

 Undvik att exponera analysatorn för luftfuktighet, luft som innehåller svavel, direkt solljus eller vind, o.s.v. I annat fall är det möjligt att man inte får korrekta mätresultat, och analysatorn kan deformeras eller fungera felaktigt.

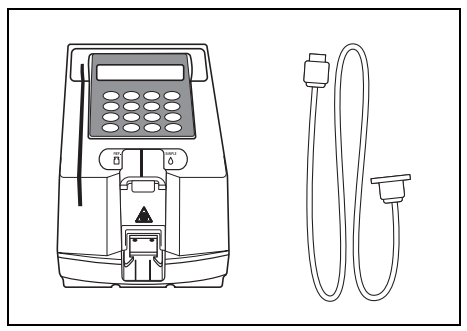

• Anslut analysatorn till externa enheter med rätt kablar för att undvika elchock och/eller brand. Kontakta din distributör för information.

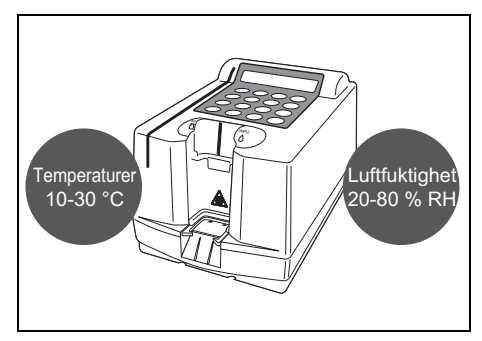

 Placera analysatorn i ett rum med en temperatur mellan 10 °C och 30 °C och luftfuktighet mellan 20 % RH och 80 % RH.
 I annat fall blir det kanske inte är

möjligt att få korrekta mätresultat.

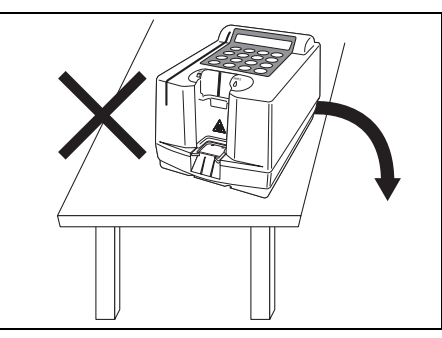

• Var försiktig att inte tappa enheten från bordet.

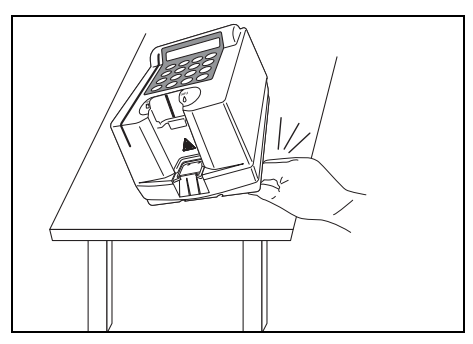

• Var försiktig att inte placera händerna under analysatorn.

### 1-4-2 Installation

Vissa delar är fästa med tejp eller skruvar för att undvika repor eller att enheten går sönder under transport. Ta bort dessa innan du installerar enheten.

Läs 1-4-1 "Försiktighetsåtgärder" noggrant.

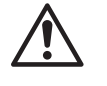

Anslut systemet till externa enheter med rätt kablar för att undvika elchock och/ eller brand. Kontakta din distributör för information.

Artiklar som krävs Analysator, nätadapter, nätsladd, exklusiv kabel (för extern kommunikation)

#### 1. Ta bort fixeringstejpen på underhållsluckan

 Ta bort resterande fixeringstejp från underhållsluckan på undersidan av analysatorn.

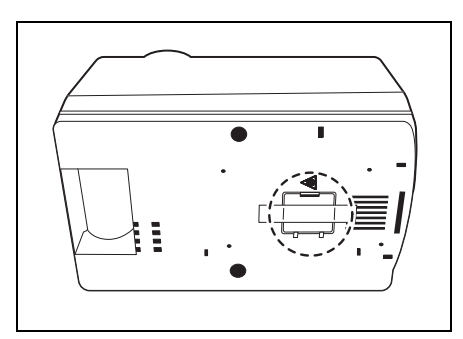

#### 2. Ta bort fixeringstejpen på pappersluckan

 Ta bort resterande fixeringstejp från pappersluckan på baksidan av analysatorn.

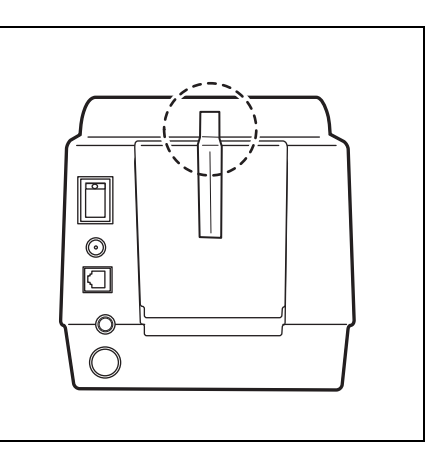

#### 3. Anslut nätsladden

- Anslut nätadaptern till nätsladden.
- Se till att strömbrytaren på baksidan av analysatorn är avstängd (OFF).
- Anslut nätadaptern till uttaget på baksidan av analysatorn och anslut den andra änden av sladden till nätuttaget.

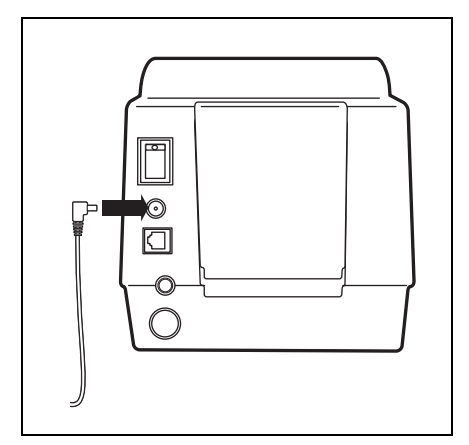

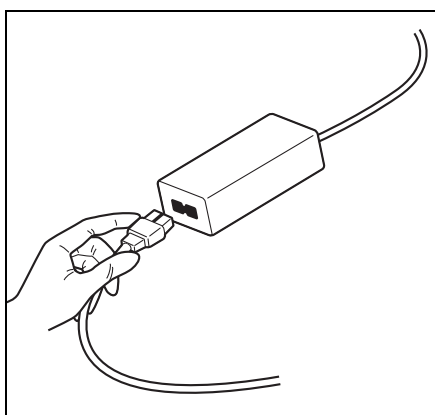

#### 4. Anslut till en extern enhet (vid behov)

 Anslut anslutningskabeln för den externa enheten till den externa ingångs-/utgångsterminalen.

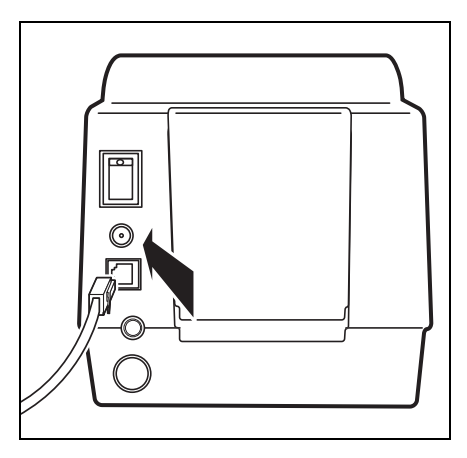

 Anslut den exklusiva kabeln när du använder en extern enhet.
 (Anslutningskabeln är ett tillval)

/

## 1-4-3 Första användning efter installation

Denna del förklarar hur analysatorn fungerar, hur man ställer in termiskt skrivarpapper och hur man matar in data och tid. Slå på strömmen för att aktivera plattans överföringsdel i redopositionen.

- 1. Slå på strömmen
  - Slå på strömmen på baksidan av analysatorn.
  - Uppvärmning slutförs cirka 1 minut efteråt (rumstemperatur 25 °C), och HUVUDMENY visas.

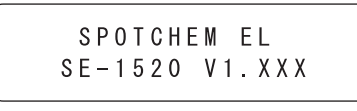

Initializing<u>.</u>

Warming up.

1.Measure 2.Submenu 3.Cal. (1/1)

- 2. Justera kontrast på displayen
  - Justera kontrast på displayen genom att vrida kontrastkontrollen på baksidan av analysatorn.
     Förstärk kontrast genom att vrida vredet medsols och dämpa kontrast genom att vrida det motsols.

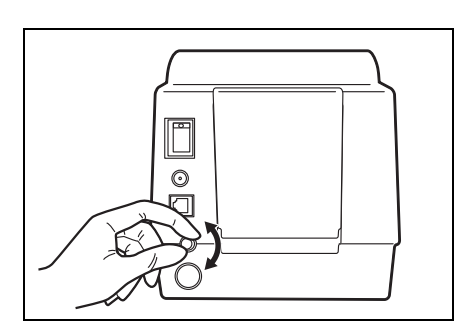

#### 3. Ställ in termiskt skrivarpapper

 Ställ in det medföljande termiska skrivarpappret (se 4-3-2 "Fyll på termiskt skrivarpapper").

#### 4. Ställ in datum och tid

• Ställ in datum och tid (se 3-6 "Justera den inbyggda klockan")

#### 5. Stäng av strömmen

 Stäng av strömmen efter du har kontrollerat att HUVUDMENY visas, när du avbryter drift eller inställning efter du har fyllt på termiskt skrivarpapper och ställt in datum och tid.

- Analysatorns namn och versionsnummer visas och självdiagnos påbörjas inom 5 sekunder.
- Om ett fel- eller problemmeddelande visas på skärmen har ett fel inträffat i internminnet. Stäng av strömmen och kontakta din distributör.
- Analysatorns interna mekanismer initieras. Rör INTE vid plattans överföringsdel när den är i rörelse. Den kan orsaka skador på analysatorn eller personskador.

### 1-4-4 Försiktighetsåtgärder vid flytt av instrumentet

Läs instruktionerna nedan noggrant och tänk alltid på säkerheten när systemet transporteras.

- Stäng av strömmen och koppla bort nätsladden innan du transporterar systemet. Underlåtenhet att följa denna instruktion kan leda till systemfel.
- När systemet transporteras ska det hanteras med båda händer och inte utsättas för stötar eller vibrationer. Underlåtenhet att följa denna instruktion kan leda till systemfel.
- Ta bort avfallsbrickan innan systemet transporteras. Oavsiktlig borttagning av avfallsbrickan eller avfallsreagenser på brickan kan leda till kontaminering med patogena mikrober.

# Kapitel 2 Mätning

#### SE-1520 kan mäta prover.

Kapitel 2 förklarar procedurerna och ger en översikt för varje mätning.

#### 2-1 Översikt

- 2-1-1 Driftprocedurer
- 2-1-2 Exklusiv E-Plate
- 2-1-3 Mätning
- 2-1-4 Kalibrering

#### 2-2 Försiktighetsåtgärder

- 2-2-1 Försiktighetsåtgärder vid drift
- 2-2-2 Hantera prover
- 2-2-3 Hantera exklusiv E-Plate
- 2-2-4 Hantera det magnetiska kortet
- 2-2-5 Hantera tvillingpipetten
- 2-2-6 Hantera referenslösning

#### 2-3 Förberedelse

- 2-3-1 Förberedelse
- 2-3-2 Start
- 2-3-3 Kontroller innan mätning
- 2-3-4 Förberedelse av prover
- 2-3-5 Suga upp referenslösning och prover

#### 2-4 Mätning

2-4-1 Normal mätning

#### 2-5 Kalibrering

- 2-5-1 Översikt
- 2-5-2 Kalibrering med magnetiskt kort

#### 2-6 Mätresultat

2-6-1 Skriva ut normala mätresultat

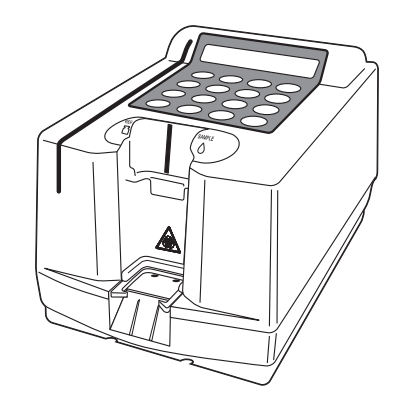

# 2-1 Översikt

# 2-1-1 Driftprocedurer

Använd liknande metoder vid mätning av kvalitetskontrollprover. Information om kvalitetskontrollmaterial finns i bipacksedeln som medföljer reagenset.

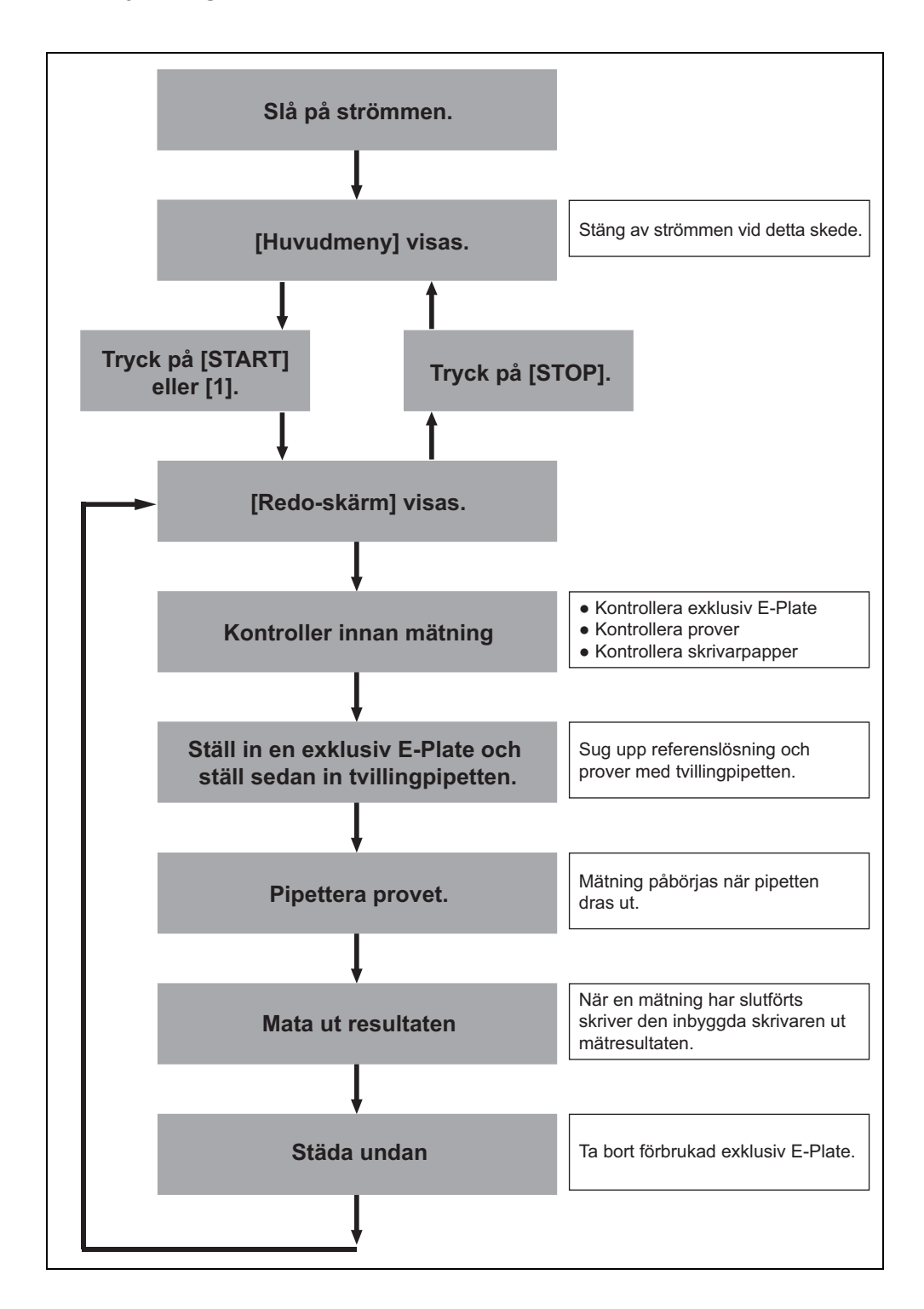

### 2-1-2 Exklusiv E-Plate

En exklusiv E-Plate används med denna analysator (säljs separat). En exklusiv E-Plate finns tillgänglig för varje mätobjekt.

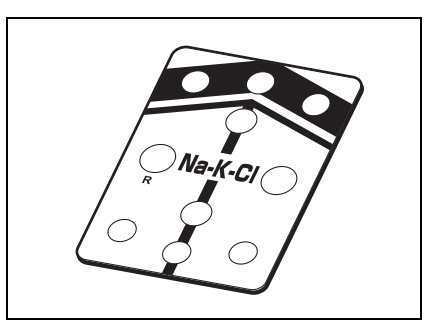

#### 2-1-3 Mätning

Denna analysator kan användas för normala mätningar och kontrollmätningar.

Normal mätning används för att mäta den exklusiva plattan och kontrollmätning är läget för att kontrollera den anslutna kontrollplattan.

#### Normal mätning

Tryck på knappen [1] i huvudmenyn för att använda normalt mätningsläge för provmätning.

Mätresultaten identifieras av mätnumret som indikeras med "No. XXXX", som uppdateras automatiskt med nästa nummer i följd tills strömmen stängs av.

#### Kontrollmätning

Den anslutna kontrollplattan mäts för att bekräfta att systemets mätfunktion fungerar normalt. Kör denna mätning när du får ett falskt mätresultat.

# 2-1-4 Kalibrering

Kalibrering av typen "kalibrering med magnetiskt kort" utförs med ett magnetiskt kort.

Information finns i 2-5-1 "Översikt".

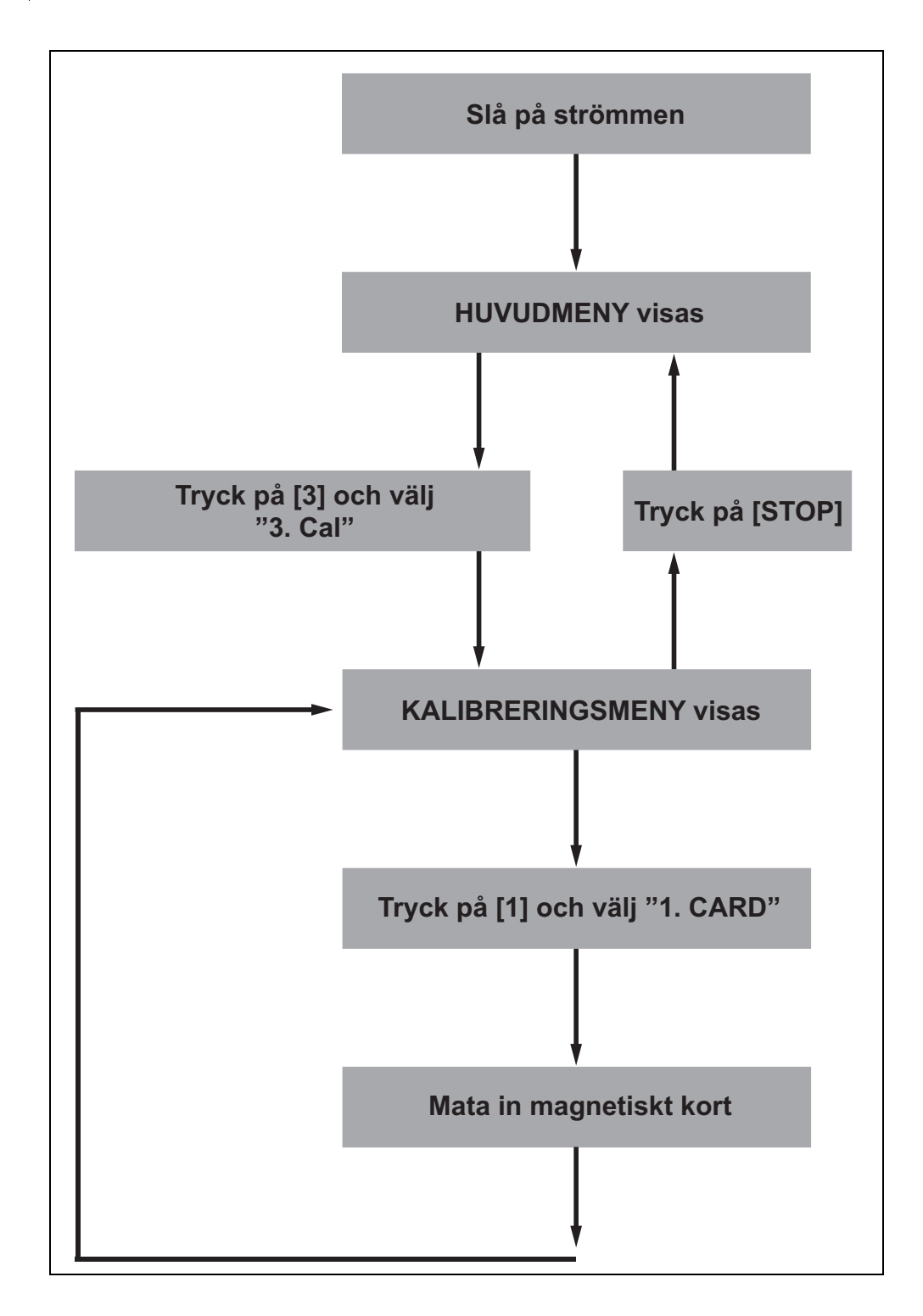

# 2-2 Försiktighetsåtgärder

# 2-2-1 Försiktighetsåtgärder vid drift

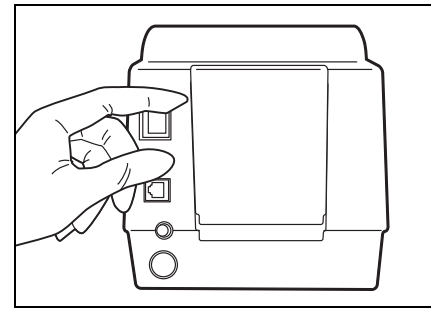

 Innan strömmen slås på ska du se till att läsa 1-4-1 "Försiktighetsåtgärder" igen och använda analysatorn i en lämplig miljö.

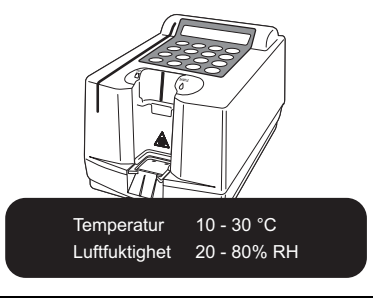

 Temperaturkontrollfunktionen skaffar precisa mätresultat vid temperaturer mellan 10 °C och 30 °C.

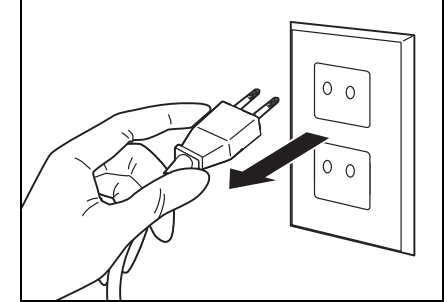

 Om du märker någon form av onormal drift, lukt eller rök ska du stänga av strömmen omedelbart och koppla bort analysatorn. Det kan innebära en risk för skador på analysatorn, personskador eller brand.

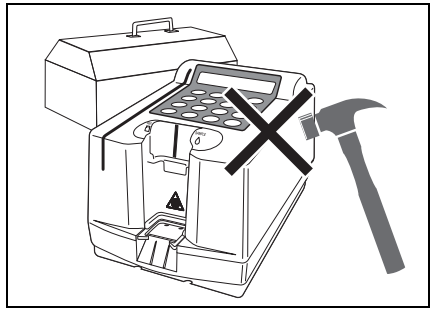

 Kontakta din distributör för reparation om du upptäcker fel.
 Försök INTE reparera eller bygga om analysatorn själv. Det kan leda till skador på analysatorn eller personskador.

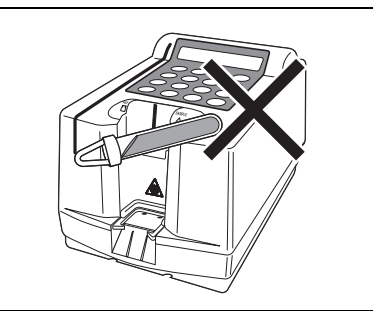

 Placera INTE flaskor som innehåller prover på analysatorn. De kan välta och läcka in i analysatorn vilket orsakar skador.

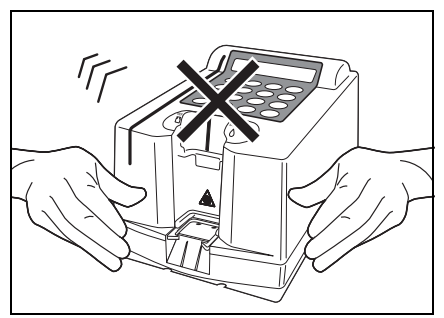

 Flytta INTE analysatorn när mätning pågår. Vibrationer som påverkar analysatorn under mätning kan orsaka fel och ge felaktiga mätresultat.

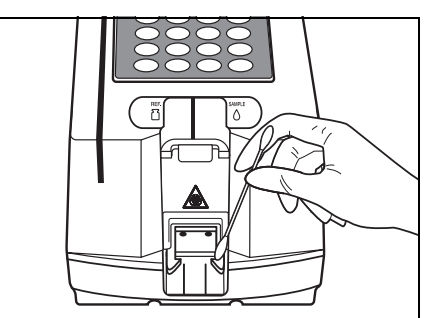

 Se till att ordentligt underhåll utförs på delarna för att upprätthålla mätprecisionen.

### 2-2-2 Hantera prover

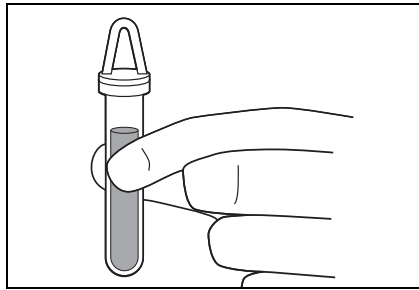

 Använd endast färskt blod. Helblod, serum och plasma används som prover med denna analysator. Var medveten om att proverna kan vara kontaminerade med patogena mikrober som kan orsaka smittsamma sjukdomar. Använd <u>skyddshandskar</u> eller vidta andra förebyggande åtgärder och var mycket försiktig när dessa prover hanteras. Felaktiga eller inexakta förfaranden kan leda till exponering av operatören och andra personer i närheten av patogena mikrober.

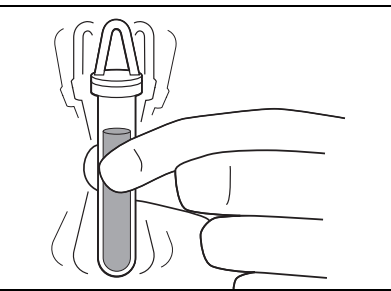

 Rör om i provet utan att det skummar och distribuera det innan mätningen påbörjas.

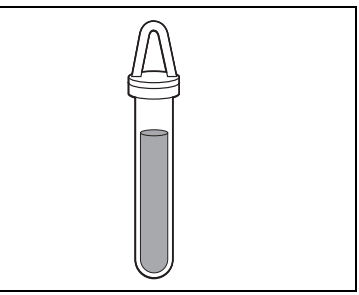

• Distribuera provet i en angiven volym.

### 2-2-3 Hantera exklusiv E-Plate

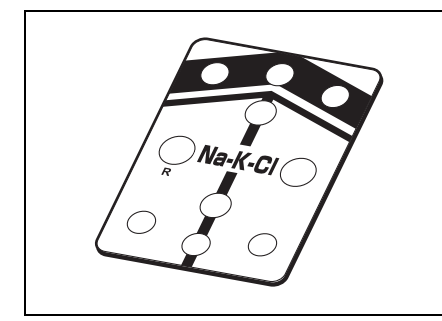

 Använda exklusiv E-Plate. Läs anteckningarna som är fästa vid varje E-Plate och använd den innan utgångsdatumet.

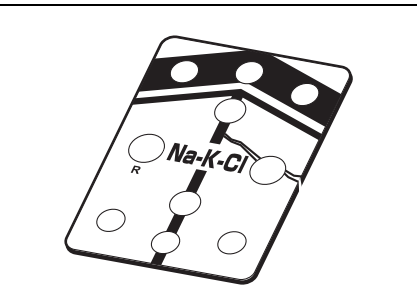

 Kontrollera innan användning. Använd INTE en exklusiv E-Plate som är sprucken eller har läckt även om utgångsdatumet inte har nåtts.

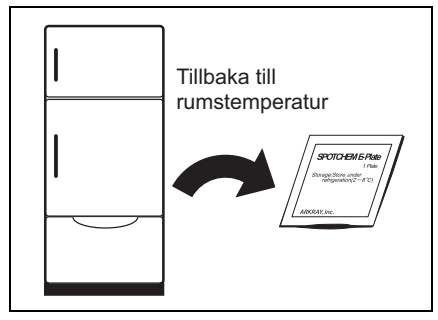

• Förbered exklusiv E-Plate innan mätning.

Antalet E-Plate som krävs ska tas ut från kylen så att de kan nå rumstemperatur innan mätning.

# 2-2-4 Hantera det magnetiska kortet

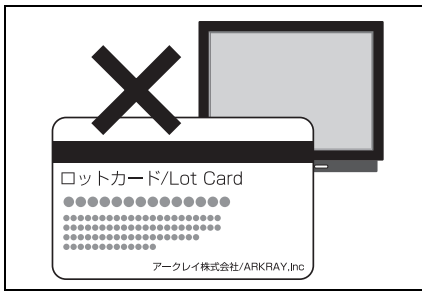

 Placera INTE magnetiska kort i närheten av magnetiska objekt (magneter, TV-apparater, o.s.v.). Informationen som lagras på kortet kanske inte längre kan läsas av den magnetiska kortläsaren.

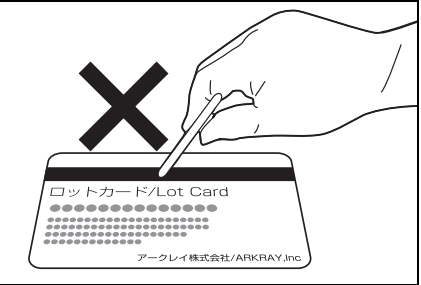

 Repa INTE den magnetiska ytan (remsan).
 Informationen som lagras på kortet

kanske inte längre kan läsas av den magnetiska kortläsaren.

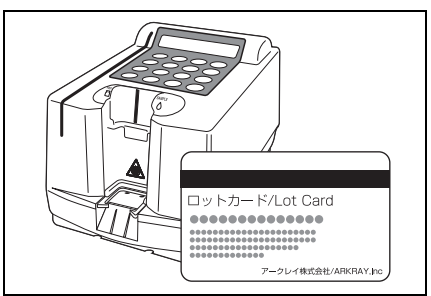

 Använd INTE det magnetiska kortet som är fäst vid exklusiv E-Plate med andra enheter eller maskiner än SE-1520.
 Kortet kan fastna.

### 2-2-5 Hantera tvillingpipetten

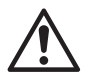

Använd INTE tvillingpipetten (för SE-1510) med reflektionstavlan på båda sidor.

#### 1. Använd den exklusiva pipetten.

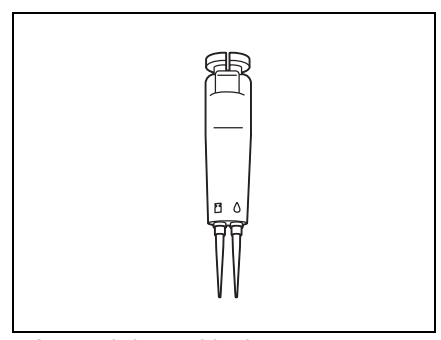

 Använd den exklusiva tvillingpipetten.
 Använd INTE några andra pipettspetsar än den exklusiva pipettspetsen.
 Använd en mjuk trasa eller gasväv för att torka bort damm eller smuts från spetsmonteringsplatsen (t.ex. O-ringen) på tvillingpipetten vid behov.

#### 2. Kontroll innan användning

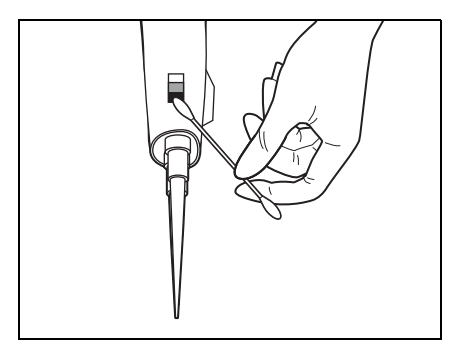

 Kontrollera "reflektionstavlan".
 Om "reflektionstavlan" på den nedre delen av pipetten (den blanka aluminiumtavlan) är missfärgad ska du torka av missfärgningen för att undvika felaktiga mätningar.

# 2-2-6 Hantera referenslösning

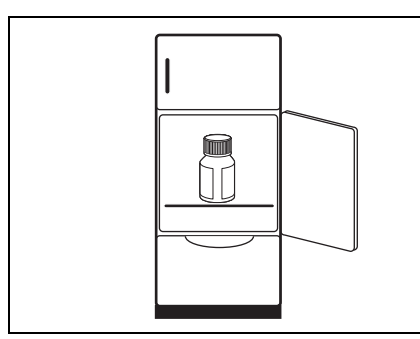

 Förvara referenslösningen i ett kylskåp (2-8 °C).
 Använd den inom tre månader efter öppning.

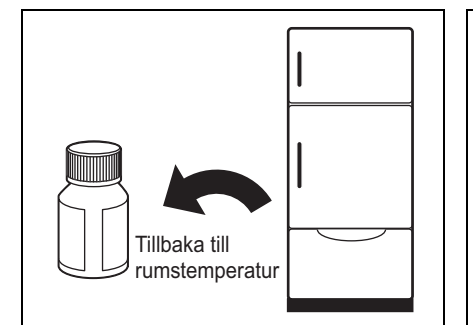

 Ta ut lösningen från kylskåpet och låt den nå rumstemperatur innan mätning.

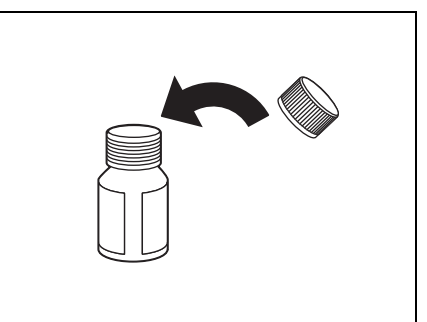

 Stäng alltid locket efter användning. Om locket lämnas öppet kan referenslösningen bli koncentrerad, vilket orsakar felaktiga mätresultat.

# 2-3 Förberedelse

# 2-3-1 Förberedelse

Förbered artiklarna som krävs genom att hänvisa till följande tabell innan normal mätning och kalibrering med magnetiskt kort påbörjas.

| Artiklar som krävs      | Normal<br>mätning | Kalibrering med<br>magnetiskt kort |
|-------------------------|-------------------|------------------------------------|
| <u>Skyddshandskar</u>   | 0                 | ×                                  |
| <u>Tvillingpipett</u>   | 0                 | ×                                  |
| Exklusiv <u>E-Plate</u> | 0                 | ×                                  |
| Magnetiskt kort         | ×                 | 0                                  |

#### VIKTIGT

Låt exklusiv E-Plate nå rumstemperatur innan mätning.

Ta ut exklusiv E-Plate från kylen och låt den stå i mer än 20 minuter tills den når rumstemperatur (10-30 °C) innan mätning.

Om exklusiv E-Plate inte tillåts nå rumstemperatur går det inte att få korrekta mätresultat.

/

/

### 2-3-2 Start

Denna del förklarar hur analysatorn fungerar, hur man ställer in termiskt skrivarpapper och hur man matar in data och tid. Slå på strömmen för att aktivera plattans överföringsdel i redopositionen. Kontrollera att det inte finns något annat vid plattans överföringsdel.

#### 1. Slå på strömmen

- Slå på strömmen på baksidan av analysatorn.
- Uppvärmning slutförs cirka 1 minut efteråt (rumstemperatur 25 °C), och HUVUDMENY visas.

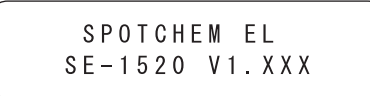

Initializing<u>.</u>

Warming up<u>.</u>

1. Measure 2. Submenu 3. Cal. (1/1)

- Analysatorns namn och version visas och självdiagnos påbörjas inom 5 sekunder.
- Om ett fel- eller problemmeddelande visas på skärmen har ett fel inträffat i internminnet. Stäng av strömmen och kontakta din distributör.
- Analysatorns interna mekanismer initieras. Rör INTE vid plattans överföringsdel när den är i rörelse. Den kan orsaka skador på analysatorn eller personskador.
#### 2-3-3 Kontroller innan mätning

Innan du påbörjar mätning ska du kontrollera tvillingpipetten och det termiska skrivarpappret.

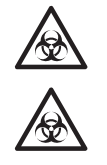

Bär skyddshandskar för att förhindra exponering för patogena mikrober.

Sortera förbrukade prover, exklusiva E-Plate, spetsar och skyddshandskar från vanligt avfall och kassera dem som biologiskt riskavfall enligt lokala bestämmelser.

1. Placera plattbrickan Exklusiva E-Plate säljs

Förbered den innan mätning.

separat.

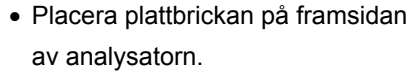

Placera INTE några föremål inuti plattramen. Dina fingrar ska INTE vara i närheten av plattan förutom när plattan ställs på plats.

#### 2. Kontrollera tvillingpipetten

Se 2-2-5 "Hantera tvillingpipetten".

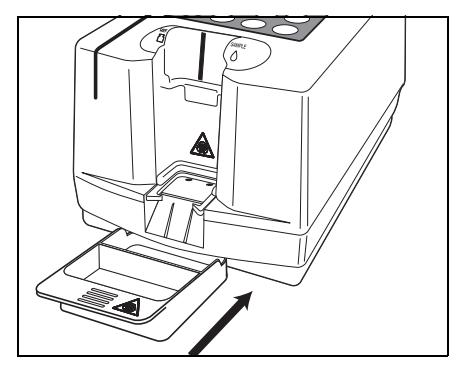

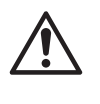

När du försöker påbörja mätning utan termiskt skrivarpapper visas meddelandet "No paper". Om reflektionsdelen på den nedre delen av pipetten (den blanka aluminiumtavlan) är missfärgad ska du torka av missfärgningen för att undvika felaktiga mätningar.

#### 3. Kontrollera termiskt skrivarpapper

 Skrivarpappret börjar ta slut när ett rött streck visas på skrivarpappret. Ersätt pappret med en ny rulle (se 4-3-2 "Fyll på termiskt skrivarpapper").

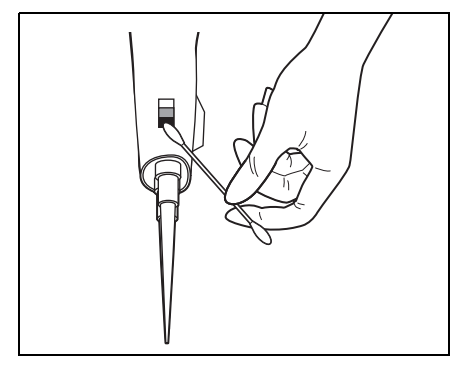

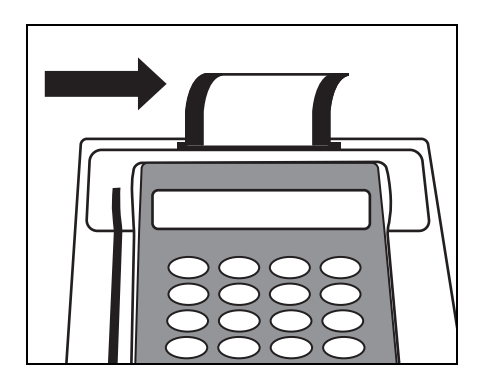

Efter koefficienter för användare har ställts in ska du utföra mätningar för att bekräfta att de har ställts in korrekt.

#### 4. Kontrollera datumet

 Kontrollera datumet som visas på redo-skärmen. Korrigera datumet vid behov.
 Se 3-6 "Justera den inbyggda klockan".

#### 5. Ställa in mätförhållanden

Innan mätning påbörjas ska du ställa in mätförhållanden efter dina behov.
"Sample type" kan ställas in på satskontrollskärmen och
"Coefficient" och "Normal value" kan ställas in på parametermenyn i undermenyn. Se 3-3
"Parametermeny" för information om "Coefficient" och "Normal value."

| Standby | 2000-04-01    |  |
|---------|---------------|--|
|         | ID(1) INF0(2) |  |

| Mätförhållanden              | Beskrivning                                                    |
|------------------------------|----------------------------------------------------------------|
| Provtyp för<br>mätning       | Ställ in typerna av<br>prov som ska<br>användas hela<br>tiden. |
| Användarkoeffi<br>cient      | Mätresultat kan<br>multipliceras med<br>en valfri koefficient. |
| Normalt värde<br>för mätning | Intervallet för<br>mätresultat kan<br>ställas in.              |

#### 6. Kontrollera satsinformation och inställningen för provtyp.

- Tryck på knappen [2] för att kontrollera satsinformationen på Redo-skärmen. (Se 2-4-1 "Normal mätning" för information om "satsinformation")
- Tryck på knappen [ENTER] för att kontrollera provtyp (helblod, serum, plasma).

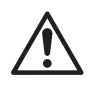

Ställ in rätt provtyp. Annars kan det leda till felaktiga mätresultat. Detta system är avsett att användas med blodprover.

- När knappen [-/.] trycks visas provtyper som motsvarar objekten i följd.
- Tryck på knappen [ENTER] för att bekräfta inställningen.

```
Sample Type
[Whole B. ]
```

## 2-3-4 Förberedelse av prover

Förbered prover enligt följande procedur (se 2-2-2 "Hantera prover"). Hanteringsproceduren för ett prov kan kompletteras eller ändras för att passa mätobjektet i framtiden. Läs bipacksedeln som medföljer varje exklusiv E-Plate noggrant.

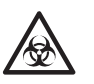

Bär skyddshandskar för att förhindra mikrobiell infektion.

#### 1. Förbered prover

 Förbered prover att mäta. Låt kylda prover nå rumstemperatur innan användning.

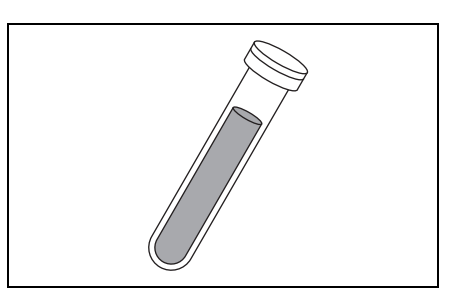

#### 2. Rör om i proverna

 Rör om i proverna genom att vända flaskan eller med andra blandningsmetoder, utan att provet skummar.

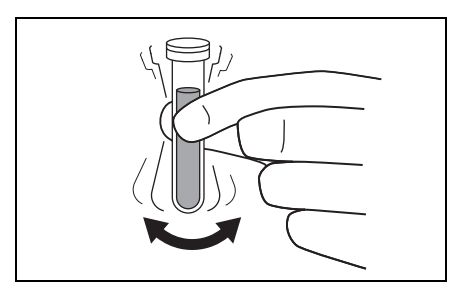

## 2-3-5 Suga upp referenslösning och prover

- Med tvillingpipett
- 1. Montera en ny spets på tvillingpipetten
  - Montera en spets på toppen av tvillingpipetten.

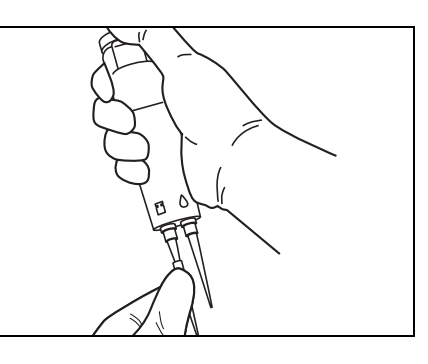

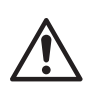

(1) Se till att pipettspetsen är ordentligt monterad på tvillingpipetten.(2) Byt ut pipettspetsen för varje mätning. Använd den INTE igen.

#### 2. Sug upp referenslösningen

 Tryck på knappen för referenslösning för att sänka ned pipettspetsen i referenslösningen. Släpp sedan knappen långsamt.

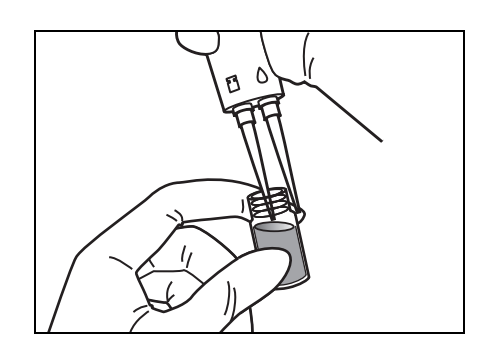

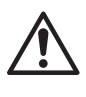

När referenslösningen har sugits upp stänger du locket på behållaren med referenslösning ordentligt. Om locket lämnas öppet kan lösningen dunsta eller bli kontaminerad, vilket leder till felaktiga mätningar.

#### 3. Sug upp provet

 Tryck på provknappen för att suga upp provet.

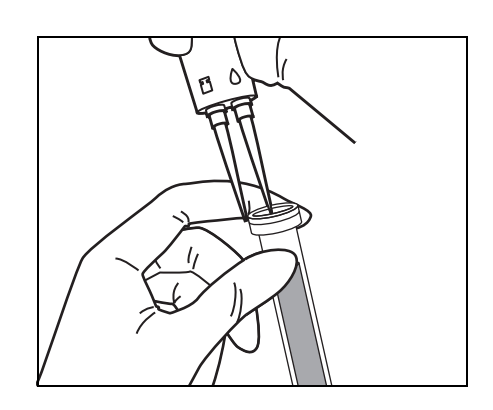

#### 4. Torka av pipettspetsen

 Torka bort överflödig referenslösning eller prov från pipettspetsen med en servett eller liknande.

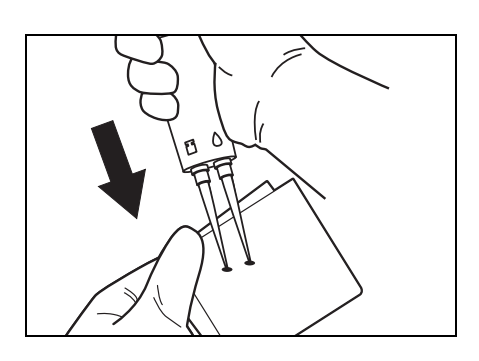

- 5. Kontrollera att det finns ungefär samma nivå av referenslösning och prov
  - Om luft blandas in eller om uppsugning inte fungerar ordentligt ska du trycka på utmatningsknappen och ta bort pipettspetsen, montera en ny pipettspets och suga upp lösningen igen.

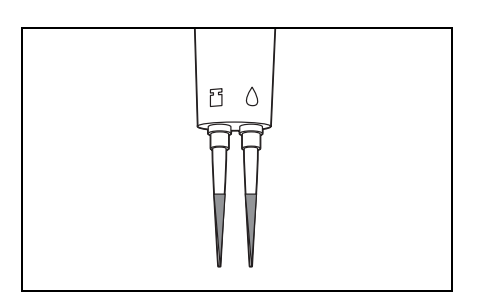

## 2-4 Mätning

Mätning kan påbörjas när huvudmenyn visas.

När strömmen till systemet är avstängd ska du aktivera analysatorn genom att följa stegen i 2-3-2 "Start".

## 2-4-1 Normal mätning

Detta avsnitt innehåller information om normal mätning av prover. Innan mätning ska du läsa avsnittet 2-3 "Förberedelse" noggrant för att förbereda mätning. Var särskilt försiktig vid hantering av prover för att undvika olyckor.

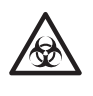

Bär skyddshandskar för att förhindra exponering för patogena mikrober.

#### 1. Förbered prover

 Förbered prover (se 2-3-4 "Förberedelse av prover").

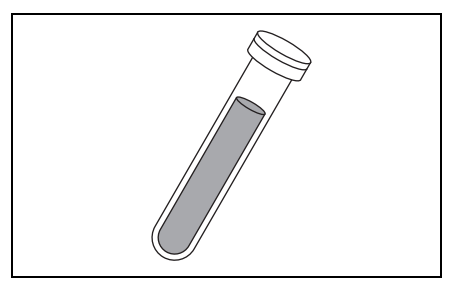

#### 2. Förbered exklusiv E-Plate

 Förbered antalet exklusiva E-Plate som behövs (se 2-2-3 "Hantera exklusiv E-Plate").

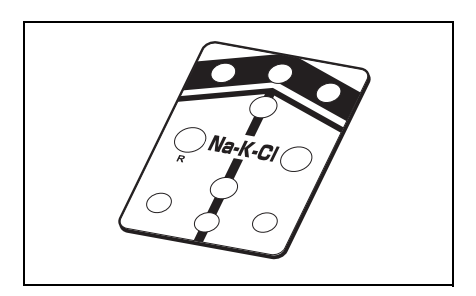

#### 3. Sug upp referenslösning och prov

 Sug upp referenslösning och prov (se 2-3-5 "Suga upp referenslösning och prover").

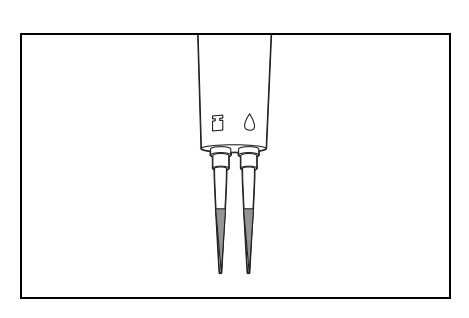

#### 4. Tryck på Start-knappen

- Tryck på knappen [START] eller [1].
- Gå igenom kontrollerna innan mätning (se 2-3-3 "Kontroller innan mätning").

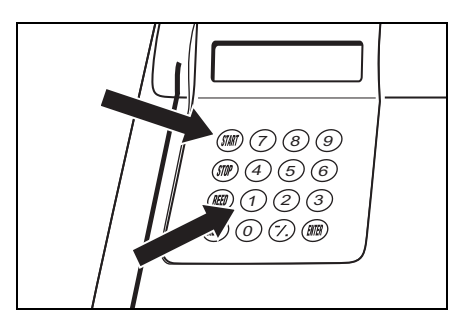

2000-06-10

< \_

OK(ENTER)

>

ID(1) INFO(2)

Standby

No.

#### 5. Ställ in mätnummer eller ID (vid behov)

- Tryck på knappen [1] på redoskärmen. Skärmen för inmatning av mätnummer visas.
- Ange mätnumret. Nummer med upp till 4 siffror kan ställas in.
- Tryck på [ENTER].
- Det angivna mätnumret lagras och skärmen för inmatning av ID visas.
- · Mata in ID. ID-numret kan matas in med alfanumeriska knappar och bindestreck (upp till 13 tecken).

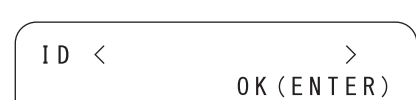

- ID-nummer. Följande 12 symboler kan matas in med knappen [0]. \*?#.,:;'-+/%
- ► Tryck på knappen [-/.] för att flytta markören. Tryck på knappen [-/.] när du trycker på knappen [MENU] för att radera det sista tecknet. Tryck på knappen [START] för att återgå till det första IDnumret som visades.
- Inmatning av ID-nummer med knapparna är inte nödvändigt när streckkodsläsaren används som tillval. De inlästa streckkoderna tilldelas som ID till proverna.
- Streckkoden läses in när streckkodsläsaren används.

#### 2-18 SE-1520

föregående mätningen visas som inledande värde. Tryck på [ENTER] när du böriar mäta med detta värde. Det inledande värdet återgår till 1 om strömmen stängs av.

Sekvensnumret från den

- som angavs visas som inledande värde. Om du vill följd trycker du på [ENTER]. Det föregående ID-numret raderas dock när du går tillbaka till huvudmenyn.
- Använd nummerknapparna och knapparna [-/.] för att ange

- Det föregående ID-numret
- fortsätta mäta med nästa ID i

- När streckkodsläsaren används visas meddelandet "BCR available".
- Det inmatade ID-numret visas.

 Det inmatade ID-numret lagras och skärmen återgår till Redo-skärmen.

• Tryck på [ENTER].

(ID <\*\*\*\* > 0K(ENTER)

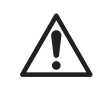

Om detta inte sker ska du mata in mätnumret och ID enligt "7. Placera E-Plate på bordet".

Normalt tilldelas mätnumret automatiskt. ID matas inte in på ett sådant sätt.

#### 6. Ställ in provtyp (vid behov)

 Se procedur 6 i avsnittet 2-3-3 "Kontroller innan mätning" för att ställa in provtyp.

#### 7. Placera E-Plate på bordet

 Placera E-Plate på rätt plats i analysatorn.

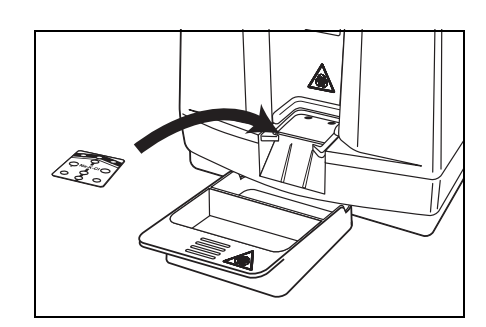

#### 8. Kontrollera satsnumret

- När E-Plate placeras visas antingen [1] eller [2].

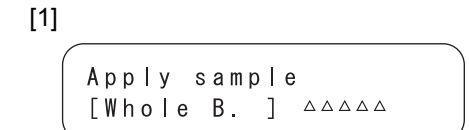

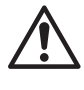

Om satsnumret inte motsvarar detta nummer går det inte att skaffa korrekta data.

I detta fall ska kalibrering göras med ett magnetiskt kort.

 När denna skärm visas ska du gå vidare till nästa steg utan att kontrollera satsnumret. [2] Apply sample [Whole B.] No.\*\*\*\*

#### 9. Börja pipettera

- Kontrollera att meddelandet "Apply sample" visas.
- För in tvillingpipetten på rätt sätt.
- Kontrollera att meddelandet "Apply sample" visas igen.
- Spetsen av pipettmunstycket placeras i mitten av pipetteringsdelen på plattan.
- Tryck på knappen för referenslösning och provknappen samtidigt för att pipettera.
- Tryck långsamt ned knappen helt. Håll den nedtryckt i cirka en sekund.
- Dra ut pipetten från pipettguiden inom 5 sekunder och fortsätt trycka på knappen.
- Tryck på utmatningsknappen för att ta bort pipettspetsen.

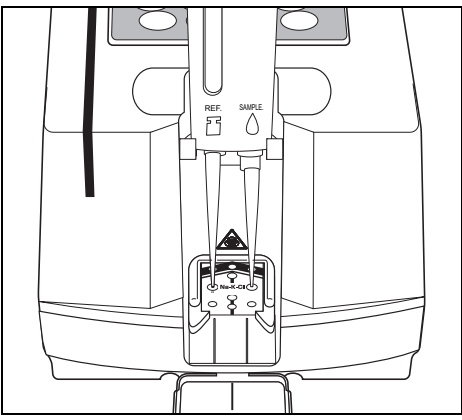

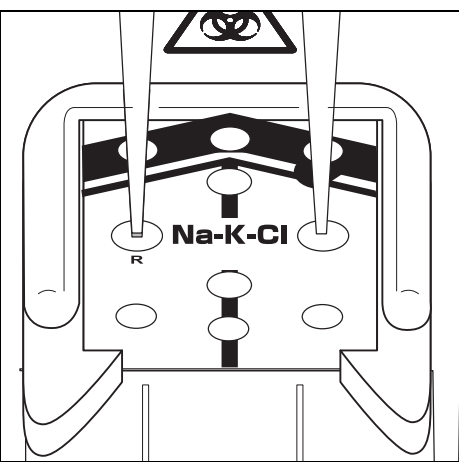

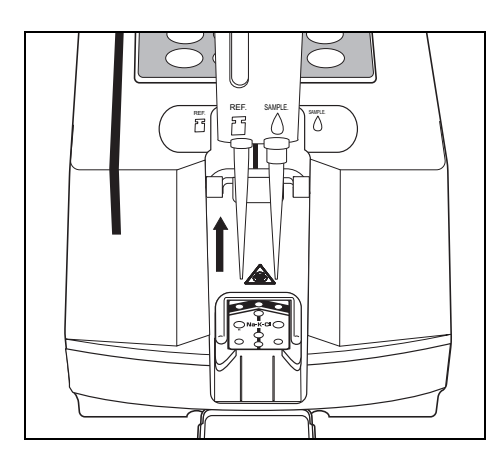

#### 10. Mätning

 När tvillingpipetten dras ut flyttas plattans överföringsdel automatiskt till mätdelen och den elektriska potentialen mäts. Mätresultatet skrivs ut cirka en minut senare. När denna handling pågår visar övre högra hörnet i displayen återstående tid till slutet av mätningen.

#### 11. Avsluta mätningen

- När mätningen är klar meddelar en summer att mätningen är klar.
- Mätresultatet skrivs ut samtidigt.

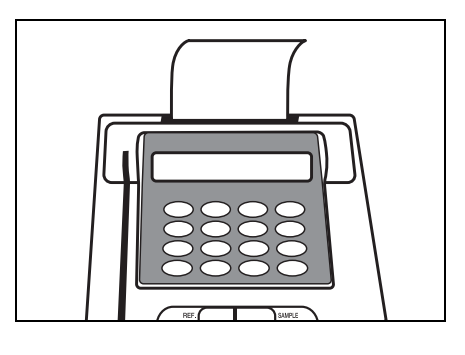

#### 12. Avsluta mätning för dagen

 När alla mätningar har avslutats för dagen ska du utföra dagligt underhåll (se 4-2 "Dagligt underhåll").

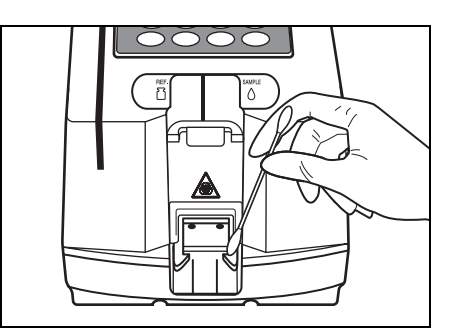

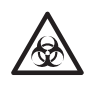

Sortera förbrukade prover, E-Plate och rengöringsutrustning från vanligt avfall och kassera dem som biologiskt riskavfall enligt lokala bestämmelser.

## 2-5 Kalibrering

## 2-5-1 Översikt

Kalibrering krävs för att upprätthålla mätprecision. Genom att utföra kalibrering löser man problem som orsakas av skillnader mellan olika satser vilket gör det möjligt att upprätthålla mätprecision.

I princip utförs kalibrering för varje typ av exklusiv platta med exklusiva kalibratorer. Det tar dock lång tid att utföra kalibrering för alla exklusiva plattor.

För att minska tid och besvär utför detta system kalibrering genom att läsa magnetiska kort och registrera satsinformation för varje exklusiv platta.

Denna metod kallas "Kalibrering med magnetiskt kort."

Med denna kalibreringsmetod med magnetiskt kort utförs kalibrering genom att föra in det magnetiska kortet som är fäst vid den exklusiva plattan i den magnetiska kortläsaren.

## 2-5-2 Kalibrering med magnetiskt kort

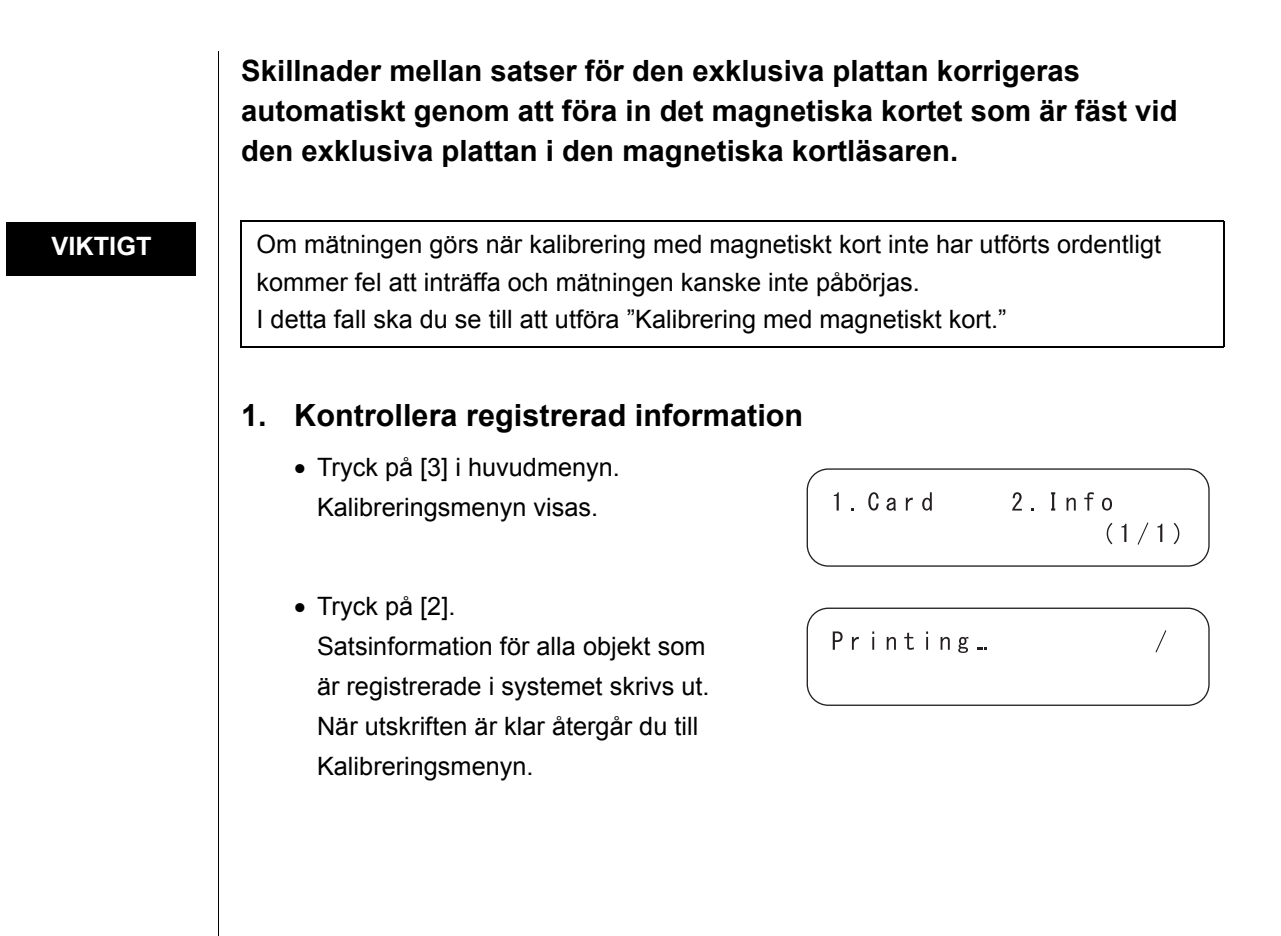

#### 2. Mata in magnetiska kort

- Tryck på knappen [1]. Skärmen för inmatning av magnetiskt kort visas.
- För in remsan på objektkortet eller satskortet i den magnetiska kortläsaren. Dra kortet enligt bilden till höger.
- För in samma remsa i kortläsaren igen.
   När samma remsa förs in två gånger visas remsans nummer.
- För in alla återstående remsor i kortläsaren två gånger.
- När alla remsor har förts in visas testobjekten (objektkort) och satsnumret (satskort).
- Efter cirka 2 sekunder visas skärmen för inmatning av magnetiskt kort.
   Så här kalibrerar man med ett magnetiskt kort.

#### 3. Avsluta kalibrering

 Om kalibrering inte görs successivt ska du trycka på knappen [STOP] för att återgå till HUVUDMENY.

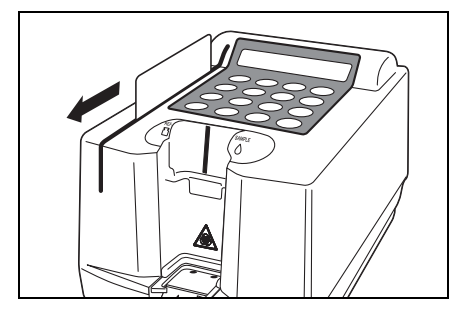

Insert a card. The same stripe 1234

Insert a card. Another stripe 1234

Insert a card. (STOP)

1.Measure 2.Submenu 3.Cal. (1/1)

## 2-6 Mätresultat

## 2-6-1 Skriva ut normala mätresultat

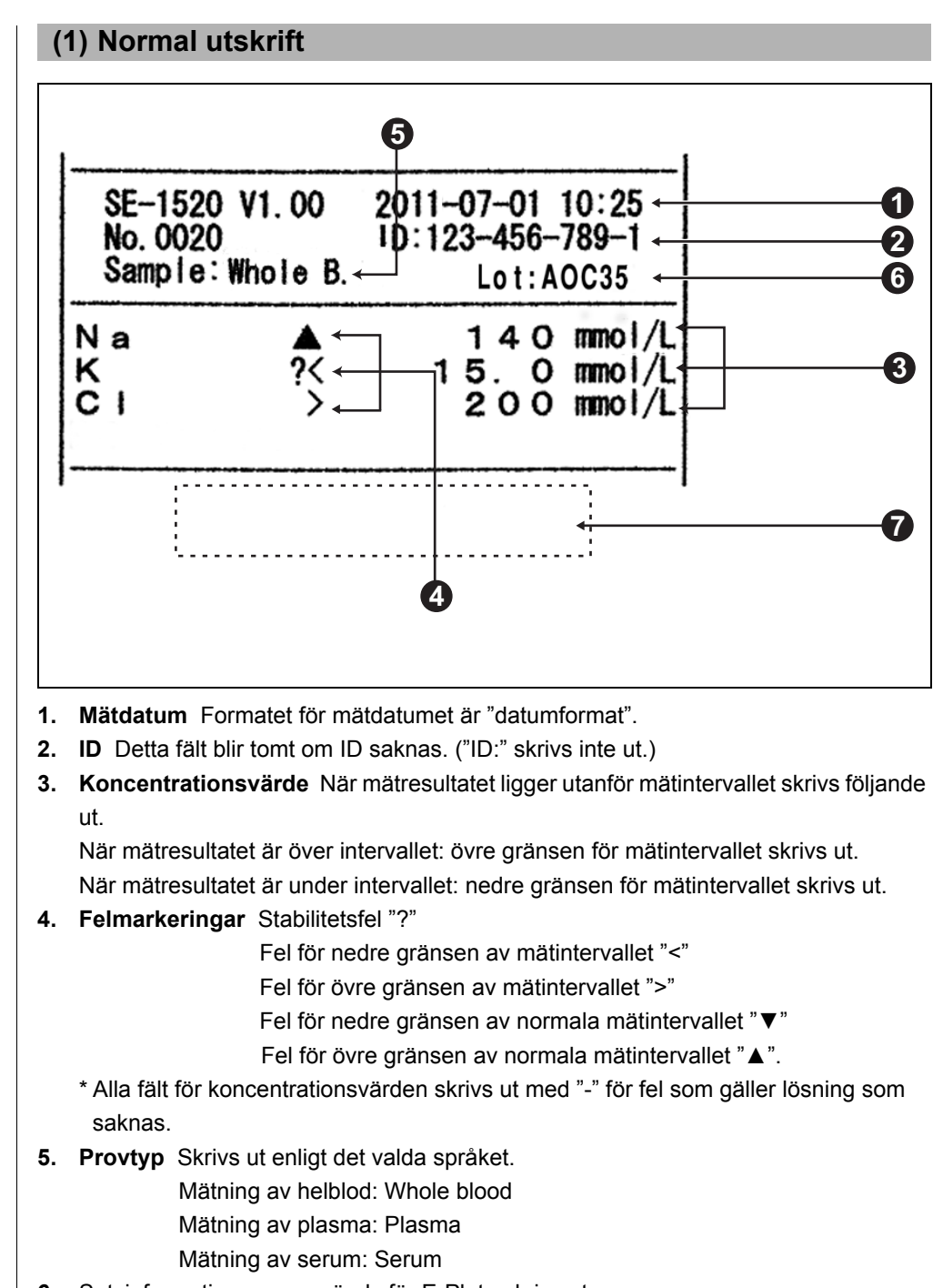

- 6. Satsinformation som används för E-Plate skrivs ut.
- **7. Utskriftsfel** När ett felmeddelande skrivs ut vid slutet av ett mätresultat, se 5-1 "Felmeddelanden".

| SE-1520 V1.00 2000-07-01 10:25<br>No.0020 ID:123-456-789-1<br>Sample:Whole B. Lot:A0C35              |              |
|----------------------------------------------------------------------------------------------------|--------------|
|                                                                                                    | 0            |
| Temperature conversion []                                                                            | ୍<br>କାର୍ଯ୍ୟ |
| Unit conversion [mmol/L]                                                                             | 4            |
| Correlation correction Acor= 1.037 Bcor= 0.000                                                       |              |
| K 15. O mmol/L<br>14. 3 mmol/L<br>Temperature conversion []<br>Kt= 1.000<br>Unit conversion [mmol/L] |              |
| Ku= 1.000<br>Correlation correction<br>Acor= 1.000 Bcor= 0.000                                       |              |
| CI 200 mmol/L                                                                                        |              |
| Temperature conversion []<br>Kt= 1.000                                                               |              |
| Unit conversion [mmol/L]<br>Ku= 1.000                                                                |              |
| Correlation correction                                                                               |              |

#### (2) Utskrift i granskningsläge

Utskrift i granskningsläge görs i princip på samma sätt som normal utskrift. Skillnaden är att följande skrivs ut i tillägg till mätvärdet för varje kanal.

- **1.** Utskrift av mätvärden (koncentrationsvärde, diverse markeringar) är likadant som vid normal utskrift.
- 2. Koncentrationsvärden (innan korrigering med korrigeringskoefficient vid beräkning) skrivs ut.
- **3.** Koefficient för temperaturkonvertering: Mätvärde = Kt × Mätvärde innan konvertering.
- **4. Koefficient för enhetskonvertering:** Mätvärde = Ku × Mätvärde innan konvertering.
- 5. Korrigeringskoefficient vid beräkning: Mätvärde= Acor × Mätvärde innan korrigering + Bcor

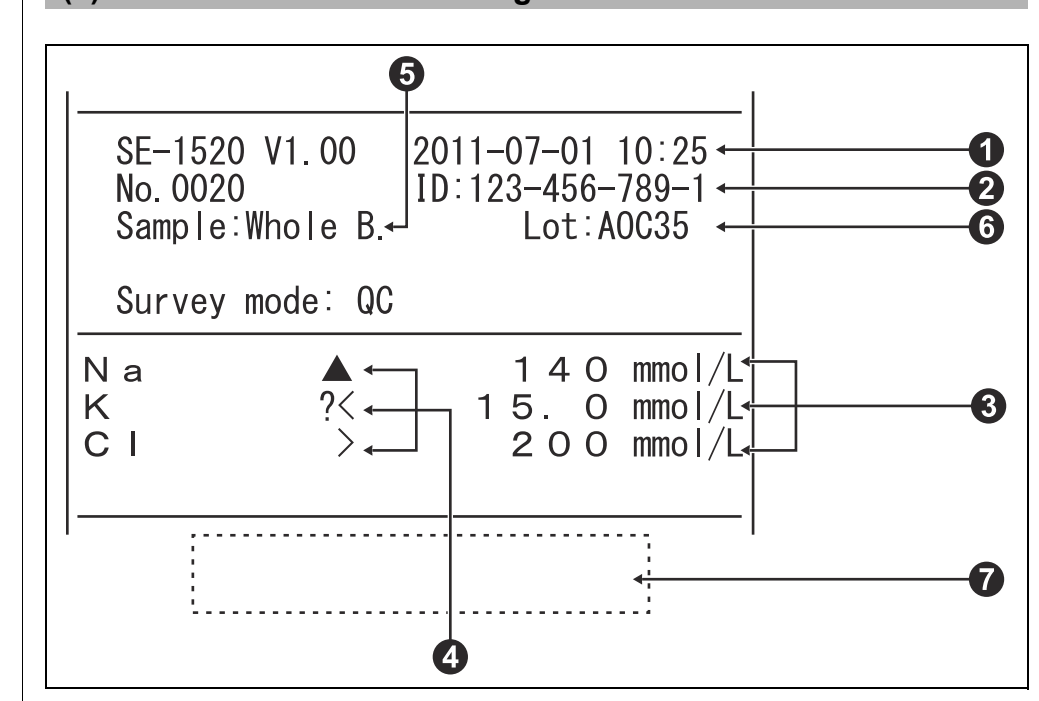

#### (3) Utskrift i kvalitetskontrolläge

- 1. Mätdatum Formatet för mätdatumet är "datumformat".
- 2. ID Detta fält blir tomt om ID saknas. ("ID:" skrivs inte ut.)
- 3. Koncentrationsvärden (innan korrigering med korrigeringskoefficient vid beräkning)

När mätresultatet ligger utanför mätintervallet skrivs följande ut. När mätresultatet är över intervallet: övre gränsen för mätintervallet skrivs ut. När mätresultatet är under intervallet: nedre gränsen för mätintervallet skrivs ut.

4. Felmarkeringar Stabilitetsfel "?"

Fel för nedre gränsen av mätintervallet "<"

Fel för övre gränsen av mätintervallet ">"

Fel för nedre gränsen av normala mätintervallet "▼"

Fel för övre gränsen av normala mätintervallet "▲".

- \* Alla fält för koncentrationsvärden skrivs ut med "-" för fel som gäller lösning som saknas.
- 5. Provtyp Skrivs ut enligt det valda språket.
  - Mätning av helblod: Whole blood
  - Mätning av plasma: Plasma
  - Mätning av serum: Serum
- 6. Satsinformation som används för E-Plate skrivs ut.
- **7. Utskriftsfel** När ett felmeddelande skrivs ut vid slutet av ett mätresultat, se 5-1 "Felmeddelanden".

# Kapitel 3 **Undermenyer**

SE-1520 har en huvudmeny och fem undermenyer. Undermenyer klassificeras efter inställningsobjekt. Kapitel 3 förklarar hur du gör inställningar i undermenyer.

### 3-1 Översikt

3-1-1 Innehåll i varje meny

### 3-2 Mätresultatmeny

- 3-2-1 Skriv ut mätresultat
- 3-2-2 Överföra mätresultat
- 3-2-3 Ta bort mätresultat
- 3-2-4 Jokertecken

#### 3-3 Parametermeny

- 3-3-1 Skriva ut parametrar
- 3-3-2 Mata in parametrar
- 3-3-3 Återställ parametrar

### 3-4 Underhållsmeny

- 3-4-1 Rengöra sonden
- 3-4-2 Rengör bordet
- 3-4-3 Kontrollmätning

#### 3-5 Lägesmeny

3-5-1 Granskning/kvalitetskontroll

### 3-6 Justera den inbyggda klockan

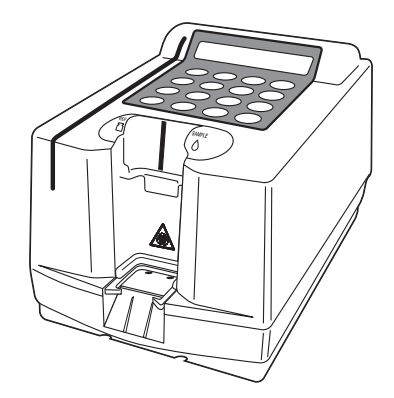

## 3-1-1 Innehåll i varje meny

Om knappen [STOP] trycks när åtgärden pågår avbryts inställningen och den föregående skärmen återställs.

#### ■ HUVUDMENY

När uppvärmning har slutförts efter strömmen har slagits på, visas HUVUDMENY. Tryck på knappen [1] i HUVUDMENY för att gå till Mätning; knappen [2] till UNDERMENY; knappen [3] till Kalibrering.

 Om knappen [START] trycks under någon MENY-åtgärd, återställs HUVUDMENY.

#### UNDERMENY

UNDERMENY har 2 sidor. Tryck på [MENU]-knappen eller [bindestreck (-)] för att växla mellan sidorna i UNDERMENY mellan UNDERMENY 1/2 och UNDERMENY 2/2. UNDERMENY har flera funktioner ordnade i en lagrad struktur.

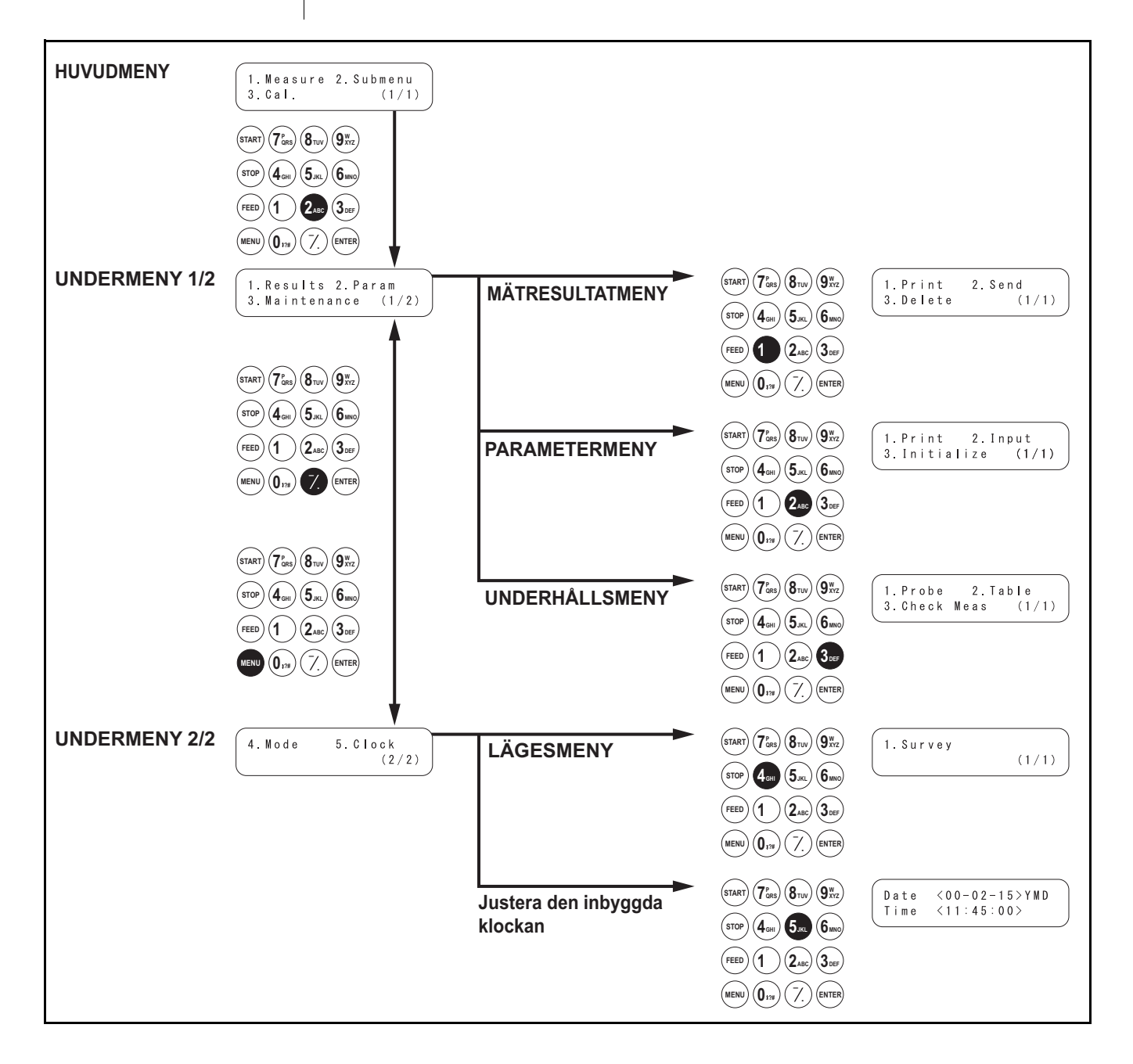

#### Mätresultatmeny

| Objekt               | Beskrivning                                                        | Referensavsnitt |
|----------------------|--------------------------------------------------------------------|-----------------|
| 1. Print             | Skriver ut mätresultat som har lagrats i minnet. Sökning efter     | 3-2-1           |
| Skriv ut mätresultat | datum och ID är tillgängligt.                                      |                 |
| 2. Send              | Överför mätresultat som har lagrats i minnet till en extern enhet. | 3-2-2           |
| Överför mätresultat  |                                                                    |                 |
| 3. Delete            | Tar bort alla mätresultat som har lagrats i minnet.                | 3-2-3           |
| Tar bort mätresultat |                                                                    |                 |

#### Parametermeny

| Objekt                                | Beskrivning                              | Referensavsnitt                                                       |       |
|---------------------------------------|------------------------------------------|-----------------------------------------------------------------------|-------|
| 1. Print                              | Skriver ut de aktuella para              | 3-3-1                                                                 |       |
| Skriv ut parametrar                   |                                          |                                                                       |       |
| <b>2. Input</b><br>Mata in parametrar | Korrigeringskoefficient<br>vid beräkning | Mata in koefficientvärden för a och b i regressionsekvationen Y=aX+b. | 3-3-2 |
|                                       | Normalt intervall för<br>värden          | Ange övre och nedre gränsvärden.                                      |       |
|                                       | Korrigeringstemperatur                   | Ställ in korrigeringstemperaturen.                                    |       |
| 3. Initialize<br>Återställ parametrar | Återställer de aktuella par              | ameterinställningarna.                                                | 3-3-3 |

### Underhållsmeny

| Objekt           | Beskrivning              | Referensavsnitt |
|------------------|--------------------------|-----------------|
| 1. Probe         | Rengör sondnålen.        | 3-4-1           |
| Rengör sondnålen |                          |                 |
| 2. Table         | Rengör bordet.           | 3-4-2           |
| Rengör bordet    |                          |                 |
| 3. Check Meas    | Mät med kontrollplattan. | 3-4-3           |

#### Lägesmeny

| Objekt                       | Beskrivning                                              | Referensavsnitt |
|------------------------------|----------------------------------------------------------|-----------------|
| 1. Survey                    | Ställ in utskriftsläge.                                  | 3-5-1           |
| Granskning/kvalitetskontroll | ON: Granskningsläge QC: Kvalitetskontrolläge OFF: Normal |                 |

### Justera den inbyggda klockan

| Objekt | Beskrivning             | Referensavsnitt |
|--------|-------------------------|-----------------|
| Clock  | Ställ in datum och tid. | 3-6             |

## 3-2 Mätresultatmeny

## 3-2-1 Skriv ut mätresultat

| <ul> <li>Om knappen [STOP] trycks<br/>när åtgärden pågår, återställs<br/>den föregående skärmen.</li> <li>Mätresultat skrivs ut i<br/>ordningen gamla till nya.</li> </ul> | Mätresult<br>Du kan vä<br>1. LATES<br>2. ALL: A<br>3. SEARC | at (upp till 50 prover) som h<br>älja bland följande utskriftst<br>T: Det senaste mätresultatet<br>Ila mätresultat (upp till 50 pr<br>EH: Mätresultaten kan sökas | ar lagrats i minnet kan skrivas ut.<br>yper.<br>: (ett prov).<br>rover) som har lagrats i minnet.<br>med datum och/eller ID. |
|----------------------------------------------------------------------------------------------------|-------------------------------------------------------------|----------------------------------------------------------------------------------------------------|----------------------------------------------------------------------------------------------------|
|                                                                                                    | 1. Visa i                                                   | nställningsskärmen                                                                                                    |                                                                                                    |
|                                                                                                    | • Tryck<br>HUV<br>UND                                       | c på knappen [2] på<br>UDMENY.<br>ERMENY 1/2 visas.                                                                                                    | 1.Results 2.Param<br>3.Maintenance (1/2)                                                                                     |
|                                                                                                    | ● Tryck<br>MÄT                                              | k på knappen [1].<br>RESULTATMENY visas.                                                                                                    | 1. Print2. Send3. Delete(1/1)                                                                                                |
|                                                                                                    | 2. Välj v                                                   | ilka mätresultat som ska s                                                                                                    | krivas ut                                                                                                    |
|                                                                                                    | <ul> <li>Tryck</li> </ul>                                   | k på knappen [1].                                                                                                    |                                                                                                    |
|                                                                                                    | Skäri                                                       | men för val av resultat visas.                                                                                                    | (1.Latest 2.ALL<br>3.Search (1/1)                                                                                            |
|                                                                                                    | ● Välj v                                                    | vilka mätresultat som ska skrivas u                                                                                                    | t med nummerknapparna.                                                                                                    |
|                                                                                                    | 1. LA                                                       | TEST: det senaste mätresultatet (                                                                                                    | 1 prov)                                                                                                    |
|                                                                                                    | 2. AL                                                       | L: alla mätresultat                                                                                                    |                                                                                                    |
|                                                                                                    | 3. SE                                                       | EARCH: sök efter datum och ID                                                                                                    |                                                                                                    |
|                                                                                                    | • När l                                                     | LATESTI eller [ALL] har valts.                                                                                                    |                                                                                                    |
|                                                                                                    | Utskr                                                       | rift påbörjas omedelbart. När utskr                                                                                                    | ift har slutforts återställs skärmen för val                                                                                 |

av resultat.

• När [SEARCH] har valts.

Displayen fortsätter till "3. Välj prover att skriva ut".

No data matched

OK(ENTER)

Om mätresultatet som du valde inte finns i datan visas "No data matched" enligt bilden till höger. Tryck på knappen [ENTER] för att återgå till skärmen för val

av resultat.

- Om intervallet med mätdatum (datum då mätningar påbörjades och avslutades) inte har angetts, ska du trycka på knappen [ENTER] för att gå till nästa inställningsskärm.
- Mata in korrekta datum för att undvika inkonsekvenser.
- De 2 siffrorna i delen av datumet som används för "året" indikerar årets 2 sista siffror och tolkas enligt följande: 00-89→2000-2089 90-99→1990-1999
- Se 3-2-4 "Jokertecken" för information om jokertecken.
- Avsluta utskrift genom att trycka på knappen [STOP]. Utskrift stoppas och skärmen för val av resultat återställs.

#### 3. Välj prover att skriva ut

- Mata in datumen då mätningen påbörjades och avslutades genom att flytta markören med knappen [bindestreck (-)].
- Tryck på knappen [ENTER].
   Skärmen för inmatning av ID visas.
- Mata in ett ID-sökmönster för ett eller flera prover som ska skrivas ut genom att använda nummer, alfabetiska tecken och symboler i en kombination med upp till 13 tecken sammanlagt. Den behändiga streckkodsläsaren eller jokertecken som "?" och " \* " kan användas.
- Tryck på knappen [ENTER].
   De valda mätresultaten skrivs och utskriftens förlopp visas.
- När utskrift har slutforts, återställs skärmen för val av resultat.
- Om mätresultatet som du valde inte finns i datan visas "No data matched" enligt bilden till höger. Tryck på knappen [ENTER] för att återgå till skärmen för val av resultat.

#### 4. Avsluta utskrift

 Tryck på knappen [STOP] för att återgå till HUVUDMENY.

No data matched OK(ENTER)

```
1.Measure 2.Submenu
3.Cal. (1/1)
```

## 3-2-2 Överföra mätresultat

- Om knappen [STOP] trycks när åtgärden pågår, återställs den föregående skärmen.
- Mätresultat överförs i datumordning från det senaste resultatet.

Om mätresultatet som du valde inte finns i datan visas "No data matched" enligt bilden till höger. Tryck på knappen [ENTER] för att återgå till skärmen för val av resultat. Mätresultat (upp till 50 prover) som har lagrats i minnet kan överföras. Du kan välja bland följande typer av överföring.

- 1. LATEST: Det senaste mätresultatet (ett prov).
- 2. ALL: Alla mätresultat (upp till 50 prover) som har lagrats i minnet.
- 3. SEARCH: Mätresultaten kan sökas med datum och/eller ID.

#### 1. Visa inställningsskärmen

- Tryck på knappen [2] på HUVUDMENY.
   UNDERMENY 1/2 visas.
- Tryck på knappen [1].
   MÄTRESULTATMENY visas.

| 1 |    |    |     |     |     |     |     |       | Ì |
|---|----|----|-----|-----|-----|-----|-----|-------|---|
|   | 1. | Rе | ร เ | ı∣t | s   | 2.  | Par | am    |   |
|   | 3. | Ма | i r | nte | n a | n c | е   | (1/2) |   |
|   |    |    |     |     |     |     |     |       |   |

```
1.Print 2.Send
3.Delete (1/1)
```

#### 2. Välj vilka mätresultat som ska överföras

Tryck på knappen [2].
 Skärmen för val av resultat visas.

| 1.Latest | 2.ALL |
|----------|-------|
| 3.Search | (1/1) |

- Välj vilka mätresultat som ska överföras med hjälp av nummerknapparna.
  - 1. LATEST: det senaste mätresultatet (1 prov)
  - 2. ALL: alla mätresultat
  - 3. SEARCH: sök efter datum och ID
- När [LATEST] eller [ALL] har valts

Överföring påbörjas omedelbart. När överföringen har slutforts återställs skärmen för val av resultat.

#### • När [SEARCH] har valts

Displayen fortsätter till "3. Välj prover att överföra".

No data matched OK(ENTER)

- Om intervallet med mätdatum (datum då mätningar påbörjades och avslutades) inte har angetts, ska du trycka på knappen [ENTER] för att gå till nästa inställningsskärm.
- Mata in korrekta datum för att undvika inkonsekvenser.
- De 2 siffrorna i delen av datumet som används för "året" indikerar årets 2 sista siffror och tolkas enligt följande: 00-89→2000-2089 90-99→1990-1999
- Se 3-2-4 "Jokertecken" för information om jokertecken.
- Avsluta överföring genom att trycka på knappen [STOP].
   Överföring avbryts och skärmen för val av resultat återställs.

#### 3. Välj prover att överföra

- Mata in datumen då mätningarna påbörjades och avslutades genom att flytta markören med knappen [bindestreck (-)].
- Tryck på knappen [ENTER].
   Skärmen för inmatning av ID visas.

Mata in ett ID-sökmönster för ett

genom att använda nummer, alfabetiska tecken och symboler i

en kombination med upp till 13

Den behändiga streckkodsläsaren eller jokertecken som "?" och " \* "

tecken sammanlagt.

 Tryck på knappen [ENTER].
 De valda mätresultaten överförs och överföringens förlopp visas.

 När överföringen har slutforts återställs skärmen för val av

 Om mätresultatet som du valde inte finns i datan visas "No data matched" enligt bilden till höger.

Tryck på knappen [ENTER] för att återgå till skärmen för val av

kan användas.

resultat.

resultat.

eller flera prover som ska överföras

Date <9<u>9</u>-12-15>YMD to <00-02-05>

$$(ID < 99 - 12 - 25 - ABCD)$$

| 1.Latest | 2.ALL |
|----------|-------|
| 3.Search | (1/1) |

No data matched OK(ENTER)

#### 4. Avsluta överföring

 Tryck på knappen [STOP] för att återgå till HUVUDMENY.

1.Measure 2.Submenu 3.Cal. (1/1)

## 3-2-3 Ta bort mätresultat

#### Alla mätresultat som har lagrats i minnet kan tas bort.

#### 1. Visa inställningsskärmen

- Tryck på knappen [2] på HUVUDMENY.
   UNDERMENY 1/2 visas.
- Tryck på knappen [1].
   MÄTRESULTATMENY visas.

#### 2. Ta bort mätresultat

- Tryck på knappen [3].
   Skärmen för inmatning av Lösenord visas.
   Mata in lösenordet 99, så visas
   " \* \* " på skärmen.
- Bekräftelseskärmen visas.
- Välj knappen [START] eller [STOP].
   Ta bort→
   Om knappen [START] trycks, tas

mätresultaten bort och menyn MÄTRESULTATMENY återställs. Ta inte bort→

Om knappen [STOP] trycks avbryts borttagning och menyn MÄTRESULTATMENY återställs.

#### 3. Avsluta borttagning

• Tryck på knappen [STOP] för att återgå till HUVUDMENY. 1.Results 2.Param 3.Maintenance (1/2)

1.Print2.Send3.Delete(1/1)

Password <\*\* > Cancel(STOP)

Delete? Yes(START) No(STOP)

| 1.Print  | 2.Send |
|----------|--------|
| 3.Delete | (1/1)  |
|          | ,      |

| 1.Measure | 2.Submenu |
|-----------|-----------|
| 3.Cal.    | (1/1)     |

## 3-2-4 Jokertecken

#### ∎ jokertecken

Jokertecken kan användas för ID-sökning. Jokertecken är två särskilda tecken, "?" och " \* ", som indikerar ett tecken eller ett obestämt antal tecken.

- "?" indikerar ett enskilt tecken.
- " \* " indikerar ett obestämt antal tecken (inklusive noll).

Till exempel genomsöks ID:n med 4 tecken om "????" matas in. Om "A \* " matas in, genomsöks ID:n som börjar med "A". Information finns i följande tabell.

|           | Sökmönster | Betydelse                                               |
|-----------|------------|---------------------------------------------------------|
| Exempel 1 | ????M      | ID med 5 tecken som slutar med "M"                      |
| Exempel 2 | AB?YZ      | ID med 5 tecken som börjar med "AB" och slutar med "YZ" |
| Exempel 3 | AB*YZ      | ID som börjar med "AB" och slutar med "YZ"              |
| Exempel 4 | * P Q R *  | ID som inkluderar "PQR"                                 |
| Exempel 5 | N ? ? ? *  | ID med 4 tecken eller fler som börjar med "N"           |

Denna funktion är skiftlägeskänslig.

Det går inte att söka efter själva tecknet "?" eller " \* ". (t.ex.) om = " ? \* " matas in för att söka efter ID:n som börjar med "?", så kommer försöket att misslyckas. Fler än fyra asterisker ( \* ) kan inte matas in som ett sökmönster.

#### 3-3 Parametermeny

#### 3-3-1 Skriva ut parametrar

#### De aktuella parameterinställningarna kan skrivas ut.

#### 1. Visa inställningsskärmen

- Tryck på knappen [2] på HUVUDMENY. UNDERMENY 1/2 visas.
- Tryck på knappen [2]. Parametermenyn visas.

#### 2. Skriv ut parameterinställningar

- Tryck på knappen [1]. Skärmen för val av objekt visas.
- Tryck på knappen [bindestreck (-)] för att välja mätobjekt som ska skrivas ut.
- Tryck på knappen [ENTER]. Utskrift påbörjas. När utskrift har slutforts återställs skärmen för val av objekt.

- [No.01:Na ] (1/11)
- [No.02:K ] (2/11)

#### 3. Avsluta utskrift

 Tryck på knappen [STOP] för att återgå till HUVUDMENY.

1. Measure 2. Submenu 3.Cal. (1/1)

- Förutom knappen [bindestreck (-)], kan även knapparna [0], [2], [4], [6] och [8] användas för att välja objekt.
  - [0]→Objekt som visas först
  - [2]→Sista objekt
  - [4]→Objekt innan aktuellt objekt
  - [6]→Nästa objekt efter aktuellt objekt
  - [8]→Det första objektet
- När [ALL] har valts, skrivs parameterinställningar för alla objekt ut.
- Avsluta utskrift genom att trycka på knappen [STOP]. Utskrift avslutas och skärmen för val av objekt återställs.

1. Results 2. Param

- 3. Maintenance (1/2)
- 2. Input 1.Print 3. Initialize (1/1)

| la 🗕            |                     | 0        |
|-----------------|---------------------|----------|
| ltem No.        | χ.                  | 2        |
| Correlation cor | rection 🔶           |          |
| Serum Acor=     | 1.000 Bcor= 0.000 ← | 4        |
| Plasma Acor=    | 1.000 Bcor= 0.000 - |          |
| Whole Acor=     | 1.000 Bcor= 0.000 ← | 6        |
| Range -         |                     |          |
| Limit           | [mmol/L] ←          | 8        |
| Blood           | 50 - 250 -          | 9        |
| Normal          | [mmol/L] ←          | <b>0</b> |
| Blood           | 50 - 250 ←          | <b></b>  |
| Temperature con | version             | <b></b>  |

- 2. Mätobjektets nummer
- 3. Korrigeringskoefficient för provtyp
- 4. Korrigeringskoefficient för serum
- 5. Korrigeringskoefficient för plasma
- 6. Korrigeringskoefficient för helblod
- 7. Mätintervall
- 8. Intervall med mätvärden [Enhet]
- 9. Blodintervall
- 10. Normalt intervall med värden [Enhet]
- **11.** Blodintervall
- **12.** Temperaturkompensationsvärde (25 °C: "25°C",30 °C: "30°C",Ingen korrigering: "\_\_\_\_"

## 3-3-2 Mata in parametrar

- Om du trycker på knappen [STOP] under inmatning, avbryts inmatningen och markören återgår till föregående "[]" eller "<>".
- Om det inte finns något behov att ändra den föregående inställningen ska du trycka på knappen [ENTER] för att gå vidare till nästa "[]" eller "<>".

## Parametrar för "Korrigeringskoefficient vid beräkning", "Normalt intervall för värden" och "Korrigeringstemperatur" kan ställas in.

#### Korrigeringskoefficient vid beräkning

Denna funktion gör det möjligt för resultaten som erhålls av denna enhet att matcha resultaten från en annan mätmetod (referensmetod). Tillämpa

regressionsekvationen Y = aX + b, (X: resultatet som mättes av SE-1520, Y: resultatet som erhölls med referensmetoden.) Ange koefficientvärden för a och b. Kontakta din distributör för att ta reda på korrigeringskoefficient vid beräkning för a och b.

#### Normalt intervall för värden

Data som ligger utanför det normala intervallet med värden är märkta med  $\blacktriangle$  eller  $\blacktriangledown$  när de skrivs ut.

#### ■ Korrigeringstemperatur

Mätning utförs alltid vid 32 °C, som är mättemperaturen för denna analysator. Konverterar mätresultaten till resultat som mäts vid 25 °C, 30 °C eller 32 °C och matar ut konverterade resultat. Endast enzymobjekt kan konverteras.

#### 1. Visa inställningsskärmen

- Tryck på knappen [2] på HUVUDMENY.
   UNDERMENY 1/2 visas.
- Tryck på knappen [2].
   Parametermenyn visas.
- Tryck på knappen [2] så visas skärmen för inmatning av lösenord. Mata in lösenordet "99".
  " \* \* " visas
- Tryck på knappen [ENTER].
   Skärmen för val av objekt visas.

#### 2. Välj objekt

- Tryck på knappen [bindestreck (-)] för att välja mätobjekt för parameterinställningen.
- Tryck på knappen [ENTER].
   Skärmen för inställning av koefficientfaktor visas.

( 1.Measure 2.Submenu 3.Cal. (1/1)

Password <\*\* > Cancel(STOP)

$$\begin{bmatrix} N & 0.02 : K \\ (2/11) \end{bmatrix}$$
Serum  $a < 1.000 > \\ S - 02 \qquad b < 0.000 > \end{bmatrix}$ 

- Förutom knappen [bindestreck (-)], kan även knapparna [0], [2], [4], [6] och [8] användas för att välia objekt.
  - for att valja objekt. [0]→Objekt som visas först
  - [0]→Objekt som visas to [2]→Sista objekt
  - $[2] \rightarrow Sista objekt$  $[4] \rightarrow Objekt innan aktuellt objekt$
- [6]→Nästa objekt efter aktuellt objekt
- [8]→Det första objektet

Mata in minustecken och decimalpunkter med knappen [-/.]. Mata in ett minustecken genom att trycka på [-/.] innan du trycker på några nummerknappar. En decimalpunkt kan matas in. Tryck på knappen [-/.] efter en nummerknapp har tryckts.

t.ex.) Mata in "-12" genom att tycka på [-/.] [1] [2] t.ex.) Mata in "3.4" genom att trycka på [3][-/.] [4] t.ex.) Mata in ".5" genom att trycka på [0][-/.] [5]. Om endast [-/.] [5] trycks, matas -5 in.

- Om fel knapp trycks, tryck på knappen [MENU] och [-/.] samtidigt för att ta bort det sista inmatade tecknet.
- Om knappen [START] trycks återställs värdet som visades till att börja med.
- Efter koefficienter har ställts in ska du utföra mätningar för att bekräfta att de har ställts in korrekt.

 Endast enzymobjekt kan konverteras vid den valda korrigeringstemperaturen.

#### 3. Ställ in koefficienter.

- Mata in koefficientfaktor "A" med nummerknapparna.
   Alla nummer från 0 till 10 000 kan matas in.
- Tryck på knappen [ENTER], så flyttar sig markören till inmatningspositionen för "B". Mata in en koefficientfaktor för "B" och tryck på [ENTER]. Alla nummer från -10000 till 10 000 kan matas in. Tryck på knappen [ENTER] för att visa nästa inställningsskärm. När koefficienter för helblod, serum och plasma har matats in, visas skärmen för inställning av normalt intervall för värden.
- När faktorer för korrelationskorrigering har ställts in ska du utföra verifieringsmätningar för att bekräfta att de har ställts in korrekt.

#### 4. Ställ in normalt intervall för värden

- Mata in nedre värdet för det normala intervallet med värden med nummerknapparna.
- Tryck på knappen [ENTER], så flyttar sig markören till inmatningspositionen för övre gränsen.
- Mata in det övre värdet med nummerknapparna och tryck på knappen [ENTER]. Sedan visas nästa skärm med inställningar. När intervallet med normala värden för blod har matats in visas skärmen för inställning av korrigeringstemperatur.

#### 5. Ställ in korrigeringstemperatur

- Tryck på knappen [-] för att välja korrigeringstemperatur.
- Tryck på knappen [ENTER]. Skärmen för kontroll av inmatning visas.

| Serum | a<1.000>  |
|-------|-----------|
| S-02  | b< 0.000> |
| Serum | a< 1 000> |

| 001   | um | u \ |    | 000/ |
|-------|----|-----|----|------|
| S – 0 | 2  | b < | 0. | 000> |

| Blood   | NORM | L<1.000> |  |
|---------|------|----------|--|
| S – 0 2 |      | U<15.00> |  |

Blood NORM L<1.000> S-02 U<15.00>

| Temperature | [] |
|-------------|----|
| S – 0 2     |    |

```
Save?
Yes(START) No(STOP)
```

#### 6. Ställ in alla parametrar

• Tryck på knappen [START] eller [STOP].

När knappen [START] trycks lagras parameterinställningarna och skärmen för val av objekt återställs.

 När knappen [STOP] trycks avbryts inställningarna och skärmen för val av objekt i procedur 1 återställs.

#### 7. Avsluta inställning

 Om inställningen är klar trycker du tre gånger på knappen [STOP] för att återgå till HUVUDMENY.

| ( | Wr | i | ting | / |   |
|---|----|---|------|---|---|
|   |    |   |      |   | J |

| [No.02:K | ] |  |
|----------|---|--|
| ( 2/11)  |   |  |
|          |   |  |

| 1.Measure | 2.Submenu |
|-----------|-----------|
| 3.Cal.    | (1/1)     |

## 3-3-3 Återställ parametrar

Parameterinställingar kan återställas till fabriksinställningen. Detaljerad information finns i "Fabriksinställda parametervärden".

#### 1. Visa inställningsskärmen.

- Tryck på knappen [2] på HUVUDMENY.
   UNDERMENY 1/2 visas.
- Tryck på knappen [2].
  "Parametermenyn" visas.
- Tryck på knappen [3].
   Skärmen för inmatning av lösenord visas. Mata in lösenordet "99".
   " \* \* " visas.

Tryck på knappen [ENTER].

• Skärmen för val av objekt visas.

1. Results 2. Param 3. Maintenance (1/2) 1. Print 2. Input 3. Initialize (1/1)

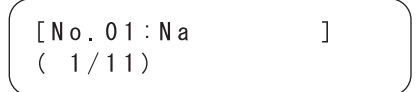

- Förutom knappen [bindestreck
   (-)], kan även knapparna [0],
   [2], [4], [6] och [8] användas
  - för att välja objekt.
  - [0]→Objekt som visas först
  - [2]→Sista objekt
  - [4]→Objekt innan aktuellt objekt
  - [6]→Nästa objekt efter aktuellt objekt
  - [8]→Det första objektet

#### Aktuella

parameterinställningar kan kontrolleras vis behov. Detaljerad information finns i avsnittet 3-3-1 "Skriva ut parametrar".

#### 2. Återställ parametrar

- Tryck på knappen [bindestreck (-)] för att välja mätobjekt som ska återställas.
- Tryck på knappen [ENTER]. Bekräftelseskärmen visas.
- Välj knappen [START] eller [STOP].
   Utför återställning→
   Om knappen [START] trycks,
   återställs parametrarna och
   skärmen för val av objekt återställs.
   Utför inte återställning→
   Om knappen [STOP] trycks,
   avbryts återställning och
   skärmen för val av objekt återställs.

#### 3. Avsluta återställning

 När återställning är klart trycker du på knappen [STOP] för att återgå till HUVUDMENY.

#### [No.03:C| ] (3/11)

Initialize? Yes(START) No(STOP)

Writing.<u>.</u>

| 1. | Measure | 2.Submenu |
|----|---------|-----------|
| 3. | Cal.    | (1/1)     |

#### Fabriksinställda parametervärden

Följande tabell visar de fabriksinställda parametrarna. Hänvisa till denna tabell för att ställa in varje parameter.

| Intervall eller val     |                        | Fabriksinställning |
|-------------------------|------------------------|--------------------|
| Korrigeringskoefficient | a: 0-10000             | a: 1.0             |
| vid beräkning           | b: -10000-10000        | b: 0.0             |
| Normalt intervall för   | L: 0-10000             | Mätintervall       |
| värden                  | H: 0-10000             |                    |
| Korrigeringstemperatur  | [25°C] [30°C]          | []                 |
|                         | [] (Ingen korrigering) |                    |

## 3-4 Underhållsmeny

## 3-4-1 Rengöra sonden

 När [1. Probe] har valts, rör sig blocket inuti analysatorn. Öppna underhållsluckan på enhetens undersida för att rengöra sondnålen.
 Detaljerad information finns i avsnittet 4-3-3 "Rengöra sonden".

## 3-4-2 Rengör bordet

När [2. Table] har valts, dras plattans överföringsdel tillbaka inuti systemet.
När plattans överföringsdel dras tillbaka kan plattans placeringsposition och systemets bord rengöras.
Detaljerad information finns i avsnittet 4-2-2 "Rengöra plattans överföringsdel".

## 3-4-3 Kontrollmätning

 När [3. Check Meas] har valts kan kontrollmätningar utföras med kontrollplattor.
 Detaljerad information finns i avsnittet 4-3-3 "Rengöra sonden".

## 3-5 Lägesmeny

## 3-5-1 Granskning/kvalitetskontroll

 Gransknings-/ kvalitetskontrolläge avbryts automatiskt om strömmen stängs av. Växla till gransknings-/kvalitetskontrolläge. När mätning görs i gransknings-/kvalitetskontrolläge kan rådata skrivas ut såväl som vanliga mätresultat (detaljerad information om utskrifter finns i avsnittet 2-6 "Mätresultat").

#### 1. Visa inställningsskärmen

- Tryck på knappen [2] på HUVUDMENY.
   UNDERMENY 1/2 visas.
- Tryck på knappen [MENU] eller
   [bindestreck (-)].
   UNDERMENY 2/2 visas.
- Tryck på knappen [4].
   Lägesmenyn visas.
- Tryck på knappen [1]. Inställningsskärmen visas.

#### 1.Results 2.Param 3.Maintenance (1/2)

4. Mode 5. Clock (2/2)

1. Survey (1/1)

Survey [ ON]

#### 2. Växla till granksnings-/kvalitetskontrolläge

- Tryck på knappen [bindestreck (-)]. Välj [ON], [QC] eller [OFF] med knappen [bindestreck (-)].
   [ON]: Granskningsläge
   [QC]: Kvalitetskontrolläge
   [OFF]: Normal
- Tryck på knappen [ENTER].

#### 3. Avsluta inställningsskärmen

 När inställning är klart trycker du på knappen [STOP] för att återgå till HUVUDMENY.

| Survey | [ | 0 N ] |  |
|--------|---|-------|--|
|        |   |       |  |

1.Measure 2.Submenu 3.Cal. (1/1) Ställ in datum och tid för den inbyggda klockan. När du har ställt in datum och tid behöver de inte ställas in igen, men viss justering kanske krävs efter en längre användningsperiod.

#### 1. Visa inställningsskärmen

- Tryck på knappen [2] på HUVUDMENY.
   UNDERMENY 1/2 visas.
- Tryck på knappen [MENU] eller [bindestreck (-)]. UNDERMENY 2/2 visas.
- Tryck på knappen [5].
   Skärmen för inmatning av lösenord visas. Mata in lösenordet "99",
   \* \* \* visas.
- Tryck på knappen [ENTER].
   Skärmen för justering av klockan visas.

#### 2. Ställ in datum och tid

- Mata in aktuellt datum genom att använda knappen [bindestreck (-)].
- Tryck på knappen [ENTER]. Markören förflyttas till positionen för inmatning av tid.
- Mata in aktuell tid genom att använda knappen [bindestreck (-)].
- Tryck på knappen [ENTER]. Det inställda datumet och tiden lagras och UNDERMENY 2/2 återställs.

#### 3. Avsluta inställning

 Tryck på knappen [STOP] för att återgå till HUVUDMENY. 3. Maintenance (1/2) 4. Mode 5. Clock

1. Results 2. Param

(2/2)

Password <\*\* > Cancel(STOP)

```
Date < 00-02-15>YMD
Time <11:45:00>
```

| ·    |                           |
|------|---------------------------|
| Date | < 0 0 - 0 2 - 1 8 > Y M D |
| Time | <11:45:00>                |

Date <00-02-18>YMD Time <11:45:00>

Date <00-02-18>YMD Time <11:45:00>

4.Mode 5.Clock (2/2)

1.Measure 2.Submenu 3.Cal. (1/1)

 Om knappen [STOP] trycks avbryts inställningen och UNDERMENY 2/2 återställs.

# Kapitel 4 **Underhåll**

När mätningarna har avslutats för dagen ska du stänga av strömmen. Kapitel 4 förklarar hur du utför underhåll på systemet.

### 4-1 Översikt

4-1-1 Underhållsfrekvens

### 4-2 Dagligt underhåll

- 4-2-1 Rengöra plattbrickan
- 4-2-2 Rengöra plattans överföringsdel

### 4-3 Periodiskt underhåll

- 4-3-1 Desinfektion
- 4-3-2 Fyll på termiskt skrivarpapper
- 4-3-3 Rengöra sonden
- 4-3-4 Byta ut munstyckets O-ring

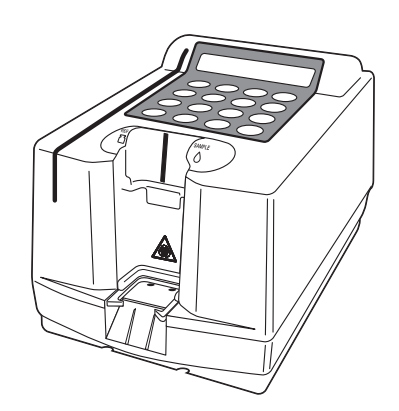

## 4-1 Översikt

## 4-1-1 Underhållsfrekvens

Följande tabell visar delar som kräver underhåll och hur ofta underhåll ska utföras.

Utför dagligt eller periodiskt underhåll enligt tabellen.

|   | Rengör del                     | Frekvens                     | Sida  |
|---|--------------------------------|------------------------------|-------|
| * | Rengör plattbrickan            | Dagligen                     | 4-2-1 |
| * | Rengör plattans överföringsdel | Dagligen                     | 4-2-2 |
| * | Desinfektion                   | När provet fastnar           | 4-3-1 |
|   | Fyll på termiskt               | När ett rött streck visas på | 4-3-2 |
|   | skrivarpapper                  | båda sidor                   |       |
| * | Rengör sonden                  | En gång varje 500 mätningar  | 4-3-3 |
| * | Byt ut munstyckets O-ring      | Cirka en gång om året        | 4-3-4 |

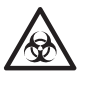

Bär <u>Skyddshandskar</u> för att förhindra exponering för patogena mikrober när du rengör delar märkta med "\*" i tabellen ovan.

Sortera förbrukade reservdelar och rengöringsutrustning från vanligt avfall och kassera dem som biologiskt riskavfall enligt lokala bestämmelser.

Desinficera enheten genom att torka av området som ska desinficeras lätt med en bomullspinne eller <u>gasväv</u> fuktad med desinficeringsmedel, torka sedan bort desinficeringsmedlet med en bomullspinne eller gasväv fuktad med vatten, och torka sedan bort vattnet. Använd 70 % isopropanol som desinficeringsmedel. Kontakta din distributör om du använder ett annat desinficeringsmedel. Om provet inte tas ut från instrumentet kan användaren eller andra personer bli infekterade av patogena mikrober.

## 4-2 Dagligt underhåll

## 4-2-1 Rengöra plattbrickan

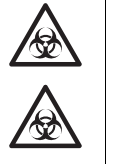

Bär skyddshandskar för att förhindra exponering för patogena mikrober.

Sortera förbrukade prover, spetsar och <u>skyddshandskar</u> från vanligt avfall och kassera dem enligt lokala bestämmelser gällande biologiskt riskavfall.

Kassera förbrukade plattor i plattbrickan. När mätningarna har avslutats för dagen (eller när det än gäller) ska de kasseras.

## 4-2-2 Rengöra plattans överföringsdel

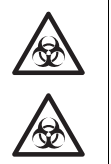

Bär skyddshandskar för att förhindra exponering för patogena mikrober.

Sortera förbrukade prover, spetsar och <u>skyddshandskar</u> från vanligt avfall och kassera dem enligt lokala bestämmelser gällande biologiskt riskavfall.

#### När plattans överföringsdel blir dammig och smutsig ska du torka av delen med en <u>mjuk trasa</u> eller bomullspinnar.

 Rengör bordet genom att välja [2. Table] på underhållsmenyn i undermenyn. Om [Please turn off.] visas efter att plattans överföringsdel har dragits tillbaka inuti systemet, ska du stänga av analysatorn. Torka bort smuts som har fastnat vid området som omger plattans placering med en mjuk trasa eller bomullspinnar.

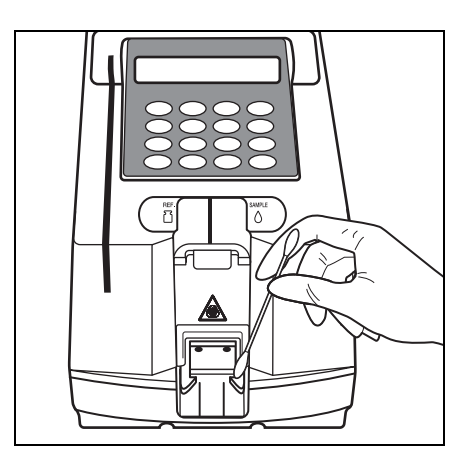
## 4-3 Periodiskt underhåll

### 4-3-1 Desinfektion

Om provet hamnar på instrumentet ska det rengöras enligt instruktionerna nedan.

Desinficera enheten genom att torka av området som ska desinficeras lätt med en bomullspinne eller gasväv fuktad med desinficeringsmedel, torka sedan bort desinficeringsmedlet med en bomullspinne eller gasväv fuktad med vatten, och torka sedan bort vattnet. Använd 70 % isopropanol som desinficeringsmedel. Kontakta din distributör om du använder ett annat desinficeringsmedel. Om provet inte tas ut från instrumentet kan användaren eller andra personer bli infekterade av patogena mikrober.

## 4-3-2 Fyll på termiskt skrivarpapper

Ett rött streck på båda sidorna av skrivarpappret är ett tecken att pappret börjar ta slut. Byt ut mot en ny pappersrulle när strecket syns. En rulle papper räcker för cirka 500 mätningar.

Krav

Termiskt skrivarpapper, sax

#### 1. Öppna pappersluckan och klipp skrivarpappret

- Se till att HUVUDMENY visas.
- Öppna pappersluckan.
   Om pappret finns kvar i skrivaren ska du klippa det med <u>sax</u> och ta ut pappersrullen.
- Om inget papper finns kvar i skrivaren ska du ta ut rullen och gå vidare till steg 3.

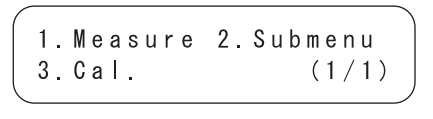

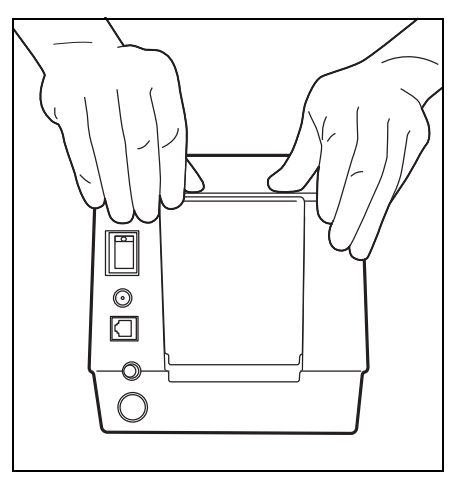

#### 2. Ta bort kvarvarande papper

 Tryck på knappen [FEED]. Plocka upp och ta bort kvarvarande papper när det matas ut.

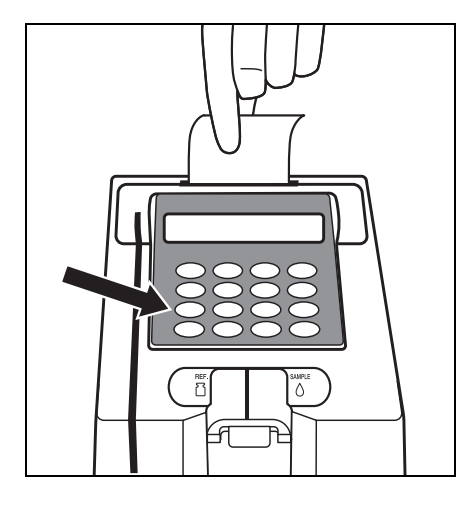

#### 3. Förbered nytt skrivarpapper

 Klipp bort ett enda varv av pappret från den nya rullen.
 Klipp pappret rakt för att undvika pappersstopp.

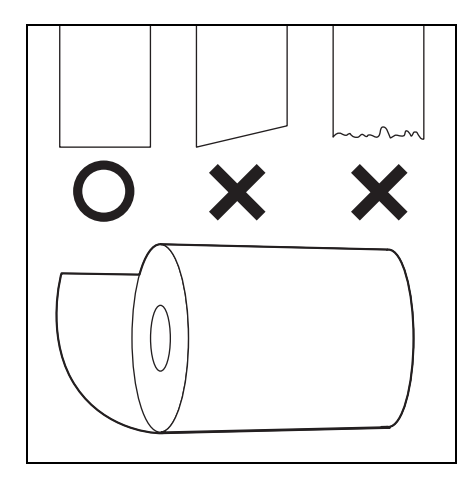

#### 4. Placera nytt skrivarpapper

- Placera den nya pappersrullen i pappershållaren med pappersänden uppåt.
- Akta dig för pappersskäraren.
- För in papprets ände i skåran. Pappret börjar rullas och matas automatiskt.
- När pappret har rullats upp trycker du på knappen [FEED] mer än en gång.

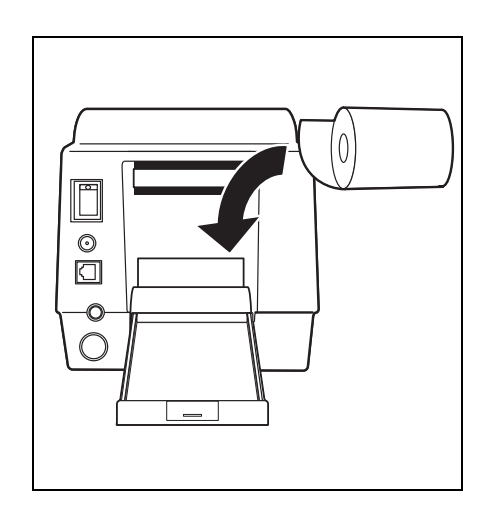

 Tryck på knappen [FEED] för att förbereda skrivaren.

#### 5. Stäng pappersluckan

 Stäng pappersluckan genom att lyfta den försiktigt och föra in den i skrivarenheten.

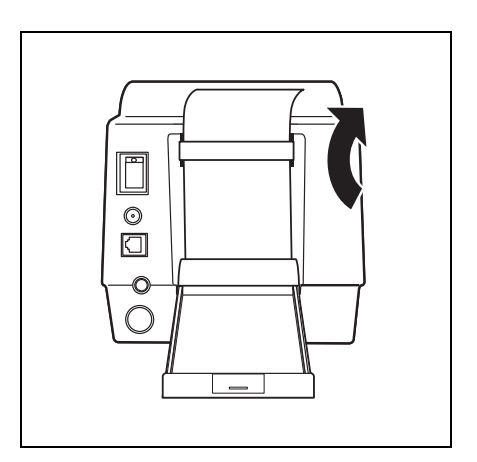

#### 4-3-3 Rengöra sonden

Utför mätningar med kontrollplattan innan du rengör sonden. Om ett fel inträffar efter mätning ska du rengöra sonden enligt följande procedur.

1. Förbered kontrollplattan.

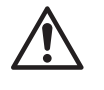

För in kontrollplattan på rätt sätt så att pilarna på kontrollplattan är riktade framåt.

- Välj [3. Check Meas] i underhållsmenyn.
- Ställ in kontrollplattan och tryck på knappen [START].

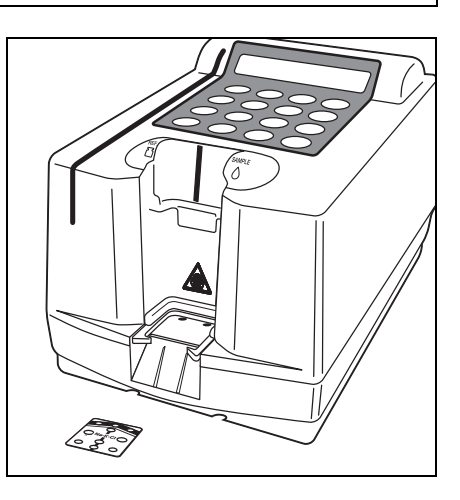

- Analysatorn avläser streckkoden på kontrollplattan automatiskt.
- När streckkoden har lästs av rör sig plattan automatiskt till det optiska blocket och kontrollmätning påbörjas. Kontrollresultaten skrivs ut.

Stop(STOP)

Start Check MEAS

Measuring CHK 020 Stop(STOP)

-1

| od |      |      |
|----|------|------|
|    | <br> | <br> |

| SE-1520<br>Probe t      | V1.00<br>æst | 1999-01-17 | 7 11:34 |  |  |  |
|-------------------------|--------------|------------|---------|--|--|--|
| Error                   | Probe1       | Probe2     | Probe3  |  |  |  |
| Level1                  | 0            | 0          | 0       |  |  |  |
| Level2                  | 0            | X          | 0       |  |  |  |
| Level3                  | X X          | X          | х       |  |  |  |
| t ox : Opermal utekrift |              |            |         |  |  |  |

t.ex.: Normal utskrift

t.ex.: Onormal utskrift

Om ett fel inträffar ska du rengöra kontaktpunkten enligt beskrivningen på nästa sida.

#### 2. När fel inträffar

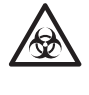

Bär skyddshandskar för att förhindra exponering för patogena mikrober.

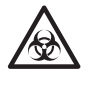

Sortera förbrukade prover, spetsar och <u>skyddshandskar</u> från vanligt avfall och kassera dem enligt lokala bestämmelser gällande biologiskt riskavfall.

- Välj [1. Probe] i undermenyns underhållsmeny.
   Om [Please turn off.] visas ska du stänga av strömmen till analysatorn.
- Placera analysatorn på sidan efter att strömmen har stängts av och öppna underhållsluckan.
- Sondnålarna finns inuti den öppnade underhållsluckan. Torka bort smuts som har fastnat på sondnålarna med bomullspinnar.

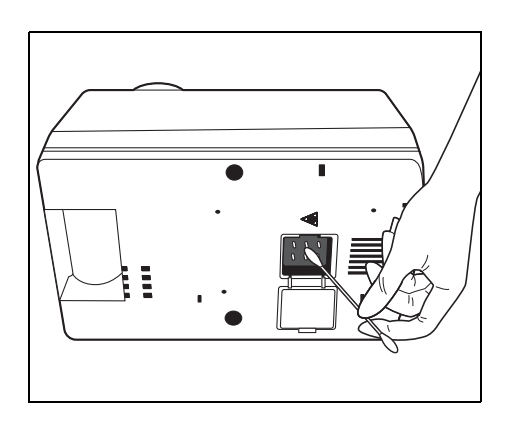

## 4-3-4 Byta ut munstyckets O-ring

Spetsen där pipettspetsen är ansluten har 2 O-ringar på munstycket. Utslitna O-ringar orsakar felaktig försegling eller provtagning. Byt ut munstyckets O-ringar (stor och liten) cirka en gång om året.

#### Byta ut munstyckets O-ring

 Klipp och ta bort munstyckets O-ring med en nål.
 Skada inte munstycket, annars går det inte att erhålla korrekta data.

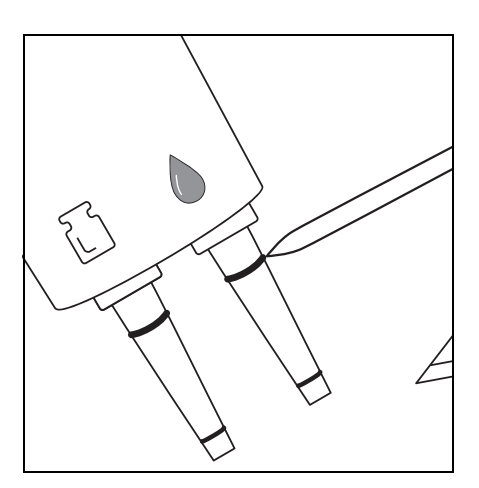

2. Ta bort bitarna innan nya O-ringar monteras på munstycket.

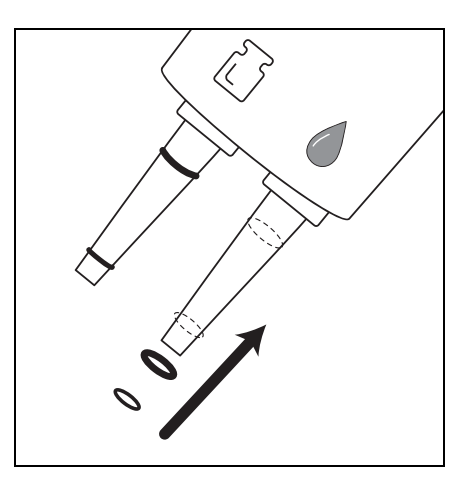

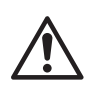

Byt ut båda O-ringarna på munstycket samtidigt. Skada INTE munstycket när du klipper munstyckets O-ring.

# Kapitel 5 Felsökning

- 5-1 Felmeddelanden
- 5-2 Felmeddelanden

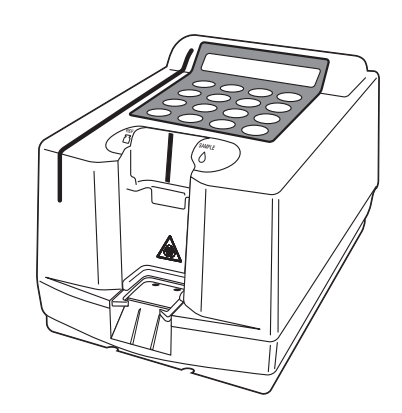

Om ett fel inträffar avges ett larm och ett felmeddelande visas. Tryck på knappen [STOP] för att stoppa larmet. Felet avbryts och huvudmenyn visas. Undvik att fel inträffar igen genom att kontrollera att huvudmenyn visas och vidta lämpliga åtgärder enligt beskrivningen nedan. Bekräfta tillståndet, stäng av strömmen och kontakta din distributör.

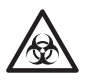

Bär skyddshandskar för att förhindra exponering för patogena mikrober.

Sortera förbrukade prover, spetsar och <u>skyddshandskar</u> från vanligt avfall och kassera dem enligt lokala bestämmelser gällande biologiskt riskavfall.

| Beskrivning och felmeddelanden   | Problem och orsaker                                                                                                    | Lösning                                                                                                    |
|----------------------------------|----------------------------------------------------------------------------------------------------|----------------------------------------------------------------------------------------------------|
| E01 Mispipetting<br>OK(ENTER)    | <ul> <li>Pipetten togs inte bort inom 8<br/>sekunder efter pipettering.</li> <li>Driftfel.</li> </ul>                                              | <ul> <li>Ta bort pipetten inom 5 sekunder<br/>efter pipettering.</li> </ul>                                                                            |
| E05 Plate Miss Set.<br>OK(ENTER) | <ul> <li>Plattan har inte ställts på plats eller<br/>är placerad i motsatt riktning.</li> <li>Streckkoden kunde inte läsas<br/>korrekt.</li> </ul> | <ul> <li>Torka bort smuts från bordet.</li> <li>Se till att ingen smuts har fastnat på plattan.</li> <li>Ställ plattan på plats ordentligt.</li> </ul> |
| E10                              | <ul> <li>Systemets ström stängdes av under<br/>mätning.</li> </ul>                                                                                 |                                                                                                    |
| E10 Power down<br>OK(ENTER)      |                                                                                                    |                                                                                                    |
| E15                              | <ul> <li>Rätt platta ställdes inte på plats.</li> <li>Information för objektet registrerades inte.</li> </ul>                                      | <ul><li>Ställ rätt platta på plats.</li><li>Kontrollera inställningarna.</li></ul>                                                                     |
| E15 Unknown item<br>OK(ENTER)    | Lästes inte ordentligt.                                                                                                    |                                                                                                    |
| E16                              | <ul> <li>E-Plate kasserades inte.</li> </ul>                                                                                                    | <ul> <li>Ta bort E-Plate med pincett.</li> <li>Kontrollera om överföringsdelen för<br/>E-Plate är ren.</li> </ul>                                      |
| E16 Remove plate<br>OK(ENTER)    |                                                                                                    |                                                                                                    |
| E20                              | <ul><li>Defekt magnetiskt kort.</li><li>Defekt magnetisk kortläsare.</li></ul>                                                                     | <ul> <li>Läs av det magnetiska kortet igen.</li> </ul>                                                                                                 |
| E20 Card misread<br>OK(ENTER)    |                                                                                                    |                                                                                                    |

| Beskrivning och felmeddelanden     | Problem och orsaker                                                                                                    | Lösning                                                                                                    |
|------------------------------------|----------------------------------------------------------------------------------------------------|----------------------------------------------------------------------------------------------------|
| E25<br>E25 Wrong card<br>OK(ENTER) | <ul> <li>Det magnetiska kortet stämmer inte.</li> <li>Defekt magnetiskt kort.</li> </ul>                                                                                                    | För in rätt kort.                                                                                                    |
| E26 Wrong stripe<br>OK(ENTER)      | <ul> <li>Det magnetiska kortets remsa<br/>stämmer inte.</li> <li>Defekt magnetiskt kort.</li> </ul>                                                                                                    | <ul> <li>Läs av rätt remsa.</li> </ul>                                                                                                    |
| E30 Wrong date/time<br>OK(ENTER)   | <ul> <li>Klockan har inte ställts in ordentligt.</li> <li>Batterierna är urladdade.</li> </ul>                                                                                                    | <ul> <li>Ställ in datum och tid igen.</li> </ul>                                                                                                    |
| E35 BAR misread<br>OK(ENTER)       | <ul> <li>Det gick inte att läsa plattans<br/>streckkod.</li> <li>Onormal streckkodsläsarfunktion</li> <li>Bordet är smutsigt.</li> <li>Smuts har fastnat på plattan.</li> </ul>                                                                           | <ul> <li>Torka bort smuts från bordet.</li> <li>Se till att ingen smuts har fastnat på plattan.</li> <li>Ställ plattan på plats ordentligt.</li> </ul>                   |
| E40 BCR error<br>OK(ENTER)         | <ul> <li>Den handhållna streckkodsläsaren<br/>har inte ställts in ordentligt. (T.ex.<br/>baud-hastighet)</li> <li>Den handhållna streckkodsläsaren<br/>har inte anslutits ordentligt.</li> <li>Den handhållna streckkodsläsaren är<br/>trasig.</li> </ul> | <ul> <li>Kontrollera inställningen (t.ex. baudhastighet) för den handhållna streckkodsläsaren.</li> <li>Anslut den handhållna streckkodsläsaren på rätt sätt.</li> </ul> |
| E45 Communication<br>OK(ENTER)     | <ul> <li>Överföringsfel inträffade.</li> <li>Timeout för överföring inträffade.</li> </ul>                                                                                                    | <ul> <li>Ställ in överföringsinställningen igen.</li> <li>Anslut kabeln igen.</li> <li>Ställ in din PC igen.</li> </ul>                                                  |
| E50 Memory:results<br>OK(ENTER)    | <ul> <li>Onormala resultat för minneslagring.</li> <li>Strömmen stängdes av vid skrivning<br/>till eller borttagning från minnet.</li> <li>Onormalt minneskort</li> </ul>                                                                                 | <ul> <li>Kontakta din distributör om samma<br/>problem inträffar igen</li> </ul>                                                                                         |
| E51 Memory:history<br>OK(ENTER)    | <ul> <li>Onormalt minne, problemhistorik.</li> <li>Strömmen stängdes av vid skrivning<br/>till eller borttagning från minnet.</li> <li>Defekt minneskort</li> </ul>                                                                                       | <ul> <li>Kontakta din distributör om samma<br/>problem inträffar igen</li> </ul>                                                                                         |

| Beskrivning och felmeddelande      | Problem och orsaker                                                                                       | Lösning                                                                                                    |
|------------------------------------|----------------------------------------------------------------------------------------------------|----------------------------------------------------------------------------------------------------|
| WO1<br>No lot data                 | <ul> <li>Mätning utfördes utan att läsa in<br/>någon information på det magnetiska<br/>kortet.</li> </ul> | <ul> <li>Utför kalibrering med det magnetiska<br/>kortet i E-Plate-rutan innan mätning.</li> <li>Kontakta din distributör om samma<br/>problem inträffar igen.</li> </ul>                                        |
|                                    |                                                                                                    |                                                                                                    |
| W05                                | <ul> <li>Mätning utfördes utanför<br/>rumstemperaturintervallet.<br/>(10-30 °C)</li> </ul>                | <ul> <li>Se till att mäta vid den angivna<br/>rumstemperaturen.</li> <li>Kontakta din distributör om samma<br/>problem inträffar igen.</li> </ul>                                                                |
| WO5 TEMP error                     |                                                                                                    |                                                                                                    |
| <b>W10</b>                         | Stabilitetsfel                                                                                            | <ul> <li>Se till att inställningen är korrekt för<br/>provtypen.</li> <li>Kontakta din distributör om samma<br/>problem inträffar igen.</li> </ul>                                                               |
| WIO Stability ERR *****<br>* Obs!  |                                                                                                    |                                                                                                    |
| <b>W15</b>                         | <ul> <li>Mätresultatet är lägre än den nedre<br/>gränsen för mätintervallet.</li> </ul>                   | <ul> <li>Se till att inställningen är korrekt för<br/>provtypen.</li> <li>Kontrollera att satsnumret på<br/>displayen är samma som satsnumret<br/>på den laminerade</li> </ul>                                   |
| * Obs!                             |                                                                                                    | <ul><li>aluminiumförpackningen för E-Plate.</li><li>Kontakta din distributör om samma problem inträffar igen.</li></ul>                                                                                          |
| W16                                | <ul> <li>Mätresultatet är högre än den övre<br/>gränsen för mätintervallet.</li> </ul>                    | <ul> <li>Se till att inställningen är korrekt för<br/>provtypen.</li> <li>Kontrollera att satsnumret på<br/>displayen är samma som satsnumret<br/>på den kminerade.</li> </ul>                                   |
| WIG Out of U limit *****<br>* Obs! |                                                                                                    | <ul> <li>aluminiumförpackningen för E-Plate.</li> <li>Kontakta din distributör om samma<br/>problem inträffar igen.</li> </ul>                                                                                   |
| <b>W20</b>                         | <ul> <li>Mätresultatet är lägre än den nedre<br/>gränsen för det normala<br/>mätintervallet.</li> </ul>   | <ul> <li>Kontrollera att inställningen för provtypen<br/>och dess normala mätintervall är korrekt.</li> <li>Kontrollera att satsnumret på<br/>displayen är samma som satsnumret<br/>på den lamingrade</li> </ul> |
| ₩20 Out of nomal L *****<br>* Obs! |                                                                                                    | <ul><li>aluminiumförpackningen för E-Plate.</li><li>Kontakta din distributör om samma<br/>problem inträffar igen.</li></ul>                                                                                      |
| W21                                | <ul> <li>Mätresultatet är högre än den övre<br/>gränsen för det normala<br/>mätintervallet.</li> </ul>    | <ul> <li>Kontrollera att inställningen för provtypen<br/>och dess normala mätintervall är korrekt.</li> <li>Kontrollera att satsnumret på<br/>displayen är samma som satsnumret</li> </ul>                       |
| W21 Out of nomal U *****<br>* Obs! |                                                                                                    | <ul><li>på den laminerade<br/>aluminiumförpackningen för E-Plate.</li><li>Kontakta din distributör om samma<br/>problem inträffar igen.</li></ul>                                                                |
| W25                                | Anslutningsfel                                                                                            | <ul> <li>Kontrollera att provet och<br/>referenslösningen sugs upp och<br/>pipetteras på rätt sätt.</li> <li>Kontakta din distributör om samma<br/>prohom inträffer igen</li> </ul>                              |
| W25 Connection ERR                 |                                                                                                    | problem intraliar igen.                                                                                                    |

Obs! "\*\*\*\*\*" indikerar namnet på det misslyckade mätobjektet. t.ex. [W21 Out of nomal U Na ] När problem inträffar med analysatorn avbryts mätning, ett larm avges och ett felmeddelande visas. Tryck på knappen [STOP] för att stoppa larmet. Felet avbryts och huvudmenyn visas. Enligt bekräftelseskärmen för systemåterställning ska du trycka på knappen [ENTER] för att återställa analysatorns interna system. När återställning har avslutats visas huvudmenyn. Undvik att fel inträffar igen genom att kontrollera att huvudmenyn visas och vidta åtgärderna som beskrivs nedan. Bekräfta tillståndet, stäng av strömmen och kontakta din distributör.

#### VIKTIGT

När problem inträffar under mätning ska mätningen göras om. Det uppmätta resultatet kan ha påverkats innan felet inträffar. Starta om mätningen om det uppmätta resultatet verkar vara onormalt.

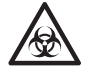

Bär skyddshandskar för att förhindra exponering för patogena mikrober.

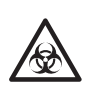

Sortera förbrukade prover, spetsar och <u>skyddshandskar</u> från vanligt avfall och kassera dem enligt lokala bestämmelser gällande biologiskt riskavfall.

| Beskrivning och fel              | Problem och orsaker                                                                                                    | Lösning                                                                                                    |
|----------------------------------|----------------------------------------------------------------------------------------------------|----------------------------------------------------------------------------------------------------|
| T05 Temp control<br>OK(ENTER)    | <ul> <li>Kretsen för temperaturjustering är trasig.</li> <li>Justering är inte möjligt eftersom yttertemperaturen ligger utanför det angivna temperaturintervallet (10-30 °C).</li> <li>Värmarens eller sensorns anslutningar är bortkopplade.</li> </ul> | <ul> <li>Kontrollera den utvändiga<br/>lufttemperaturen.</li> <li>Kontakta din distributör om samma<br/>problem inträffar igen.</li> </ul>                                   |
| T10 Contact trouble<br>OK(ENTER) | <ul> <li>Onormal rörelse av<br/>temperaturjusteringsblocket till<br/>sensorns startposition.</li> <li>Motorns eller sensorns anslutningar<br/>är bortkopplade.</li> </ul>                                                                                 | <ul> <li>Slå på strömmen igen.</li> <li>Se till att det inte finns några<br/>blockeringar.</li> <li>Kontakta din distributör om samma<br/>problem inträffar igen.</li> </ul> |
| T15 Trans. trouble<br>OK(ENTER)  | <ul> <li>Onormal rörelse av plattans<br/>rörelseram till sensorns startposition.</li> <li>Motorns eller sensorns anslutningar<br/>är bortkopplade.</li> </ul>                                                                                             | <ul> <li>Slå på strömmen igen.</li> <li>Se till att det inte finns några<br/>blockeringar.</li> <li>Kontakta din distributör om samma<br/>problem inträffar igen.</li> </ul> |

| Beskrivning och fel               | Problem och orsaker                                                                                                    | Lösning                                                                                                    |
|-----------------------------------|----------------------------------------------------------------------------------------------------|----------------------------------------------------------------------------------------------------|
| T20 PMC trouble<br>OK(ENTER)      | <ul> <li>Onormal PMC</li> <li>Interna kablar bortkopplade.</li> </ul>                                                                                                    | <ul> <li>Slå på strömmen igen.</li> <li>Kontakta din distributör om samma<br/>problem inträffar igen.</li> </ul>                                                                                                    |
| T25 Amp trouble<br>OK(ENTER)      | <ul> <li>Onormal analog krets i mätsystemet.</li> <li>Onormal referensspänning.</li> <li>Onormal inställning (av) för<br/>mätkretsen.</li> <li>AD-omvandlaren är trasig.</li> </ul>                                        | <ul> <li>Slå på strömmen igen.</li> <li>Kontakta din distributör om samma<br/>problem inträffar igen.</li> </ul>                                                                                                    |
| T35 Barcode sensor<br>OK(ENTER)   | <ul> <li>Plattans streckkod kan inte bedömas<br/>med A/D-räknevärdet.</li> <li>Onormal streckkodsläsarfunktion</li> <li>Plattan är smutsig.</li> </ul>                                                                     | Rengör bordet.                                                                                                    |
| T40 Memory:product<br>OK(ENTER)   | <ul> <li>Onormal produktinformation i<br/>lagringsminnet</li> <li>Strömmen stängdes av vid skrivning<br/>till eller borttagning från minnet.</li> <li>Defekt minneskort</li> </ul>                                         | <ul> <li>Kontakta din distributör om samma<br/>problem inträffar igen.</li> </ul>                                                                                                    |
| T41 Memory:mechanism<br>OK(ENTER) | <ul> <li>Onormal produktinformation i<br/>mekaniska minnet</li> <li>Strömmen stängdes av vid skrivning<br/>till eller borttagning från minnet.</li> <li>Defekt minneskort</li> </ul>                                       | <ul> <li>Kontakta din distributör om samma<br/>problem inträffar igen.</li> </ul>                                                                                                    |
| T42 Memory:setup<br>OK(ENTER)     | <ul> <li>Onormala användarinställningar för<br/>minneslagring (t.ex. inställda<br/>alternativ)</li> <li>Strömmen stängdes av vid skrivning<br/>till eller borttagning från minnet.</li> <li>Defekt minneskort</li> </ul>   | <ul> <li>Kontakta din distributör om samma<br/>problem inträffar igen.</li> <li>Ställ in (ange)<br/>användarinställningarna igen<br/>eftersom värdena initierades eller<br/>återställdes till de föregående<br/>inställningsvärdena.</li> </ul> |
| T43 Memory:parameter<br>OK(ENTER) | <ul> <li>Lagringsminne för onormal<br/>mätinformation (t.ex. information om<br/>magnetiskt kort)</li> <li>Strömmen stängdes av vid skrivning<br/>till eller borttagning från minnet.</li> <li>Defekt minneskort</li> </ul> | <ul> <li>Kontakta din distributör om samma<br/>problem inträffar igen.</li> </ul>                                                                                                    |

## Kapitel 6

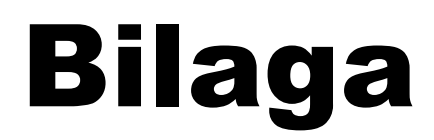

### 6-1 Specifikationer för överföring

- 6-1-1 Externt utmatningsformat
- 6-1-2 Blockstruktur
- 6-1-3 Format för mätresultat
- 6-2 Service efter försäljning
- 6-3 Index

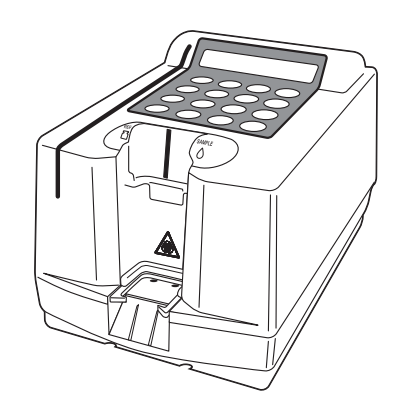

## 6-1-1 Externt utmatningsformat

| Externt<br>utmatningsformat    | Seriell bitutmatning i enlighet med RS-232 C                                                                                                    |
|--------------------------------|----------------------------------------------------------------------------------------------------|
| Överföringsformat              | Start-stopp-system (asynkront)                                                                                                    |
| Dataformat                     | Ett tecken består av följande 11 bitar.<br>Startbit: 1 bit<br>Databit: 7 bitar (ASCII-kod)<br>Paritetsbit: 1 bit (jämn paritet)<br>Stoppbit: 2 bitar                                                |
| Överföringshastighet<br>(Baud) | 9 600 bps                                                                                                    |
| Handskakning                   | Kontroll med CTS eller RTS är möjlig. (Denna kontroll<br>utförs inte med standardinställningen.)<br>XON/XOFF-kontroll är inte tillgängligt.                                                         |
| Tidsavstånd                    | Två sekunders väntetid införs mellan varje block (från <etx> till <stx>).</stx></etx>                                                                                                    |
| Tvångsavbrott                  | Dataöverföring kan avbrytas med tvång genom att<br>trycka på en knapp. Överföringen avbryts inte med<br>detsamma när en knapp trycks, istället fortsätter<br>överföring tills <etx> matas ut.</etx> |

## 6-1-2 Blockstruktur

Blockstrukturen har en bestämd regel. Ett block består av start, data och slut. Detta visas nedan i följande förklaringar.

| start | data | slut |
|-------|------|------|
|-------|------|------|

#### • Start (S)

Start för varje block är < STX >.

Start för ett block beskrivs som S i följande bild.

#### Data

Data (text) för varje block är huvuddelen av överföringens innehåll, och beskrivs av en uppsättning med ASCII-tecken. < CR >, < LF >, < RS > eller < US > används ibland för dessa data. Inga andra kontrolltecken än dessa inkluderas.

#### • Slut (E)

Slutet för varje block är < ETX >. Slutet för ett block beskrivs som E i följande bild.

## 6-1-3 Format för mätresultat

Mätresultat har samma format som "Normalt format" i SE-1510-läget för engelska. Program som har utformats för att ta emot mätresultat (normalt format) i SE-1510-läget för engelska mottar mätresultaten för SE-1520 på normalt sätt.

| S | mätresultat | Е |  |
|---|-------------|---|--|
|   |             |   |  |

#### Normala mätresultat

| 001 | 002 | 003 | 004 | 005 | 006 | 007 | 008 | 009 |     |     |     |     |     |     |     |     |     |     |     |     |
|-----|-----|-----|-----|-----|-----|-----|-----|-----|-----|-----|-----|-----|-----|-----|-----|-----|-----|-----|-----|-----|
|     |     | /   |     |     | /   |     |     |     |     |     |     |     |     |     |     |     |     |     |     |     |
| 010 | 011 | 012 | 013 | 014 | 015 |     |     |     |     |     |     |     |     |     |     |     |     |     |     |     |
|     |     | :   |     |     |     |     |     |     |     |     |     |     |     |     |     |     |     |     |     |     |
| 016 | 017 | 018 | 019 | 020 | 021 | 022 | 023 | 024 | 025 | 026 | 027 | 028 | 029 | 030 |     |     |     |     |     |     |
| Ι   | D   | #   |     |     |     |     |     |     |     |     |     |     |     |     |     |     |     |     |     |     |
| 031 | 032 | 033 | 034 | 035 | 036 | 037 | 038 | 039 | 040 | 041 | 042 |     |     |     |     |     |     |     |     |     |
|     |     |     |     |     |     |     |     |     |     |     |     |     |     |     |     |     |     |     |     |     |
| 043 | 044 | 045 | 046 | 047 | 048 | 049 | 050 | 051 | 052 | 053 | 054 | 055 | 056 | 057 | 058 | 059 | 060 | 061 | 062 | 063 |
|     |     |     |     |     | 0   | 0   |     |     |     |     |     | O   |     | Δ   | Δ   | Δ   | Δ   | Δ   | Δ   |     |
| 064 | 065 | 066 | 067 | 068 | 069 | 070 | 071 | 072 | 073 | 074 | 075 | 076 | 077 | 078 | 079 | 080 | 081 | 082 | 083 | 084 |
|     |     |     |     |     | 0   | 0   |     |     |     |     |     | 0   |     | Δ   | Δ   | Δ   | Δ   | Δ   | Δ   |     |
| 085 | 086 | 087 | 088 | 089 | 090 | 091 | 092 | 093 | 094 | 095 | 096 | 097 | 098 | 099 | 100 | 101 | 105 | 103 | 104 | 105 |
|     |     |     |     |     | 0   | 0   |     |     |     |     |     | 0   |     | Δ   | Δ   | Δ   | Δ   | Δ   | Δ   |     |
| 106 | 107 | 108 | 109 | 110 | 111 | 112 | 113 | 114 | 105 | 116 | 117 | 118 |     |     |     |     |     |     |     |     |
|     |     |     |     |     |     |     |     |     |     |     |     |     |     |     |     |     |     |     |     |     |

| Start | Slut | Innehåll                                                                                                    |
|-------|------|----------------------------------------------------------------------------------------------------|
| 001   | 008  | Mätdatumets år (de två sista siffrorna för ett år), månad (1-12), datum (1-31)<br>Ingen nollkontroll. ÅMD-formatet används alltid oavsett datuminställningen.               |
| 010   | 014  | Mätningstid Ingen nollkontroll.                                                                                                    |
| 016   | 029  | ID matas ut om ID är tillgängligt. När ID saknas, matas mätnumret ut.<br>Mätnumret uttrycks med 4 siffror utan nollkontroll. Endast de första 10 siffrorna matas ut för ID. |
| 031   | 041  | Provtyp                                                                                                    |
| 043   | 047  | Objektnamn för 1:a elektroden                                                                                                    |
| 048   | 049  | Felmarkering                                                                                                    |
| 050   | 054  | Mätresultat                                                                                                    |
| 055   | 055  | Korrigeringstemperaturmarkering                                                                                                    |
| 057   | 062  | Måttenhet                                                                                                    |
| 064   | 068  | Objektnamn för 2:a elektroden                                                                                                    |
| 069   | 070  | Felmarkering                                                                                                    |
| 071   | 075  | Mätresultat                                                                                                    |
| 076   | 076  | Korrigeringstemperaturmarkering                                                                                                    |
| 078   | 083  | Måttenhet                                                                                                    |
| 085   | 089  | Objektnamn för 3:e elektroden                                                                                                    |
| 090   | 091  | Felmarkering                                                                                                    |
| 092   | 096  | Mätresultat                                                                                                    |
| 097   | 097  | Korrigeringstemperaturmarkering                                                                                                    |
| 099   | 104  | Måttenhet                                                                                                    |
| 106   | 118  | Felkommentar                                                                                                    |

#### Garanti

En garanti medföljer i förpackningen med analysatorn. Garantin krävs när analysatorn behöver repareras. Fyll i informationen som krävs och bekräfta innehållet i beskrivningen och förvara sedan certifikatet på en säker plats.

#### ■ Om reparation

| Om analysatorn inte fungerar ordentligt | Kontakta distributören.                      |
|-----------------------------------------|----------------------------------------------|
| Reparation inom garantiperioden         | Reparation sker enligt villkoren i garantin. |
| Reparation efter garantin har gått ut   | En reparationsavgift krävs.                  |

## 6-3 Index

#### Kapitel 6 Bilaga

#### Α

| Anslut till en extern enhet | ŀ |
|-----------------------------|---|

#### В

| Bindestreck/punkt         | 1-8 |
|---------------------------|-----|
| Byt ut munstyckets O-ring | 4-2 |

#### D

| Dagligt underhåll                 | 4-3 |
|-----------------------------------|-----|
| Delarnas beskrivning och funktion | 1-7 |
| Display                           | 1-7 |
| Driftprocedurer                   | 2-2 |
| 2 miprocoulier                    |     |

#### Е

| ENTER                           |  |
|---------------------------------|--|
| Exklusiv E-Plate                |  |
| Extern ingångs-/utgångsterminal |  |
| Externt utmatningsformat        |  |

#### F

| Fabriksinställda parametervärden       |      |
|----------------------------------------|------|
| FEED                                   |      |
| Fixeringstejp                          |      |
| Förberedelse                           |      |
| Förberedelse av prover                 |      |
| Format för mätresultat                 |      |
| Försiktighetsåtgärder vid drift        |      |
| Försiktighetsåtgärder vid installation |      |
| Första användning efter installation   | 1-15 |
| Fraktlåda                              |      |
| Fyll på termiskt skrivarpapper         |      |
|                                        |      |

#### н

| Hantera det magnetiska kortet |  |
|-------------------------------|--|
| Hantera exklusiv E-Plate      |  |
| Hantera prover                |  |
| Hantera referenslösning       |  |
| Hantera tvillingpipetten      |  |
| HUVUDMENY                     |  |
| Huvudmeny                     |  |

#### L

| ID-sökning              | 3-9 |
|-------------------------|-----|
| Inbyggd skrivare        | 1-7 |
| Införingsdel för pipett | 1-7 |
| Innehåll i varje meny   | 3-2 |

#### J

| Jokertecken                   |  |
|-------------------------------|--|
| Jonselektiv elektrod          |  |
| Justera den inbyggda klockan  |  |
| Justera kontrast på displayen |  |

#### κ

| Kalibrering                           | 2-4  |
|---------------------------------------|------|
| Kalibrering med magnetiskt kort       | 2-22 |
| Knapp för prov                        | 1-10 |
| Knapp för referenslösning             | 1-10 |
| Knapp för utmatning                   | 1-10 |
| Kontrast                              | 1-9  |
| Kontroller innan mätning              | 2-12 |
| Kontrollera "reflektionstavlan"       | 2-8  |
| Kontrollera mätning                   | 1-3  |
| Kontrollera satsnumret                | 2-19 |
| Kontrollmätning                       |      |
| Kontrollplatta                        | 1-6  |
| Korrigeringskoefficient vid beräkning |      |
| Korrigeringstemperatur                |      |

### L

| i a a a ma a mar | 2 | 2  |
|------------------|---|----|
|                  |   | -3 |
|                  |   |    |

#### Μ

| Magnetisk kortläsare    |      |
|-------------------------|------|
| <br>Magnetiskt kort     |      |
| Mata in magnetiskt kort |      |
| Mata in parametrar      |      |
| Mätprinciper            |      |
| MENU                    |      |
| Montera en ny spets     | 2-15 |

#### Ν

| Normal mätning               | 1-3, 2-17 |
|------------------------------|-----------|
| Normalt intervall för värden |           |
| Nummerknappar                |           |

#### 0

| Operatörspanel | -7 |
|----------------|----|
|----------------|----|

#### Ρ

| Papperslucka                  | 1-9  |
|-------------------------------|------|
| Parametermeny                 | 3-3  |
| Periodiskt underhåll          | 4-4  |
| Pipettering                   | 2-20 |
| Pipettspets                   |      |
| Placera plattbrickan          | 2-12 |
| Placeringsposition för platta | 1-7  |
| Plattans överföringsdel       | 1-15 |
| Plattbricka                   |      |

#### R

| Reflektionstavla               | 1-10 |
|--------------------------------|------|
| Remsa                          | 2-23 |
| Rengör bordet                  | 3-16 |
| Rengör plattans överföringsdel | 4-2  |
| Rengör plattbrickan            | 4-2  |

Kapitel 6 Bilaga

| Rengör sonden                   | 4-2 |
|---------------------------------|-----|
| Rengöra plattans överföringsdel | 4-3 |
| Rengöra plattbrickan            | 4-3 |
| Rengöra sonden                  | 4-7 |

| SEARCH               |     |
|----------------------|-----|
| Överföra             |     |
| Överföra mätresultat | 3-6 |

#### S

| Satsinformation och inställningen för provtyp |  |
|-----------------------------------------------|--|
| SE-1510                                       |  |
| Service efter försäljning                     |  |
| Skärmen för inmatning av magnetiskt kort      |  |
| Slå på strömmen                               |  |
| Specifikationer                               |  |
| Ställ in datum och tid                        |  |
| Ställ in mätnummer eller ID                   |  |
| Ställ in parametrar för mätförhållanden       |  |
| Ställ in termiskt skrivarpapper               |  |
| Ställa in mätförhållanden                     |  |
| Stäng av strömmen                             |  |
| START                                         |  |
| Start                                         |  |
| STOP                                          |  |
| Streckkodsläsare                              |  |
| Strömbrytare                                  |  |
| Sug upp provet                                |  |
| Sug upp referenslösningen                     |  |

#### т

| Tar bort mätresultat |  |
|----------------------|--|
| Terminal             |  |
| Tvillingpipett       |  |

#### U

| Underhållsfrekvens              |  |
|---------------------------------|--|
| Underhållsmeny                  |  |
| Undermeny                       |  |
| Uppvärmning                     |  |
| Utskrift                        |  |
| ALL                             |  |
| LATEST                          |  |
| Normal utskrift                 |  |
| SEARCH                          |  |
| Skriv ut mätresultat            |  |
| Skriva ut normala mätresultat   |  |
| Skriva ut parametrar            |  |
| Utskrift i granskningsläge      |  |
| Utskrift i kvalitetskontrolläge |  |

## Å

| Återställ parametrar |
|----------------------|
|----------------------|

### Ö Öv

| lverför |  |
|---------|--|
| ALL     |  |
| LATEST  |  |

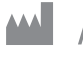

## ARKRAY Factory, Inc.

1480 Koji, Konan-cho, Koka-shi Shiga 520-3306, JAPAN https://www.arkray.co.jp/script/mailform/ afc-contact\_eng

ARKRAY Europe, B.V. EC REP

Prof. J.H. Bavincklaan 2 1183 AT Amstelveen, THE NETHERLANDS Kontakta ARKRAY Europe, B.V. om du behöver teknisk hjälp. TEL: +31-20-545-24-50 FAX: +31-20-545-24-59

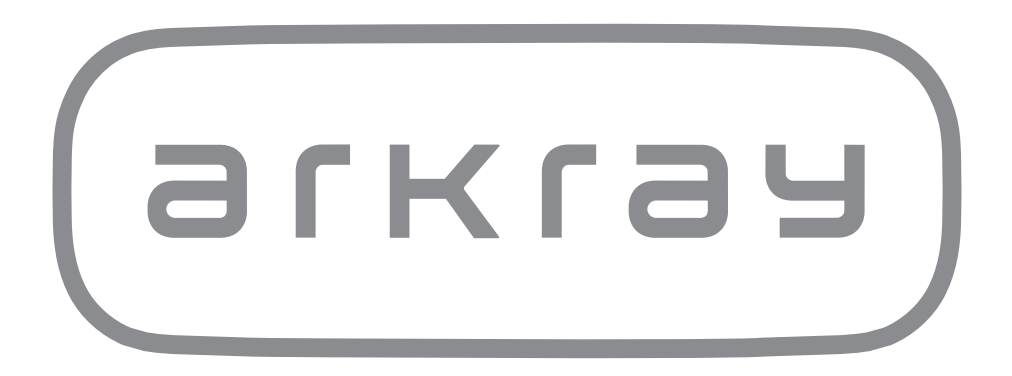